## Descripción general e iniciorápido

Disposición del dispositivo

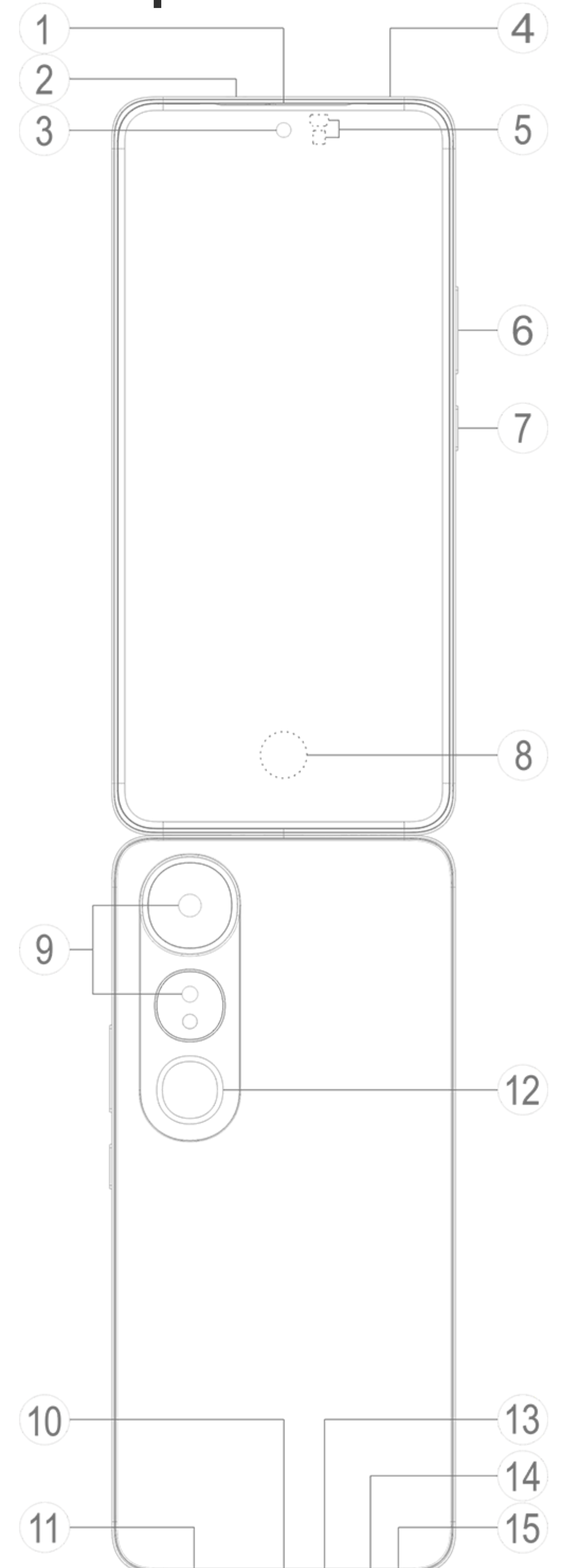

#### 

Las imágenes del manual son solo de referencia. Las opciones pueden variar según el modelo de dispositivo.

#### **Botones y componentes**

1/2 Receptor y altavoz: reproduzca audio durante una llamada. Reproducir sonido

③ Cámara delantera/⑨ Cámara trasera: saque fotos o grabe videos.

④ Micrófono secundario/③ Micrófono principal: Se utiliza para transferir sonido durante una llamada.

(5) Sensor de luz ambiente y sensor de proximidad: el sensor de luz ambiental detecta automáticamente la intensidad de la luz ambiental y ajusta el brillo de la pantalla en consecuencia, garantizando una experiencia de uso agradable.

El sensor de proximidad detecta automáticamente la distancia entre usted y su teléfono cuando hace o contesta una llamada. Si se acerca demasiado al teléfono, la pantalla se desactiva para evitar toques accidentales. El sensor de proximidad no funciona en modo auricular o altavoz.

**6 Botones de volumen**: ajuste el volumen.

⑦ Botón de encendido: mantenga presionado el botón para encender o apagar el teléfono.

#### **Nota**

Cuando el teléfono no funcione correctamente, mantenga presionado el botón de encendido y el botón de bajar volumen durante al menos 10 segundos para forzar el reinicio.

**8 Sensor de huellas digitales**: identifica sus huellas digitales, lo que le permite desbloquear el teléfono sin contraseña.

**Puerto USB**: una interfaz estandarizada para conectar unos auriculares, un cargador, una computadora u otro dispositivo compatible al dispositivo.

Altavoz: se utiliza para reproducir audio.

Plash: produce un breve destello de luz.

Bandeja de tarjeta SIM: sirve para insertar o extraer la tarjeta SIM.

Orificio de extracción de tarjeta SIM: inserte un pasador de expulsión en el orificio, empújelo hasta el fondo hasta que la bandeja salga y, a continuación, tire la bandeja hacia fuera.

### Configurar y empezar

#### Insertar una tarjeta SIM

▲ Nota: Dependiendo de su región o de su operador, puede tener un teléfono con una o dos tarjetas SIM, pero las diferencias entre ambas versiones no se explican con detalle en el manual. Las imágenes del manual son solo de referencia. Las opciones pueden variar según el modelo de dispositivo.

Puede insertar una tarjeta nano-SIM (SIM 1 o SIM 2) sin necesidad de apagar el dispositivo. Al estar encendido, identificará automáticamente si insertó una tarjeta nano-SIM (SIM 1 o SIM 2).

Ši su dispositivo utiliza tarjetas nano-SIM (SIM 1 o SIM 2).

1. Inserte un pasador de expulsión en el orificio, empújelo hasta el fondo hasta que la bandeja salga y, a continuación, tire la bandeja hacia fuera.

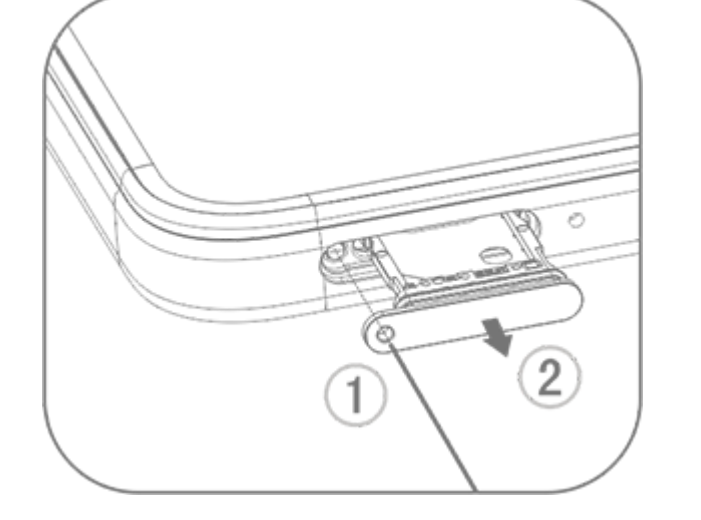

2. Coloque la tarjeta nano-SIM en el soporte SIM 1 o SIM 2 en la dirección de la flecha, como se muestra en la imagen. Asegúrese de alinear la esquina en ángulo con la muesca del soporte.

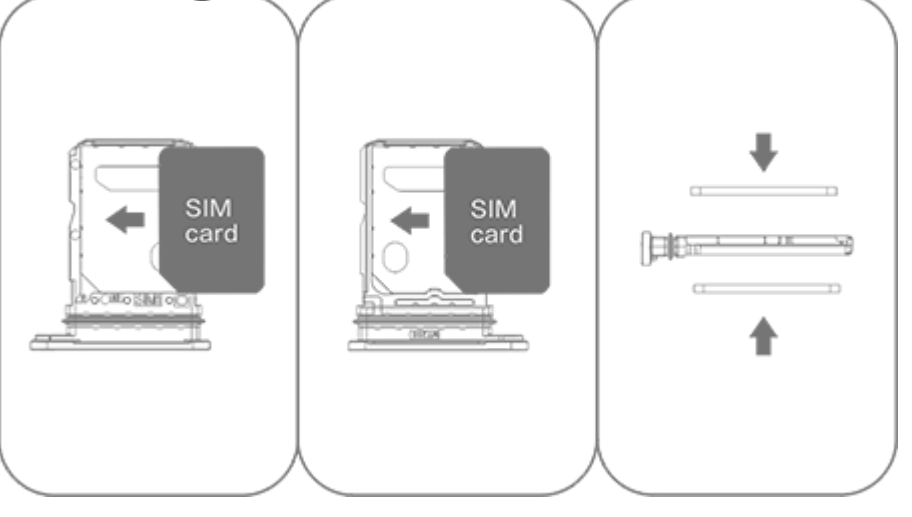

3. Coloque el dispositivo boca arriba y deslice la bandeja hasta el fondo de la ranura en la dirección que indica la flecha.

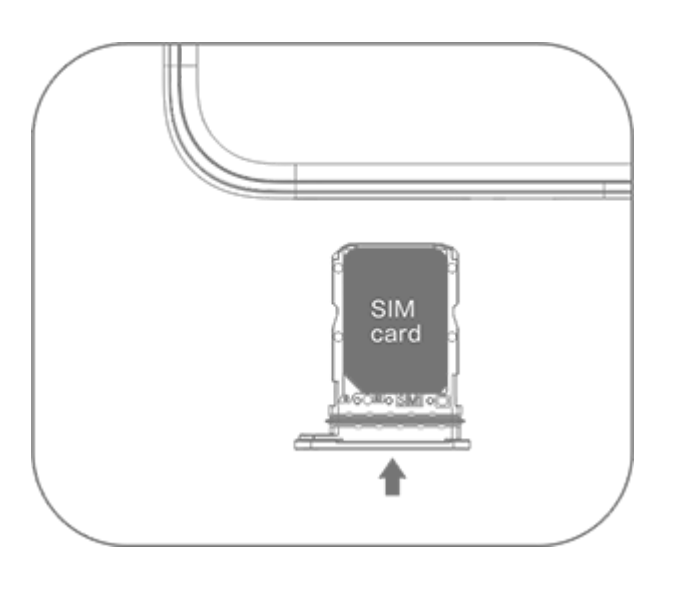

#### 🗥 Nota

1. No retire la tapa trasera para evitar dañar el dispositivo.

2. No inserte la tarjeta nano-SIM (SIM 1 o SIM 2) directamente en la ranura del teléfono.

3. Si intenta recortar la tarjeta nano-SIM usted mismo, puede dañar la tarjeta o provocar daños graves en su dispositivo. Si la tarjeta nano-SIM (SIM 1 o SIM 2) no es compatible con su dispositivo, acuda a su operador y solicite que se la cambien por una de tamaño estándar.

4. Su dispositivo adopta una solución de paso único de doble espera por SIM doble, lo que significa que no puede utilizar ambas tarjetas SIM para llamadas o servicios de datos simultáneamente.

· Durante una llamada realizada con una tarjeta SIM, la otra tarjeta SIM se desactiva temporalmente. Si alguien realiza una llamada a esta línea, oirá mensajes como "El número que ha marcado no está en servicio" o "El abonado que ha marcado no está disponible. Vuelva a intentarlo más tarde".

· Cuando una tarjeta SIM está conectada a la red de datos, la otra tarjeta SIM no puede acceder a los servicios de datos.

Esto se debe al diseño del dispositivo y no tiene nada que ver con las condiciones de la red del operador. Al utilizar un único chip en el dispositivo, este diseño mejora enormemente la duración de la batería y minimiza el consumo de energía. Para recibir notificaciones de llamadas perdidas, comuníquese con su operador para activar las notificaciones de llamadas perdidas, de llamadas entrantes y los servicios de secretaría.

### Antena

Su dispositivo cuenta con una antena integrada. No toque la antena cuando esté transmitiendo o recibiendo señales. Tocar la antena puede comprometer la calidad de las comunicaciones, hacer que el dispositivo funcione a un nivel de potencia innecesariamente alto y acortar la duración de la batería.

La antena está dentro de la zona marcada con líneas punteadas, como se muestra en la siguiente imagen. No cubra esta zona cuando sujete el dispositivo. A. Antena GPS/Wi-Fi/Antena de comunicaciones. B. Antena de comunicaciones.

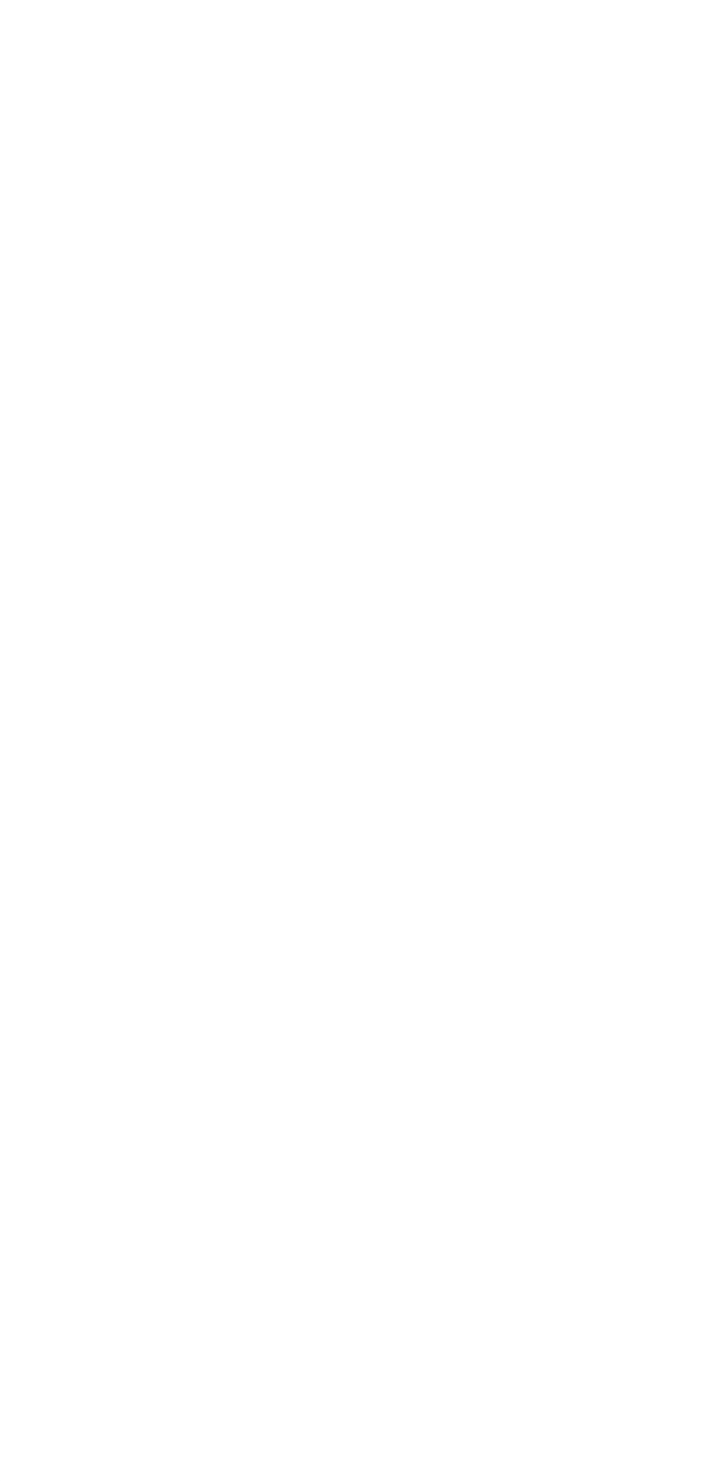

#### 🗥 Nota

Las imágenes del manual son solo de referencia. Las opciones pueden variar según el modelo de dispositivo.

### Gestos básicos

Familiarícese con los gestos básicos para interactuar mejor con su dispositivo.

#### **Gestos básicos**

| R | Tocar la pantalla     |
|---|-----------------------|
|   | Deslizar hacia arriba |
|   | Deslizar hacia abajo  |
|   |                       |

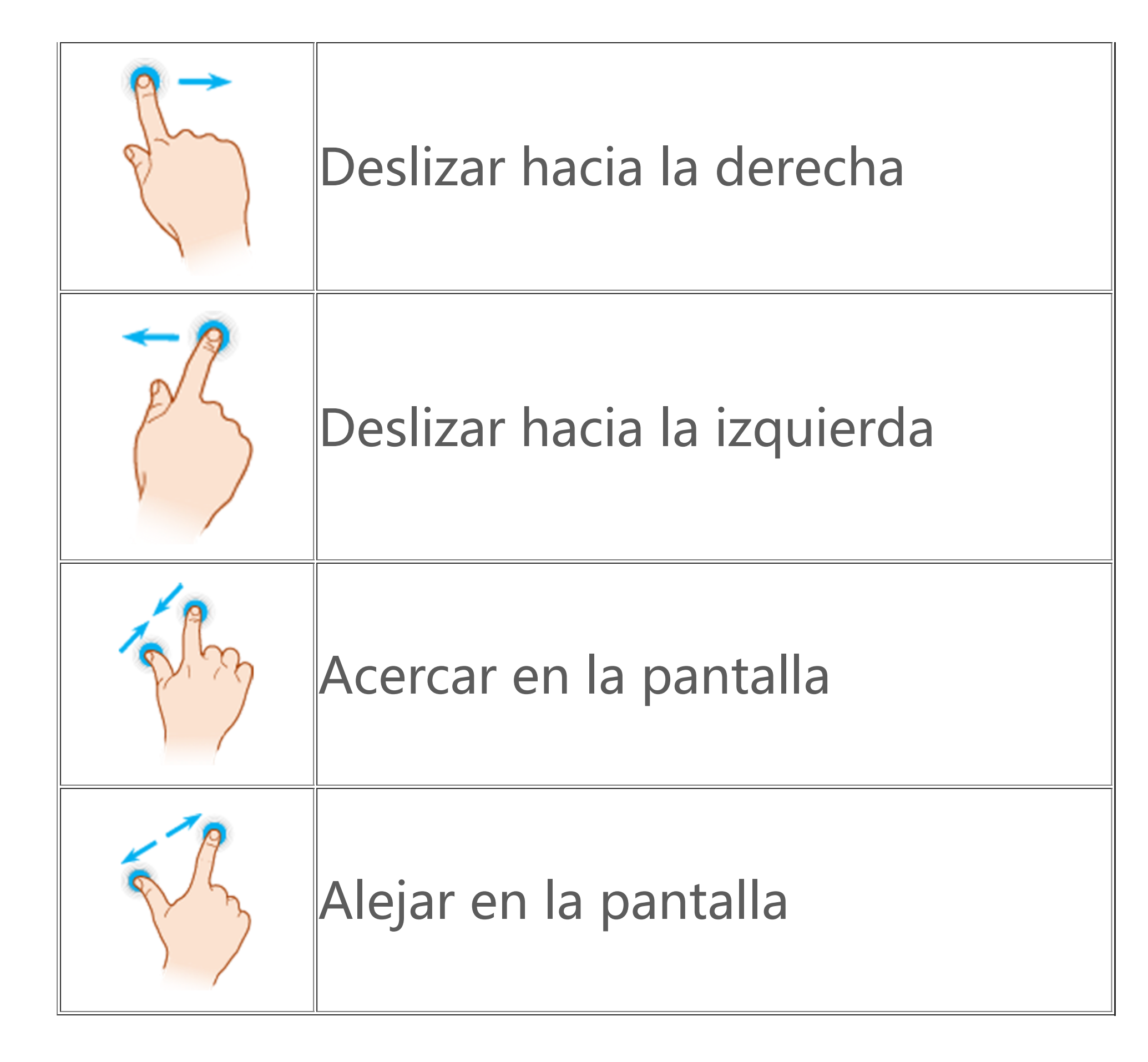

### Íconos de estado

Los íconos de estado aparecen en la barra de estado de la parte superior de la pantalla. Consulte la siguiente tabla para ver algunos íconos de estado comunes y su significado.

| .11            | Intensidad de la señal de la<br>tarjeta SIM |
|----------------|---------------------------------------------|
|                | Sin señal                                   |
| ≁              | Modo avión activado                         |
| ,<br>(î:       | Wi-Fi activado                              |
| 2G/G/E         | 2G activado                                 |
| 3G/H/H+        | 3G activado                                 |
| 4G/4G+         | 4G activado                                 |
| 5G             | 5G activado                                 |
| LTE/LTE+       | LTE activado                                |
| <b>*</b> []/·* | Dispositivo Bluetooth<br>conectado          |
| <b>با</b> ]]ار | Modo vibración activado                     |

| Ŕ                                        | Modo silencioso activado          |
|------------------------------------------|-----------------------------------|
| •                                        | No interrumpir activado           |
| •/•                                      | Mensaje nuevo                     |
| ۲/۳                                      | Llamada perdida                   |
| Ũ                                        | Alarma activada                   |
| Û                                        | Nivel de la batería               |
| 1/1/1/1/1/1/1/1/1/1/1/1/1/1/1/1/1/1/1/1/ | Cargando                          |
| Œ                                        | Ahorro de datos activado          |
| $\bigcirc$                               | Punto de acceso activado          |
| •                                        | Ubicación activada                |
| <b>0-</b>                                | VPN conectada                     |
|                                          | Duplicado de pantalla<br>activado |
|                                          | Grabación de pantalla<br>activada |

**\U0161** Auriculares conectados

#### 🗥 Nota

1. Los símbolos de red pueden variar en función del operador y de los ajustes de red.

2. Los íconos pueden variar según el modelo de dispositivo. Los íconos de estado de la tabla anterior son solo de referencia.

3. El ícono 5G es meramente ilustrativo y solo será visible en teléfonos con capacidades de red 5G.

### Encender o apagar el dispositivo

#### Apagar el dispositivo

Para apagar el dispositivo, mantenga presionados el botón de encendido y el botón de subir volumen simultáneamente y toque .

#### **Encender el dispositivo**

Para encender el dispositivo, mantenga presionado el botón de encendido hasta que este vibre.

#### 🗥 Nota

Cuando el dispositivo tenga muy poca energía, mostrará una imagen de una batería casi agotada. Cargue el dispositivo para utilizarlo.

#### **Reiniciar el dispositivo**

Para reiniciar el dispositivo, mantenga presionados el botón de encendido y el botón de subir volumen simultáneamente, y toque 🖾.

#### Forzar el reinicio del dispositivo

Mantenga presionados el botón de encendido y el botón de bajar volumen simultáneamente durante al menos 10 segundos para forzar el reinicio del dispositivo.

### Cargar el dispositivo

Cuando la batería se esté agotando, se le pedirá que cargue el dispositivo.

#### Carga mediante un cable USB

Para cargar el dispositivo mediante un cargador y un cable USB:
1. Conecte el cargador a su dispositivo usando un cable USB.
2. Conecte el cargador a un tomacorriente.
3. Desconecte el cargador cuando el dispositivo esté completamente cargado.

#### 🗥 Nota

Para garantizar la seguridad de la carga, utilice el cargador y el cable USB compatibles con su dispositivo.

### Carga con un cargador inalámbrico

Para cargar su dispositivo de forma inalámbrica: 1. Coloque el dispositivo en el centro del cargador inalámbrico con la pantalla hacia arriba. 2. Conecte el cargador a un tomacorriente. 3. Desconecte el cargador cuando el dispositivo esté completamente cargado.

#### 🗥 Nota

Esta función solo está disponible en dispositivos compatibles con la carga inalámbrica.

### **Conectar auriculares**

Puede conectar auriculares a su dispositivo para escuchar música o ver películas en privado.

#### **Conectar auriculares inalámbricos**

Método:

1. Active los auriculares inalámbricos y asegúrese de que estén en modo de detección.

2. Utilice el dispositivo para buscar los auriculares y emparejarlos de las siguientes formas:

2.1 Vaya a Ajustes > Bluetooth y active Bluetooth.

2.2 Toque el nombre del dispositivo con Bluetooth que desea emparejar con su dispositivo en la sección Dispositivos disponibles.

2.3 Siga las instrucciones que aparecen en pantalla para conectarlo.

3. Una vez conectado, la pantalla **Bluetooth** muestra el dispositivo conectado.

#### 🗥 Nota

Los pasos pueden variar en función de los auriculares. Consulte el manual de los auriculares para obtener más información.

#### **Conectar auriculares con cable**

Método: Conecte los auriculares directamente a la entrada de auriculares y asegúrese de que estén bien enchufados.

#### 🗥 Nota

Algunos dispositivos tienen una entrada combinada de USB y auriculares.

### Ajustar volumen

Cuando haga o conteste llamadas o reproduzca archivos multimedia en su dispositivo, puede usar los botones laterales para subir o bajar el volumen.

# Mantener presionados los botones de volumen para ajustar el volumen

Cuando reproduzca archivos multimedia en su dispositivo, toque el botón Subir o Bajar volumen para subir o bajar el volumen.

#### Silenciar rápidamente el dispositivo

Cuando el dispositivo suene por una llamada entrante o una alarma, mantenga presionado el botón de bajar el volumen para silenciarlo rápidamente.
Cuando haya una llamada entrante, voltee el dispositivo para silenciarla rápidamente.

#### 

 La compatibilidad de la aplicación con un determinado dispositivo y las funciones disponibles pueden variar según el modelo de dispositivo, el operador y el país o la región.
 Si no puede encontrar una opción determinada en su dispositivo, significa que

la función no es compatible.

### Seleccionar un idioma

### Seleccionar un idioma durante la configuración

Al encender el dispositivo por primera vez, puede seleccionar un idioma en el Asistente de configuración en función de sus preferencias. Método: 1. Toque ▼. Seleccione un idioma.
 Toque **Inicio**.

### Configurar el idioma y la región del sistema

Cuando esté de viaje o se haya trasladado a otra zona y desee cambiar el idioma o la región, vaya a **Ajustes > Administración de sistema > Idiomas y entradas**.

- · Para cambiar el idioma del sistema:
- 1. Toque **Idiomas > +**.

2. Seleccione el idioma que desea agregar y toque **Cambiar**.

· Para cambiar el idioma del sistema que se ha agregado, toque el idioma que desea cambiar en la lista de idiomas.

· Para suprimir un idioma de la lista, toque **Idioma** >  $\square$  >  $\bigcirc$  >  $\checkmark$ .

#### 🗥 Nota

Para eliminar un idioma, asegúrese de que hay al menos dos idiomas en la lista.

· Para cambiar de región:

1. Toque **Región**.

2. Introduzca la región a la que desea cambiar en la barra de búsqueda.

3. Seleccione una región de la lista.

### Conectarse a Internet

Puede conectar su dispositivo a una red Wi-Fi o a una red móvil.

#### **Conectarse a una red Wi-Fi**

Método:

1. Active Wi-Fi mediante los siguientes métodos:

• Deslice el dedo hacia abajo desde la parte superior de la pantalla para abrir el Centro de control y toque 🖘.

· Vaya a Ajustes > Wi-Fi y active Wi-Fi.

2. Váya a **Ájustes > Wi-Fí** y toque una red para conectarse a esta. 合 indica que se requiere una contraseña de Wi-Fi.

#### Usar datos móviles

Método:

Deslice el dedo hacia abajo desde la parte superior de la pantalla para abrir el Centro de control y toque II.
 Vaya a Ajustes > Tarjeta SIM y red móvil, y active Datos móviles.

#### 🗥 Nota

1. Una vez habilitados los datos móviles, puede acceder a las aplicaciones que requieren conexión a Internet, como el navegador y el correo electrónico, a través de la red móvil.

2. Es posible que se apliquen cargos. Para obtener más detalles, comuníquese con su operador.

### Transferir archivos

#### Clonar los datos de su teléfono anterior en uno nuevo

Para ello, vaya a **EasyShare > Clonación del teléfono**.

La clonación del teléfono le permite migrar los datos de su teléfono anterior a uno nuevo sin consumir datos.

#### • En el teléfono anterior:

 Toque .
 Genere un código QR.
 Escanee el código QR con el nuevo teléfono para que se empareje con el anterior.
 Seleccione los archivos que desea clonar.
 Toque Iniciar clonación.

#### • En el nuevo teléfono:

1. Toque <a>.</a>

Seleccione el tipo de teléfono anterior (iPhone o Android).
 Escanee el código QR para conectarse al teléfono anterior.
 Reciba los archivos.

#### 🗥 Nota

1. Esta es una descripción general de las funciones de EasyShare. Para obtener más información, vaya a **Aplicaciones > EasyShare** en el manual. 2. Si el teléfono anterior es un iPhone, asegúrese de que EasyShare está instalado

antes de transferir los archivos.

3. Cuando finalice la transferencia de archivos, se sobrescriben los datos de las mismas aplicaciones en el teléfono nuevo.

### Enviar o recibir archivos de forma inalámbrica

Para ello, vaya a **EasyShare > Transferencia de archivos**.

Por ejemplo, en los dispositivos con sistema Android:

#### • En el dispositivo emisor:

1. Toque 🥥. 2. Seleccione los archivos. 3. Genere un código QR. 4. Escanee el código QR con el dispositivo receptor para que se empareje con el dispositivo emisor. 5. Toque **Enviar**.

#### • En el dispositivo receptor:

1. Toque  $\mathfrak{S}$  en la pantalla principal.

2. Escanee el código QR en el dispositivo emisor para conectarse a él.

3. Reciba los archivos.

#### 🗥 Nota

Esta es una descripción general de las funciones de EasyShare. Para obtener más información, vaya a **Aplicaciones > EasyShare** en el manual.

#### Transferir archivos entre la computadora y el teléfono con un cable USB

#### Conecte su teléfono a una computadora con sistema Windows con un cable USB.

Método:

1. Conecte el teléfono a la computadora usando un cable USB.

2. Despliegue la barra de notificaciones del teléfono.

3. Toque la notificación "Cargando este dispositivo a través de USB".

4. Seleccione la opción Transferencia de archivos.

5. Haga doble clic en "Este equipo" en la computadora para ver el dispositivo conectado.

6. Haga doble clic para acceder al dispositivo y copiar o gestionar archivos en el teléfono.

#### 🗥 Nota

1. Para garantizar el correcto funcionamiento de esta función, es necesario instalar Windows Media Player 11 o una versión posterior en computadoras con Windows XP. No es un requisito previo para Windows 7 o sistemas operativos más recientes.

2. El nombre del botón puede variar según la computadora.

#### Conecte el teléfono a una computadora Mac mediante un cable USB

Método:

- 1. Conecte el teléfono a la computadora usando un cable USB.
- 2. Descargue la herramienta MTP en la computadora.
- 3. Localice el archivo AndroidFileTransfer.dmg y haga doble clic en él para abrirlo.

4. Haga doble clic en el ícono del robot de Android.
5. Copie o administre archivos en el teléfono.

### Administrar su cuenta

▲ Sugerencia: La compatibilidad de la aplicación con un determinado dispositivo y las funciones disponibles pueden variar según el modelo de dispositivo, el operador y el país o la región. Comuníquese con su distribuidor o proveedor del servicio para obtener más información.

Debe iniciar sesión en su cuenta para usar algunos servicios.

#### Iniciar sesión en su cuenta

1. Inicie sesión en su cuenta de cualquiera de las siguientes formas:

· Vaya a Ajustes o Ajustes > Usuarios y cuentas y toque 🔄 para

iniciar sesión en su cuenta (disponible en algunos países).
· Vaya a Ajustes > Usuarios y cuentas y toque G > @ para iniciar sesión en su cuenta de Google.
2. Modifique su perfil o vincule la cuenta a una dirección de

correo electrónico.

#### Agregar una cuenta

Vaya a **Ajustes > Usuarios y cuentas**, toque + para seleccionar un tipo de cuenta y siga las instrucciones que aparecen en pantalla para agregar la cuenta.

#### **Mota**

Debe conectar el dispositivo a Internet para usar esta función.

### Configurar modos de navegación del sistema

#### Navegación por gestos

Para volver a la pantalla anterior, regresar a la pantalla de inicio y cambiar entre las aplicaciones abiertas mediante gestos, vaya a **Ajustes > Administración de sistema > Navegación del sistema** y seleccione **Navegación por gestos**.

Realice cualquiera de las siguientes acciones según sea necesario: · Para volver a la pantalla anterior: deslice hacia adentro desde el borde izquierdo o derecho de la pantalla.

- · Para regresar a la pantalla de inicio: deslice hacia arriba desde la parte inferior de la pantalla.
- · Para acceder a la pantalla Aplicaciones recientes: deslice hacia arriba desde el borde inferior y mantenga presionado.
- · Para cerrar una aplicación en segundo plano: vaya a la pantalla Aplicaciones recientes y toque ×.

#### 

Cuando una aplicación está bloqueada, no se cerrará si pulsa ×.

#### Navegación con 3 botones

Para volver a la pantalla anterior, regresar a la pantalla de inicio y cambiar entre las aplicaciones abiertas con botones, vaya a Ajustes > Administración de sistema > Navegación del sistema y seleccione Navegación con 3 botones.

Realice cualquiera de las siguientes acciones según sea necesario:  $\cdot </ <!$ : volver a la pantalla anterior.

- · O: volver a la pantalla de inicio.
- $\cdot \equiv \Box$ : acceder a la pantalla Aplicaciones recientes.

### Cambiar colores de interfaz

Puede cambiar los colores de interfaz de su dispositivo.

Método:

1. Vaya a Ajustes > Pantalla de inicio, pantalla de bloqueo y fondo de pantalla > Color y estilo, y habilite Color de la interfaz de usuario del sistema y de la aplicación. 2. Seleccione uno de los colores predefinidos o el fondo de pantalla.

3. Para restaurar el color original de la interfaz de usuario del sistema y la aplicación, deshabilite la opción Color de la interfaz de usuario del sistema y de la aplicación.

#### 

En todas las imágenes de este manual se muestran los colores predeterminados de la interfaz del dispositivo con la opción Color de la interfaz de usuario del sistema y la aplicación inhabilitada. Las ilustraciones son solo de referencia. Los colores de interfaz pueden ser diferentes en determinados dispositivos.

### Cambiar el fondo de pantalla

▲ Sugerencia: La compatibilidad de la aplicación con un determinado dispositivo y las funciones disponibles pueden variar en función del modelo de dispositivo, el operador y el país o la región. Para obtener más información, comuníquese con su distribuidor o proveedor de servicios.

Puede cambiar el tema o el fondo de pantalla de su dispositivo.

#### **Cambiar el tema**

Método: 1. Vaya a **Ajustes > Pantalla de inicio, pantalla de bloqueo y fondo de pantalla > Temas**. 2. Seleccione un tema.

#### Cambiar el fondo de pantalla

Método 1:

1. Vaya a Ajustes > Pantalla de inicio, pantalla de bloqueo y fondo de pantalla > Fondo de pantalla.

2. Realice alguna de las siguientes acciones:

· Seleccione un fondo de pantalla cargado previamente.

• Toque a para seleccionar la imagen deseada como fondo de pantalla.

#### **Mota**

1. La compatibilidad de la aplicación con un determinado dispositivo y las funciones disponibles pueden variar según el modelo de dispositivo, el operador y el país o la región.

2. Si no puede encontrar una opción determinada en su dispositivo, significa que la función no es compatible.

Método 2:
1. Vaya a <sup>S</sup>Álbumes y seleccione la imagen que le guste.
2. Abra la imagen en pantalla completa y toque <sup>I</sup> > Establecer como fondo de pantalla.

### Ajustar brillo de la pantalla y fuentes

#### Ajustar el brillo de la pantalla

Ajuste el brillo de la pantalla de forma manual

Puede ajustarlo mediante los siguientes métodos:
Deslice el dedo hacia abajo desde la parte superior de la pantalla para abrir el Centro de control y arrastre
Vaya a Ajustes > Pantalla y brillo y arrastre -.

Ajuste el brillo de la pantalla de forma automática

Puede ajustarlo mediante los siguientes métodos: · Deslice el dedo hacia abajo desde la parte superior de la pantalla para abrir el Centro de control y toque . · Vaya a Ajustes > Pantalla y brillo y active Brillo automático.

### Ajustar el tamaño y estilo de fuente

#### Ajustar las fuentes:

Método:

1. Vaya a Ajustes > Pantalla y brillo > Tamaño de fuente y de visualización.

2. Realice alguna de las siguientes acciones:

· Para ampliar o reducir el tamaño de la fuente, arrastre - en Tamaño de fuente.

· Para ampliar o reducir el tamaño del contenido mostrado, arrastre • en **Tamaño de visualización**.

· Para que todas las fuentes aparezcan en negrita, toque **Fuente** en negrita.

#### Cambiar el estilo de fuente

Método:

#### 1. Vaya a Ajustes > Pantalla y brillo > Estilo de fuente.

2. Haga lo siguiente:

· Seleccione un estilo precargado.

· Toque **Descargar más** para descargar un estilo preferido.

#### 🗥 Nota

1. La compatibilidad de la aplicación con un determinado dispositivo y las funciones disponibles pueden variar según el modelo de dispositivo, el operador y el país o la región.

2. Si no puede encontrar una opción determinada en su dispositivo, significa que la función no es compatible.

### Introducir texto

#### Ingresar texto en el dispositivo

Para ingresar texto, toque el cuadro de entrada, lo que hará aparecer el teclado.

### **Copiar y pegar texto**

Método:

1. Mantenga presionado el texto que desea copiar.

2. Arrastre el cursor para seleccionar el contenido.

3. Toque **Copiar**.

4. Mantenga presionado en el área para pegar el texto.

5. Toque **Pegar**.

#### 

1. La compatibilidad de la aplicación con un determinado dispositivo y las funciones disponibles pueden variar según el modelo de dispositivo, el operador y el país o la región.

2. Si no puede encontrar una opción determinada en su dispositivo, significa que la función no es compatible.

### Capturas y grabaciones de pantalla

### Cómo realizar una captura de pantalla

Para realizar una captura de pantalla:

Método 1: Mantenga presionado el botón de encendido y el botón bajar volumen al mismo tiempo para tomar una captura de pantalla rápida

Método 2: Deslice hacia abajo con tres dedos para hacer una captura de pantalla rápida. Para deshabilitar esta función, vaya a **Ajustes > Atajos y accesibilidad > Súper captura** y deshabilite **Captura de pantalla con gestos**.

#### **Mota**

Esta función no es compatible con el modo Súper ahorro de batería.

Método 3: 1. Deslice el dedo hacia abajo desde la parte superior de la pantalla para abrir el Centro de control. 2. Toque **Súper captura**.

#### • Súper captura

#### **∕∆Nota**

La grabación se detendrá y se guardará automáticamente cuando alcance los 59 minutos y 59 segundos de duración o cuando la pantalla esté apagada 60 segundos durante la grabación.

Para grabar la pantalla:

1. Toque Grabar pantalla.

2. Cuando use por primera vez esta función, toque **Comenzar** grabación de pantalla.

Para cambiar los ajustes de la grabación de pantalla, vaya a **Ajustes > Atajos y accesibilidad > Súper captura**.

3. Toque 🕨 para comenzar la grabación y 💵 para pausarla.

4. Toque 🔲 para detener la grabación.

Para hacer una captura de pantalla larga:

1. Toque Captura de pantalla larga.

2. Arrastre el extremo superior hacia arriba para fijar el punto de inicio de la pantalla larga.

3. Deslice el dedo hacia arriba en la pantalla hasta capturar toda la pantalla o la parte deseada.

4. Toque Guardar.

Para hacer una captura de pantalla con marco:

- 1. Toque Captura de pantalla de área.
- Arrastre el marco para seleccionar el área que desea capturar.
   Toque .

Para realizar una captura de pantalla rectangular:

1. Toque 🖾.

2. Arrastre el marcador para seleccionar el área que desea capturar.

3. Toque **I**.

Para grabar una animación:

- 1. Toque Grabar animación.
- 2. Arrastr<u>e</u> el marco para seleccionar el área que desea grabar.
- 3. Toque
- 4. Toque **I**.

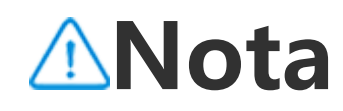

La grabación no puede durar más de 15 segundos y se guardará automáticamente como animación GIF.

### Funciones del Centro de control

Puede acceder rápidamente a los atajos más utilizados, ver las notificaciones del sistema y mucho más desde el Centro de control.

#### Abrir o cerrar el Centro de control

Método:

· Para abrir el Centro de control, deslice el dedo hacia abajo desde la parte superior de la pantalla.

· Para cerrar el Centro de control, deslice el dedo hacia arriba en la pantalla.

#### Introducción al Centro de Control

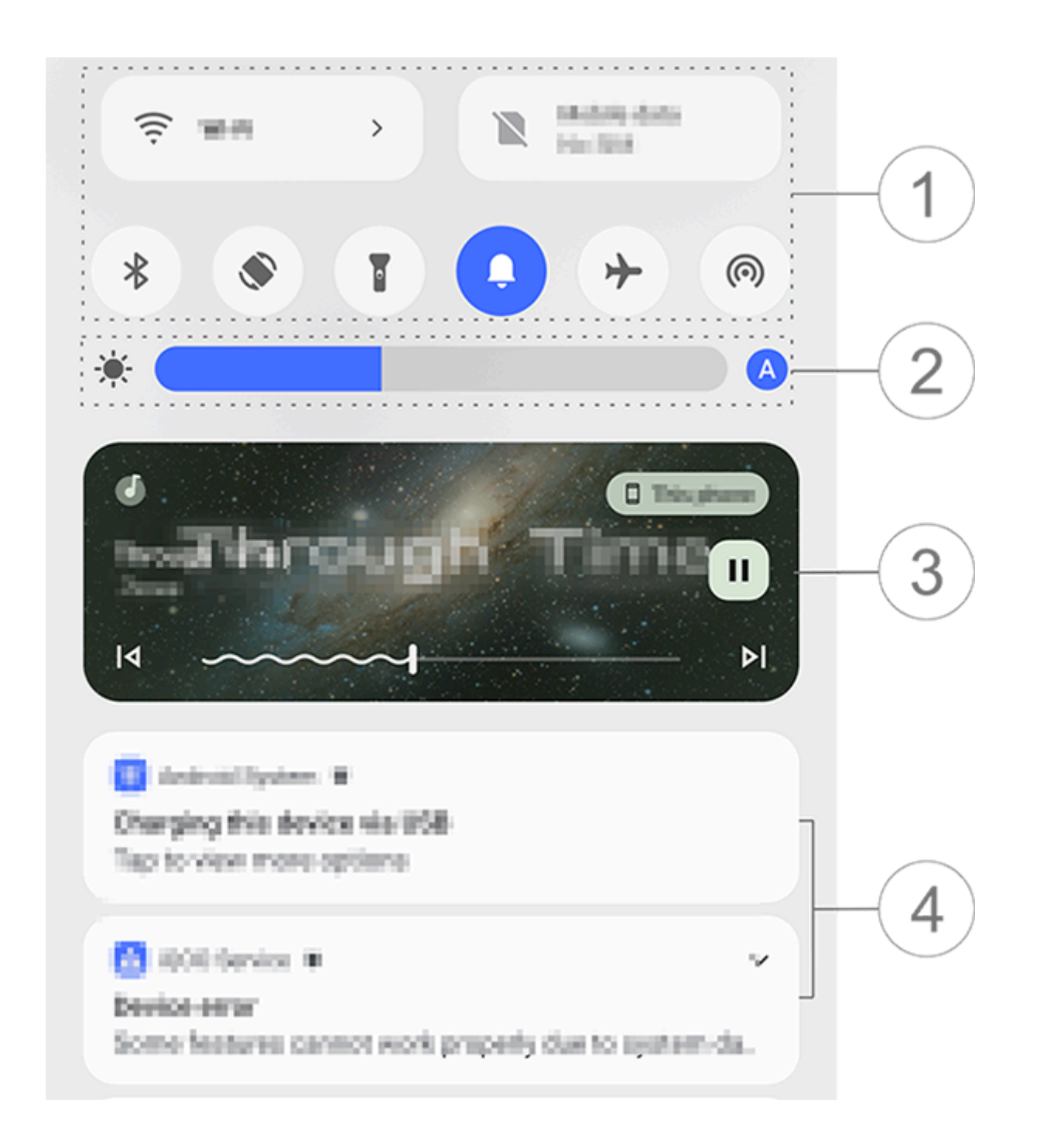

#### **Mota**

La imagen es solo como referencia. Algunas opciones pueden no estar disponibles en determinados modelos.

 Panel de atajos.
 Controles de brillo de la pantalla.
 Controles de reproducción de música (se muestran cuando Música está en uso). ④ Barra de notificaciones del sistema.
• Para eliminar una notificación, deslice el dedo hacia la izquierda sobre ella (disponible para algunas notificaciones).
• Para eliminar todas las notificaciones, toque Eliminar todo (disponible para algunas notificaciones).
• Para administrar las notificaciones del sistema toque

· Para administrar las notificaciones del sistema, toque **Administrar**.

### Introducción al panel de atajos

#### Desplegar el panel de atajos

Deslice el dedo hacia abajo desde la parte superior de la pantalla para abrir el Centro de control y vuelva a deslizar el dedo hacia abajo para desplegar el panel de atajos.

#### Opciones del panel de atajos

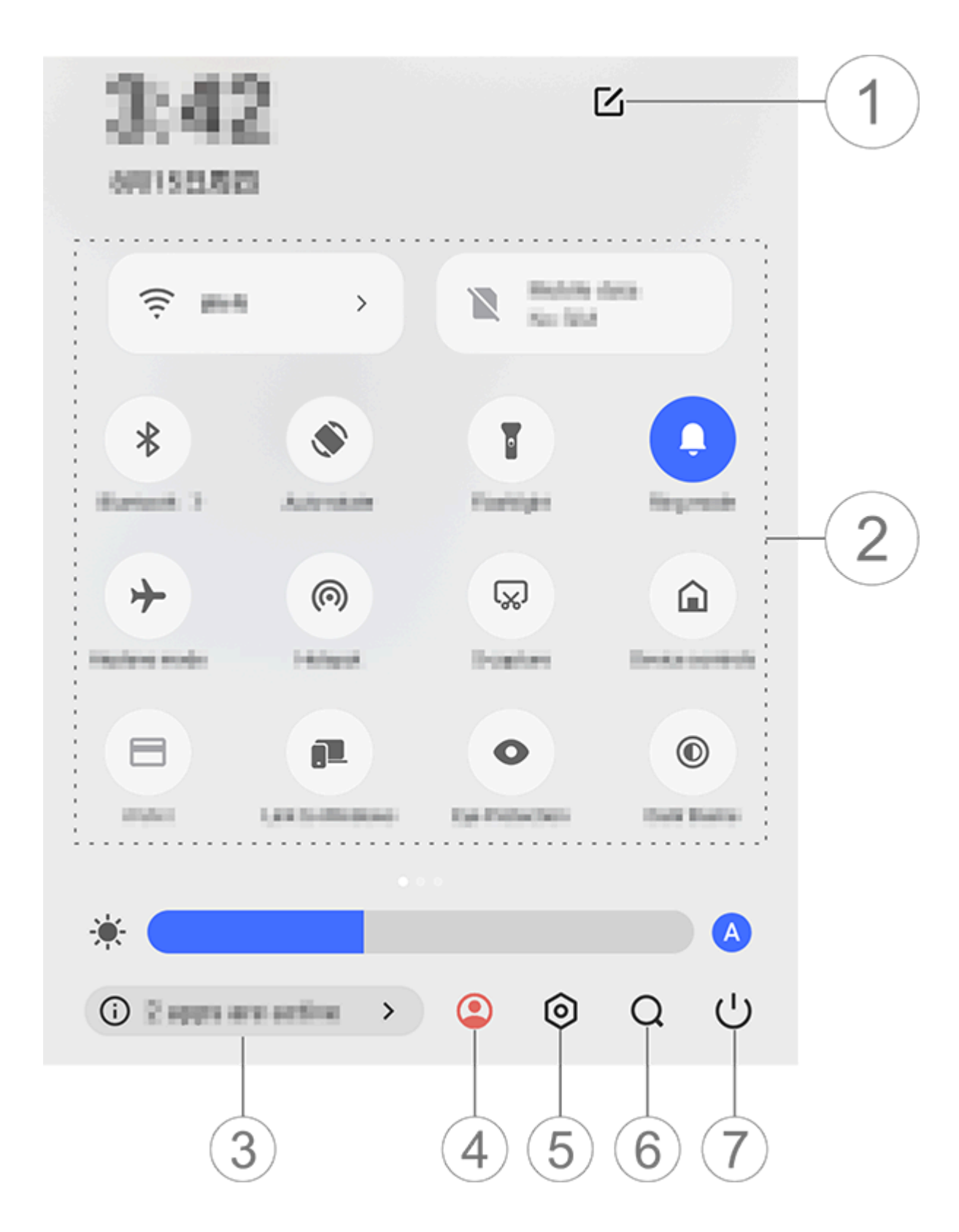

#### **Mota**

La imagen es solo como referencia. Algunas opciones pueden no estar disponibles en determinados modelos.

Agregue o configure las opciones de atajos.
 Opciones de atajos.

· Para habilitar o inhabilitar una función, toque la opción

correspondiente.

· Para acceder a la pantalla de ajustes de una función, mantenga presionada la opción correspondiente (disponible para algunas opciones).

- ③ Vea o cierre aplicaciones en ejecución.
- (4) Múltiples usuarios.
- 5 Toque para acceder a **Ajustes**.

6 Búsqueda de contenidos locales y en la web (disponible en algunos países).

7 Toque para inhabilitar o reiniciar el dispositivo.

#### 🗥 Nota

1. La compatibilidad de la aplicación con un determinado dispositivo y las funciones disponibles pueden variar según el modelo de dispositivo, el operador y el país o la región.

2. Si no puede encontrar una opción determinada en su dispositivo, significa que la función no es compatible.

### Funciones de la pantalla de bloqueo

▲Sugerencia: La compatibilidad de la aplicación con un determinado dispositivo y las funciones disponibles pueden variar según el modelo de dispositivo, el operador y el país o la región. Comuníquese con su distribuidor o proveedor del servicio para obtener más información.

Puede bloquear o desbloquear la pantalla y configurar la pantalla de bloqueo de las siguientes maneras.

### **Bloquear la pantalla**

Para bloquear la pantalla:

· Presione el botón de encendido para bloquear la pantalla de forma manual.

 Vaya a Ajustes > Pantalla y brillo > Tiempo de espera de pantalla y seleccione la duración que prefiera. La pantalla se bloquea automáticamente después de estar inactiva durante el tiempo seleccionado.

### **Configurar la pantalla de bloqueo**

Para cambiar el estilo de la pantalla de bloqueo y crear un acceso directo a ella:

Método:

#### 1. Vaya a Ajustes > Pantalla de inicio, pantalla de bloqueo y fondo de pantalla > Ajustes de pantalla de bloqueo.

2. Realice alguna de las siguientes acciones:

· Para configurar el reloj en la pantalla de bloqueo, el estilo de fecha o las funciones que se pueden iniciar rápidamente en la pantalla de bloqueo, toque **Editar**.

<sup>:</sup> Para cambiar el fondo de la pantalla de bloqueo con el tema, habilite la opción **Cambiar el fondo de la pantalla de bloqueo según el tema**.

#### 

Solo los fondos de pantalla estáticos pueden cambiar según los temas.

 Para abrir el Centro de control desde la pantalla de bloqueo, active la opción Abrir Centro de control desde la pantalla de bloqueo.

#### Desbloquear el dispositivo

Si no configuró un bloqueo por contraseña o por huella digital o facial, cuando la pantalla esté bloqueada y encendida, deslice el dedo hacia arriba para desbloquear el dispositivo.

Si configuró un bloqueo por contraseña o por huella digital o facial, cuando la pantalla esté bloqueada y encendida, desbloquee el dispositivo de las siguientes formas: · Deslice el dedo hacia arriba en la pantalla e introduzca la contraseña de la pantalla de bloqueo.

- Toque el sensor de huellas digitales con una huella registrada.
- · Alinee su rostro con la pantalla. El dispositivo se desbloqueará cuando reconozca el rostro.

#### Mota

Para obtener información sobre cómo configurar un bloqueo por contraseña, bloqueo facial o bloqueo por huella digital, vaya a **Ajustes > Seguridad y privacidad** en el manual.

### Editar la pantalla de inicio

# Agregar una aplicación y o un widget a la pantalla de inicio

#### Agregar una aplicación a la pantalla de inicio

Método:

1. Deslice el dedo hacia arriba en la pantalla de inicio para acceder a la pantalla de **Aplicaciones**.

2. Mantenga presionada una aplicación, arrástrela a la posición deseada en la pantalla de inicio y, a continuación, levante el dedo de la pantalla.

#### Agregar un widget a la pantalla de inicio

Método:

1. Acceda a la pantalla **Widgets** de las siguientes formas:

· Mantenga presionada una zona vacía de la pantalla de inicio y toque **Widgets**.

Deslice el dedo hacia arriba en la pantalla de inicio y toque
Widgets.
2. Mantenga presionado un widget, arrástrelo a la posición deseada en la pantalla de inicio y, a continuación, levante el dedo de la pantalla.

### Administrar la pantalla de inicio

#### Crear una carpeta de aplicaciones

Agrupe aplicaciones para una mejor administración de la siguiente manera:

Método:

1. Mantenga presionada una aplicación.

2. Arrastre la aplicación hacia otra y levante el dedo para crear automáticamente una carpeta.

3. Realice alguna de las siguientes acciones:

· Para cambiar el nombre de la carpeta, mantenga presionada la carpeta y toque **Cambiar nombre**.

· Para abrir rápidamente una aplicación, mantenga presionada la

carpeta y toque **Ampliar carpeta**.

· Para eliminar la carpeta, mantenga presionada la carpeta y toque **Eliminar carpeta**.

#### Suprimir o desinstalar una aplicación

Suprima o desinstale una aplicación de las siguientes maneras: · Mantenga presionada la aplicación y toque **Suprimir** o <sup>(1)</sup>. · Pellizque con los dedos o mantenga presionada una zona vacía de la pantalla de inicio para acceder al modo de edición, seleccione la aplicación que desea suprimir y, a continuación, toque **Suprimir**.

#### • Suprimir un widget

Método:

• Mantenga presionado un widget y, a continuación, toque **Suprimir**.

· Pellizque con los dedos o mantenga presionada una zona vacía de la pantalla de inicio para acceder al modo de edición, seleccione el widget que desea suprimir y, a continuación, toque **Suprimir**.

#### Reorganizar páginas en la pantalla de inicio

#### Método:

 Pellizque con los dedos o mantenga presionada una zona vacía de la pantalla de inicio para acceder al modo de edición.
 Mantenga presionada una miniatura, arrástrela hasta la posición deseada y, a continuación, levante el dedo de la pantalla.

### Utilizar División inteligente

Puede habilitar el modo de pantalla dividida para utilizar dos aplicaciones en la misma pantalla. Con el modo de pantalla dividida habilitado, los mensajes entrantes de otra aplicación aparecen como íconos flotantes. Al tocar el ícono, la pantalla se divide en dos, lo que le permite ver los mensajes de ambas aplicaciones simultáneamente.

#### Habilitar el modo de pantalla dividida

Habilite la pantalla dividida para las aplicaciones que admiten este modo de las siguientes maneras:

Método 1: 1. Acceda a la pantalla Aplicaciones recientes. 2. Toque - > =.

Método 2:

Si habilitó la función "Deslizar tres dedos hacia arriba para dividir la pantalla", divida la pantalla deslizando tres dedos hacia arriba. Para habilitar la función "Deslizar tres dedos hacia arriba para dividir la pantalla", vaya a Ajustes > Accesos directos y accesibilidad > División de pantalla y habilite Deslizar tres dedos hacia arriba para dividir la pantalla.

Método 3:

1. Deslice el dedo hacia abajo desde la parte superior de la pantalla para abrir el Centro de control y vuelva a deslizar el dedo hacia abajo para expandir el panel de atajos. 2. Toque **Pantalla dividida**.

### Actualizar el dispositivo

#### **Mota**

El flasheo no autorizado de ROM o actualizaciones del sistema puede incurrir en riesgos de seguridad. Se recomienda hacer una copia de seguridad de los datos antes de actualizar el sistema.

#### Detectar actualizaciones automáticamente

Para detectar actualizaciones:

· Vaya a Ajustes > Actualización del sistema. El dispositivo detectará automáticamente las actualizaciones disponibles. Puede descargarlas e instalarlas según sea necesario. · Vaya a Ajustes > Actualización del sistema > : > Ajustes de la actualización y active la opción Actualización inteligente. Esto permite que el dispositivo descargue e instale automáticamente actualizaciones a través de Wi-Fi durante las horas de inactividad por la noche.

#### 

1. Debe conectar el dispositivo a Internet para usar esta función.

2. Las actualizaciones del sistema pueden acarrear una gran cantidad de datos. Se recomienda descargarlas por Wi-Fi.

3. Si no hay actualizaciones disponibles, esto indica que el dispositivo ya está actualizado.

#### Actualizar el dispositivo con un paquete existente

Para actualizar el dispositivo con un paquete existente:
1. Vaya a Ajustes > Actualización del sistema > i > Ajustes de la actualización > Actualización local. El dispositivo buscará automáticamente los paquetes disponibles.
2. Seleccione el paquete de actualización que desea instalar y toque Iniciar actualización.

#### **Nota**

Para utilizar esta opción se necesita un paquete de actualización del sistema en el dispositivo.

### **Buscar dispositivos**

Para localizar, encontrar, bloquear o borrar su dispositivo de forma remota, asegúrese de que el dispositivo:

- · Está encendido.
- · Tiene habilitado Encontrar mi dispositivo.
- · Ha iniciado sesión en su cuenta de Google.
- · Está conectado a una red.
- · Tiene habilitada la Ubicación.
- · Es visible en Google Play.

#### Encontrar y borrar el dispositivo de forma remota

Método:

 Vaya a Ajustes > Seguridad y privacidad > Encontrar mi dispositivo, toque el sitio web "Encontrar mi dispositivo" en el dispositivo o acceda al sitio web Encontrar mi dispositivo desde Google e inicie sesión en su cuenta de Google.
 El dispositivo perdido recibe una notificación.
 Se le notificará la ubicación aproximada o la última ubicación conocida del dispositivo. 4. Siga las instrucciones que aparecen en pantalla para seleccionar lo que desea hacer.

#### 

 Para obtener más información sobre otras opciones, vaya a Ajustes > Seguridad y privacidad > Encontrar mi dispositivo > Más información sobre "Encontrar mi dispositivo".

2. Debe conectar el dispositivo a Internet para usar esta función.

### Utilizar atajos de accesibilidad

Puede habilitar rápidamente una función de accesibilidad con un botón flotante de Accesibilidad.

Método:

1. Vaya a **Ajustes > Atajos y accesibilidad > Accesibilidad**, y habilite las funciones de accesibilidad que pueden habilitarse con los atajos, como TalkBack.

2. Toque el botón flotante para acceder rápidamente a la función de accesibilidad.

3. Para cambiar la posición, el tamaño y la opacidad del botón flotante, vaya a **Accesibilidad > Atajos de accesibilidad >** 

#### Botones y gestos de accesibilidad.

#### Mota

Esto es un resumen de las funciones de Accesibilidad. Para obtener más información, vaya a la sección **Ajustes > Atajos y accesibilidad** en el manual.

## Aplicaciones de la pantalla de inicio

### iManager

Toque opera acceder a la aplicación iManager y liberar espacio, ver el uso de datos, buscar vulnerabilidades y mucho más.

#### **Gestione su dispositivo**

Realice alguna de las siguientes acciones:

• Para detectar y optimizar la salud del dispositivo, toque **Optimizar**.

 Para buscar y limpiar los archivos basura almacenados en caché, vaya a Limpieza de espacio > Limpiar todo.

Pára ver el consumo mensual o diario de datos móviles o Wi-Fi, vaya a Gestión de datos > Uso de datos/Uso de datos de Wi-Fi.
 Fi.

Para gestionar el uso de la red móvil o Wi-Fi por aplicación, vaya a Gestión de datos > Gestión de redes > Red móvil o Wi-Fi y, a continuación, toque 
 junto a cualquier aplicación para activar o para inhabilitar su acceso a la red correspondiente.

· Para identificar posibles riesgos y aplicaciones maliciosas en el dispositivo, toque **Escaneo de seguridad**.

#### 

Puede haber una discrepancia entre el consumo de datos mostrado en el dispositivo y el consumo de datos notificado por el operador.

# Otras herramientas de seguridad y privacidad y de administración de sistema

Para utilizar el cifrado de aplicaciones, el enfriamiento del teléfono y otras herramientas, vaya a **Herramientas de utilidad** y toque las funciones según sea necesario.

### Cámara

Abrir cámara

▲ Sugerencia: La compatibilidad de la aplicación con un determinado dispositivo y las funciones disponibles pueden variar en función del modelo de dispositivo, el operador y el país o la región. Para obtener más información, comuníquese con su distribuidor o proveedor de servicios.

Tome fotos o grabe videos para capturar momentos maravillosos de su vida en cualquier lugar y en cualquier momento con la cámara en su teléfono.

#### Abrir cámara

Para abrir la cámara:

· En la pantalla de inicio, toque 🔍

· Cuando la pantalla esté bloqueada, enciéndala y, a continuación, deslice el dedo hacia arriba sobre el ícono 🙆.

· Si está habilitada la opción Acción rápida para Cámara, mantenga presionado el botón para bajar el volumen cuando la pantalla esté apagada.

Para habilitar Acción rápida para Cámara: Vaya a **Ajustes > Accesos directos y accesibilidad > Acción rápida** y seleccione **Acción rápida para Cámara**.

#### Personalizar la disposición de los modos de cámara

#### Personalizar la disposición de los modos de cámara

Puede personalizar la disposición de los modos de cámara disponibles en el dispositivo.

Método:
1. En la interfaz principal de la cámara, toque Más > ☑.
2. Siga estas instrucciones:

Toque 
.
Arrastre un modo a la ubicación deseada.

3. Toque

#### **∕∆Nota**

Los modos Foto y video no se pueden reposicionar, dependiendo de los modelos específicos.

### Modo Foto

▲Sugerencia: La compatibilidad de la aplicación con un determinado dispositivo y las funciones disponibles pueden variar según el modelo de dispositivo, el operador y el país o la región. Comuníquese con su distribuidor o proveedor del servicio

para obtener más información.

#### Modo Foto

Tome fotos de plantas o paisajes en el modo Foto.

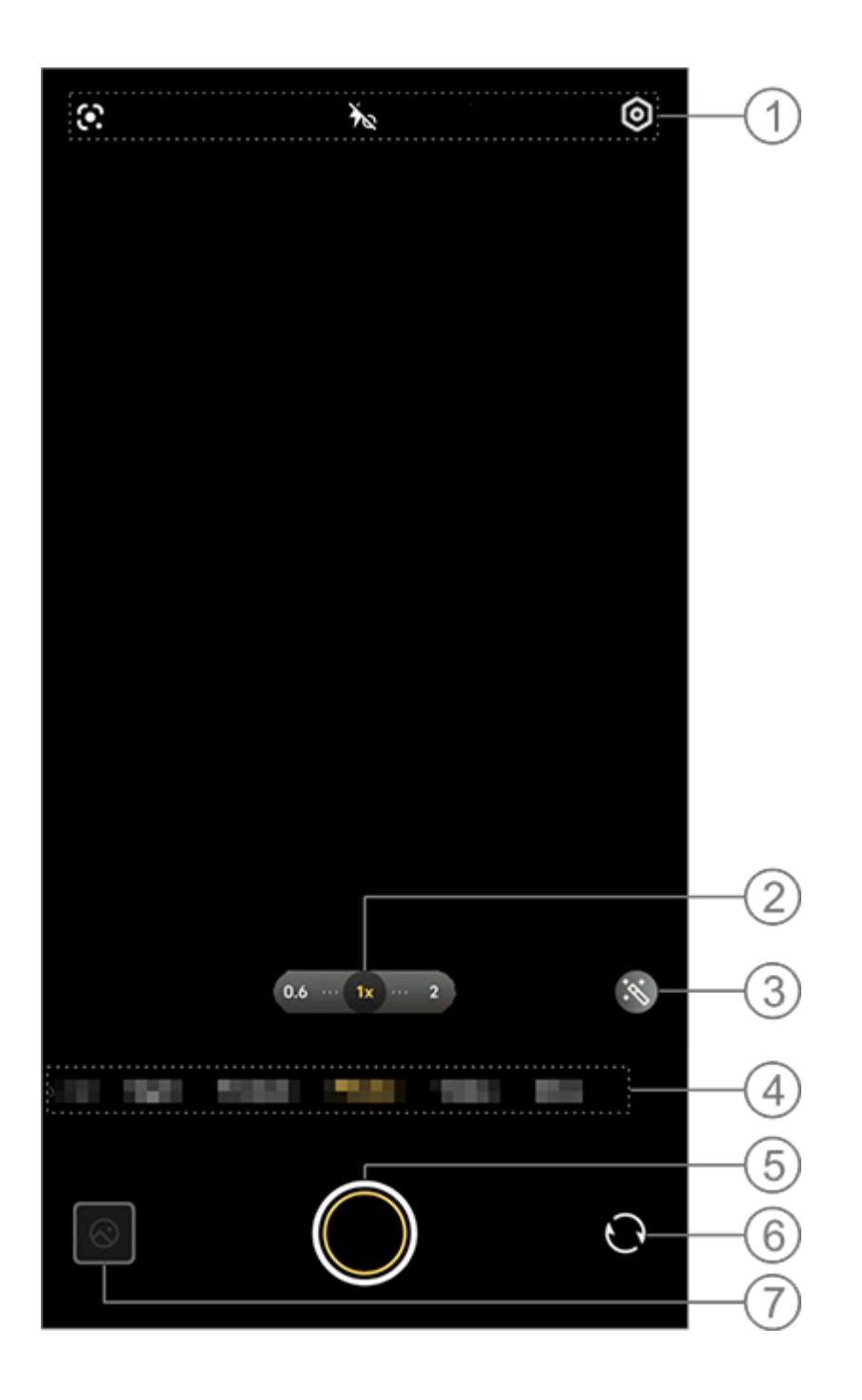

#### 

La imagen es solo a modo de referencia. Es posible que algunas opciones no estén disponibles en determinados modelos.

 Para habilitar o deshabilitar una función, toque el ícono correspondiente. Los íconos se describen a continuación:

| <b>K</b> | Flash automático activado    |
|----------|------------------------------|
| 4        | Flash activado               |
| 40       | Luz de aura siempre activada |
| *        | Flash desactivado            |

- ② Arrastre para acercar o alejar la pantalla.
- ③ Aplique efectos de filtro.
- ④ Deslice el dedo a la izquierda o a la derecha para cambiar de modo.
- (5) Toque para tomar una foto.
- 6 Cambie entre las cámaras delantera y trasera.
- ⑦ Vea las fotos tomadas.

#### Métodos para tomar fotos

Puede tomar fotos usando los siguientes métodos:

- En la interfaz principal de la cámara, toque 🔘.
- · En la interfaz principal de la cámara, presione cualquiera de los botones de volumen.

· Para tomar fotos en ráfaga, toque y mantenga presionado el botón del obturador, o mantenga presionado cualquiera de los botones de volumen.

#### **∕∆Nota**

Las fotos en ráfaga no son compatibles cuando se aplica un filtro en el modo Foto.

#### Reconocimiento de imágenes

Busque una imagen o un elemento específicos, o traduzca un texto a otro idioma.

Método:

1. Toque 🖸 en el modo Foto.

2. Deslice el dedo a la izquierda o a la derecha en la pantalla para seleccionar una opción.

3. Encuadre el sujeto dentro del visor y toque el obturador.

#### **Mota**

Debe conectar el dispositivo a Internet para usar esta función.

#### • Filtros

Aplique diversos efectos artísticos a sus fotos.

Método: 1. Toque Sen el modo Foto. 2. Seleccione un filtro. 3. Toque S.

Modo Video

▲Sugerencia: La compatibilidad de la aplicación con un determinado dispositivo y las funciones disponibles pueden variar según el modelo de dispositivo, el operador y el país o la región. Comuníquese con su distribuidor o proveedor del servicio para obtener más información.

#### Modo Video

Grabe o filme un video en modo Video.

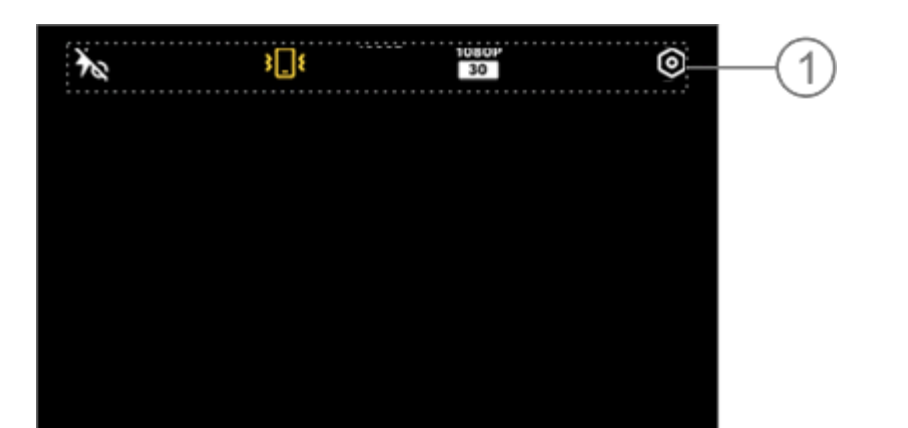

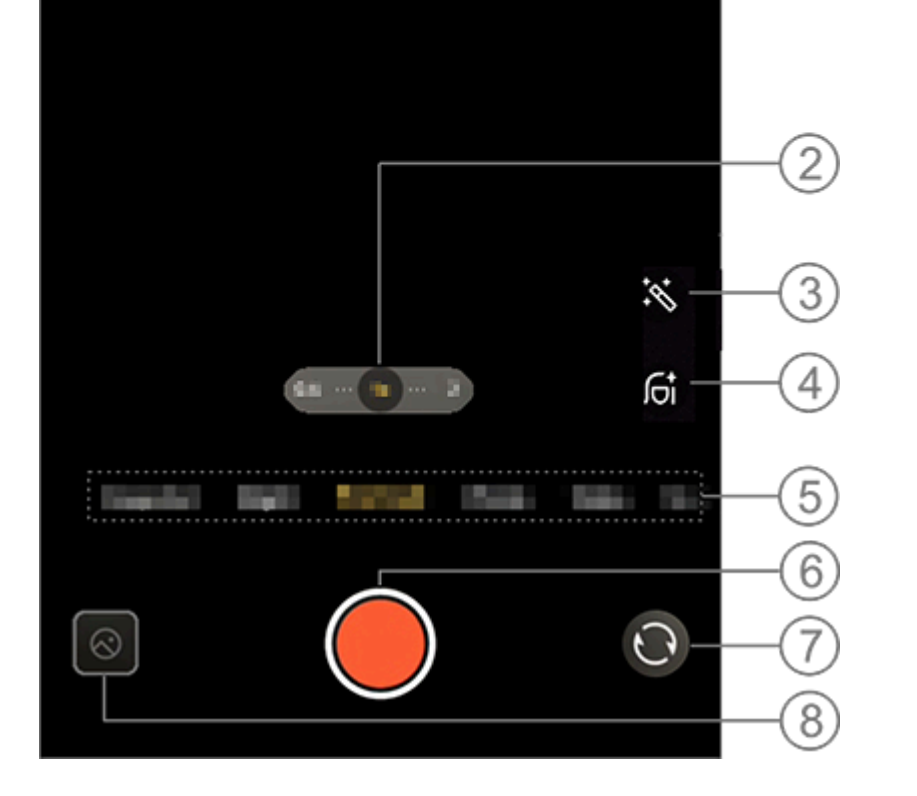

#### Mota

Ť

La imagen es solo a modo de referencia. Es posible que algunas opciones no estén disponibles en determinados modelos.

 Para habilitar o deshabilitar una función, toque el ícono correspondiente. Los íconos se describen a continuación:

Flash desactivado

| <b>*</b> 0       | Luz de pantalla Aura siempre<br>activada |
|------------------|------------------------------------------|
| <b>1</b>         | Flash automático activado                |
| ¥ <b>_</b> 1     | Estabilización activada                  |
| 3 <u>7</u> 24    | Estabilización desactivada               |
| 720P<br>30<br>60 | Calidad de imagen 720p                   |
| 1080P<br>30      | Calidad de imagen 1080p                  |

- ② Arrastre para acercar o alejar la pantalla.
- ③ Seleccione otros efectos de video.
- ④ Aplique efectos de suavizado, blanqueamiento u otros efectos a los videos.
- (5) Deslice el dedo a la izquierda o a la derecha para cambiar de

modo.

6 Toque para comenzar a grabar un video.

⑦ Cambié entre las cámaras delantera y trasera.

⑧ Vea los videos grabados.

#### • Grabar un video

Método: 1. Toque **Video**. 2. Toque **Q**.

#### Ajustar la resolución de video

Utilice esta opción para ajustar la resolución de video. Cuanto mayor sea la resolución, más nítido será el video, lo que significa que el archivo de video será más grande.

Método: 1. Vaya a **Video**.

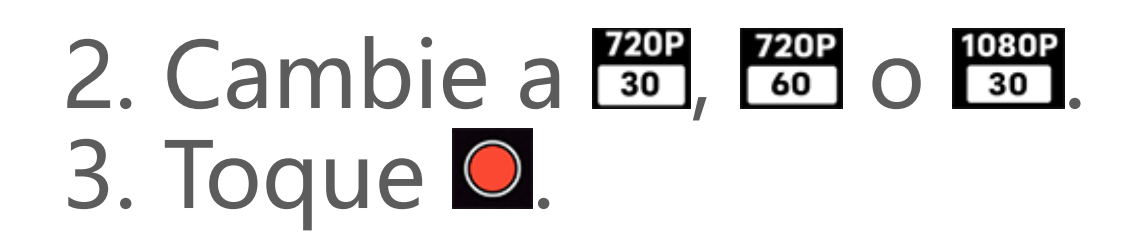

#### Estabilización de video

Active la función antivibración para mantener el enfoque estable cuando la cámara esté en movimiento.

Método:

- 1. Vaya a **Video**.
- 2. Seleccione <sup>III</sup>.
- 3. Toque 🔍
- 4. Toque 🔤 para deshabilitar la estabilización de video.

#### • Efectos de belleza

Aplica efectos de lustrado, blanqueado u otros a los videos.

Método: 1. Vaya a Video. 2. Toque 🛋. 3. Seleccione una opción de belleza. 4. Toque 🔍

#### Descripción general de las funciones durante la grabación de video

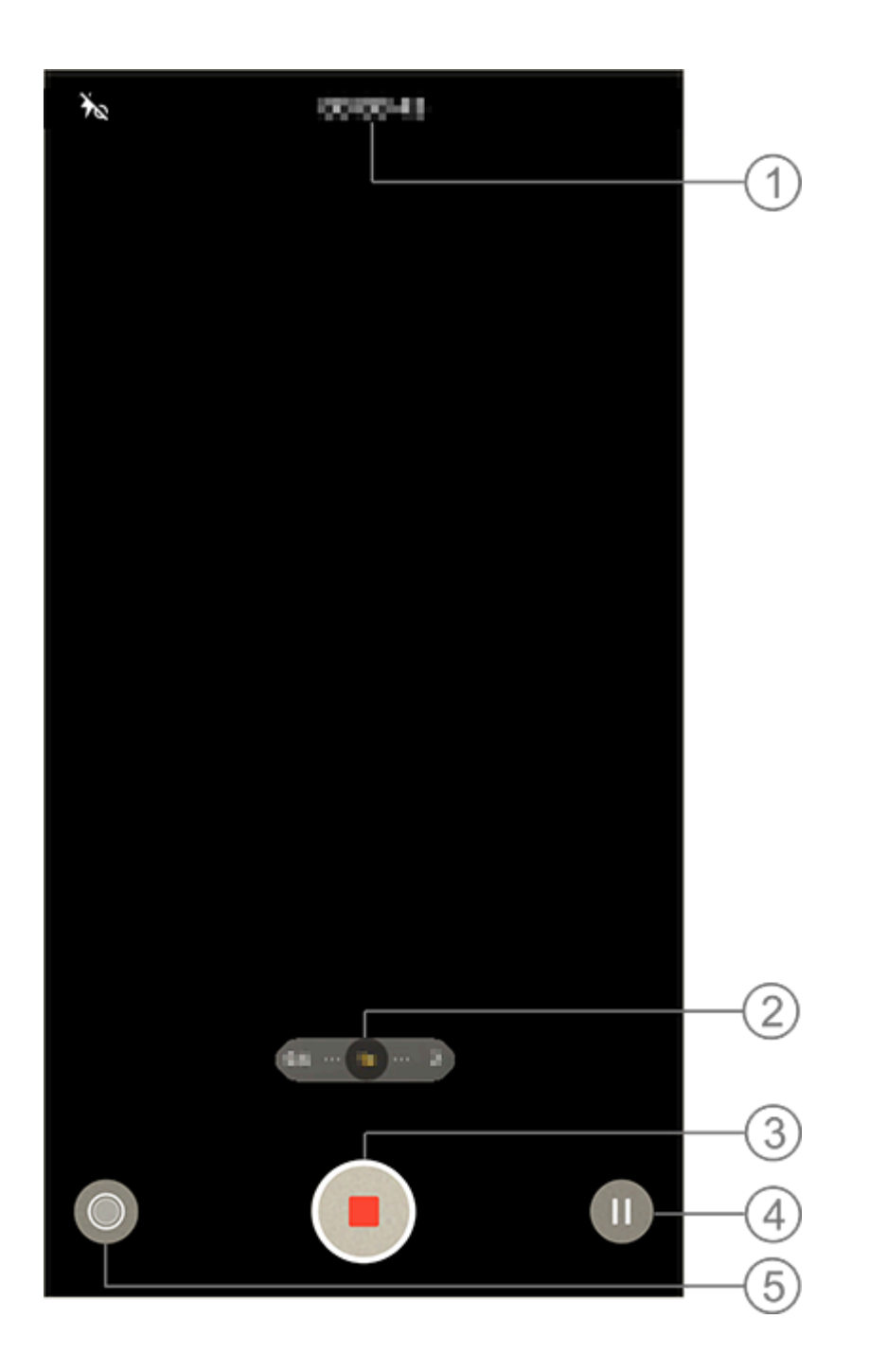

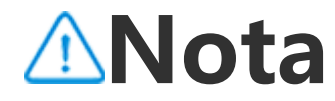
La imagen es solo a modo de referencia. Es posible que algunas opciones no estén disponibles en determinados modelos.

- (1) Vea la duración actual del video.
- ② Acerque o aleje la pantalla.
- ③ Guarde el vidéo grabado.
  ④ Pause la grabación.
- (5) Tome una foto fija mientras graba.

#### Modo Nocturno

**ASugerencia:** La compatibilidad de la aplicación con un determinado dispositivo y las funciones disponibles pueden variar según el modelo de dispositivo, el operador y el país o la región.

Comuníquese con su distribuidor o proveedor del servicio para obtener más información.

#### Modo Noche

El modo **Noche** proporciona a las fotos colores más vivos y detalles más nítidos cuando se toman en entornos con poca luz o poco iluminados.

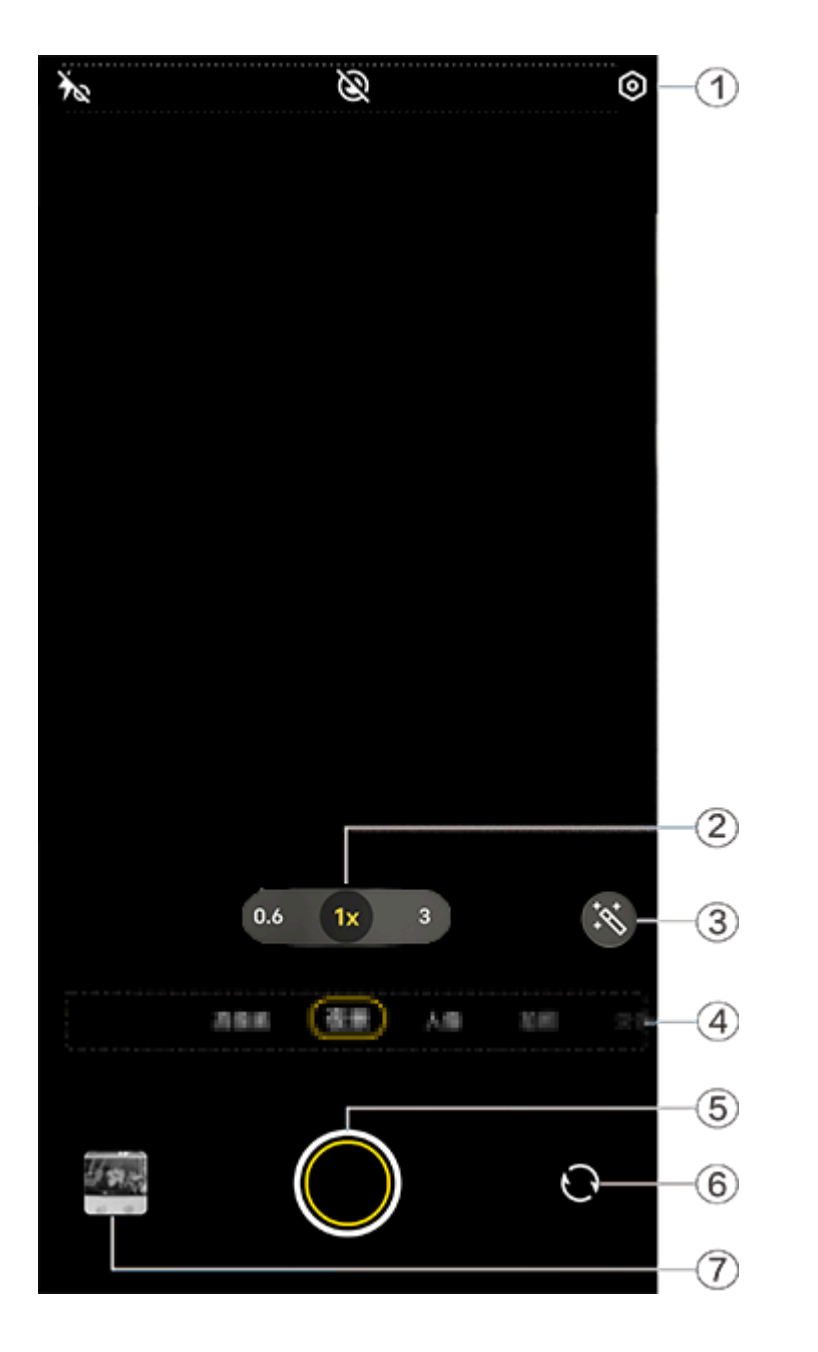

#### **Mota**

La imagen es solo a modo de referencia. Es posible que algunas opciones no estén disponibles en determinados modelos.

(1) Para habilitar o deshabilitar una función, toque el ícono correspondiente. Los íconos se describen a continuación:

| *  | Flash desactivado      |
|----|------------------------|
| 40 | Flash siempre activado |
|    | Luna activada          |
|    | Luna desactivada       |

- ② Arrastre para acercar o alejar la pantalla.
- ③ Cambie de efecto fotográfico.
- ④ Deslice el dedo a la izquierda o a la derecha para cambiar de modo.
- (5) Toque para tomar una foto.
- 6 Cambie entre las cámaras delantera y trasera.
- (7) Previsualice las fotos tomadas.

Método: 1. Vaya al modo **Noche**. 2. Toque 🔍.

#### Documentos

▲Sugerencia: La compatibilidad de la aplicación con un determinado dispositivo y las funciones disponibles pueden variar según el modelo de dispositivo, el operador y el país o la región. Comuníquese con su distribuidor o proveedor del servicio para obtener más información.

#### **Documentos**

El modo **Documentos** permite recortar o corregir los archivos capturados.

Método: 1. Vaya al modo **Documentos**. 2. Toque **O**.

#### Modo de vista doble

▲Sugerencia: La compatibilidad de la aplicación con un determinado dispositivo y las funciones disponibles pueden variar según el modelo de dispositivo, el operador y el país o la región. Comuníquese con su distribuidor o proveedor del servicio para obtener más información.

#### Modo Vista doble

El modo **Vista doble** divide la pantalla de grabación en dos vistas (la de la cámara delantera y la de la trasera), lo que permite verlas una al lado de la otra.

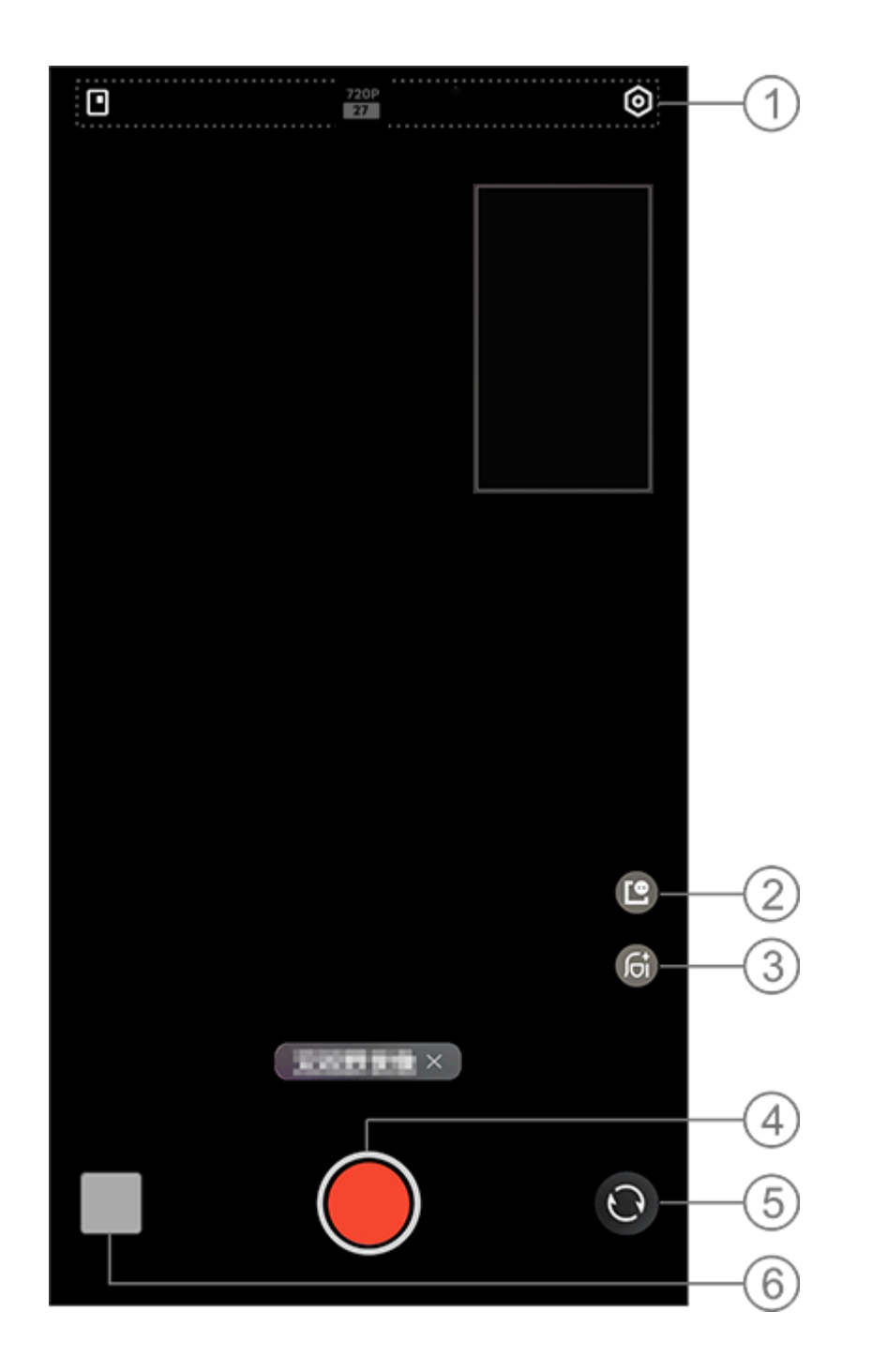

#### 

La imagen es solo a modo de referencia. Es posible que algunas opciones no estén disponibles en determinados modelos.

 Para habilitar o deshabilitar una función, toque el ícono correspondiente. Los íconos se describen a continuación:

|            | Cambie de estilo de ventana<br>flotante |
|------------|-----------------------------------------|
| 720P<br>27 | Calidad de imagen 720p                  |

- ② Cambie de estilo de ventana flotante.
- ③ Cambie de efecto de belleza.
- ④ Toque para grabar un video.
- 5 Cambie entre las cámaras delantera y trasera.
- <sup>6</sup> Previsualice las fotos tomadas o los videos grabados.

#### • Para grabar videos:

Método: 1. Vaya a **Vista doble**. 2. Toque **(**).

#### Modo Pro

#### **Modo Pro**

El modo **Pro** le ofrece un control total a la hora de tomar fotos o grabar videos.

#### Descripción de funciones o íconos

Puede ajustar de forma manual los parámetros de cada función para obtener los efectos que se adapten mejor a sus expectativas.

· EV: Permite ajustar la exposición estándar establecida en la cámara. Aumente el EV para obtener imágenes más claras y reduzca el EV para obtener imágenes más oscuras.

- SO: Es la sensibilidad de los sensores de imagen a la luz.
- S: La duración de la exposición de la luz a los sensores de imagen.
- Im WB: Permite obtener colores exactos en las fotos. Las escenas para WB se especifican en la siguiente imagen. Puede
- habilitar o deshabilitar la función según sea necesario.

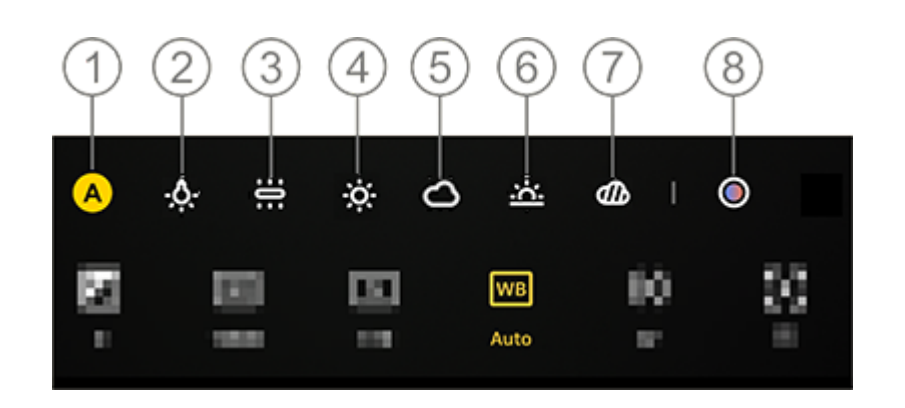

#### 

La imagen es solo a modo de referencia. Es posible que algunas opciones no estén disponibles en determinados modelos.

- 1 WB (Automático).
- ② WB (Luz de tungsteno).
- ③ WB (Incandescente).
- ④ WB (Soleado).
- 5 WB (Nublado).
- 6 WB (Atardecer).
- ⑦ WB (Cielo cubierto).

⑧ Temperatura de color WB: arrastre el deslizador para ajustar el valor.

- 🗠: AF para enfoque automático/MF para enfoque manual.
- D: Toque el ícono para obtener más información sobre cada función.
- · E: Toque para restablecer los parámetros predeterminados.

#### **∕∆Nota**

Es posible que algunas funciones no sean compatibles o que varíen según el modelo de dispositivo.

#### Cambiar el formato de almacenamiento de las fotos

Esta función permite guardar las fotos tomadas en modo Pro como archivos RAW/JPG sin comprimir.

Para guardar fotos como archivos RAW:

- Vaya a Pro.
   Cambie a RAW.
- Cample a ■
   Toque ■.

#### 

1. Las fotos tomadas con esta función habilitada se guardarán en formato RAW y JPG.

2. Las fotos en formato RAW conservan más detalles para el posprocesamiento, lo que genera archivos de mayor tamaño, mientras que las fotos en formato JPG ocupan menos espacio de almacenamiento.

#### Tomar fotos en HD

▲ Sugerencia: La compatibilidad de la aplicación con un determinado dispositivo y las funciones disponibles pueden variar en función del modelo de dispositivo, el operador y el país o la región. Para obtener más información, comuníquese con su distribuidor o proveedor de servicios.

#### Tomar fotos en HD

Acceda al modo **50 MP** si desea revelar o imprimir fotos, o visualizarlas en una pantalla grande.

Método: 1. Vaya a **50 MP**. 2. Toque **O**.

#### Modo Superluna

▲Sugerencia: La compatibilidad de la aplicación con un determinado dispositivo y las funciones disponibles pueden variar según el modelo de dispositivo, el operador y el país o la región. Comuníquese con su distribuidor o proveedor del servicio para obtener más información.

#### Tome fotos de la luna

El modo **Superluna** permite tomar fotos hermosas de la luna.

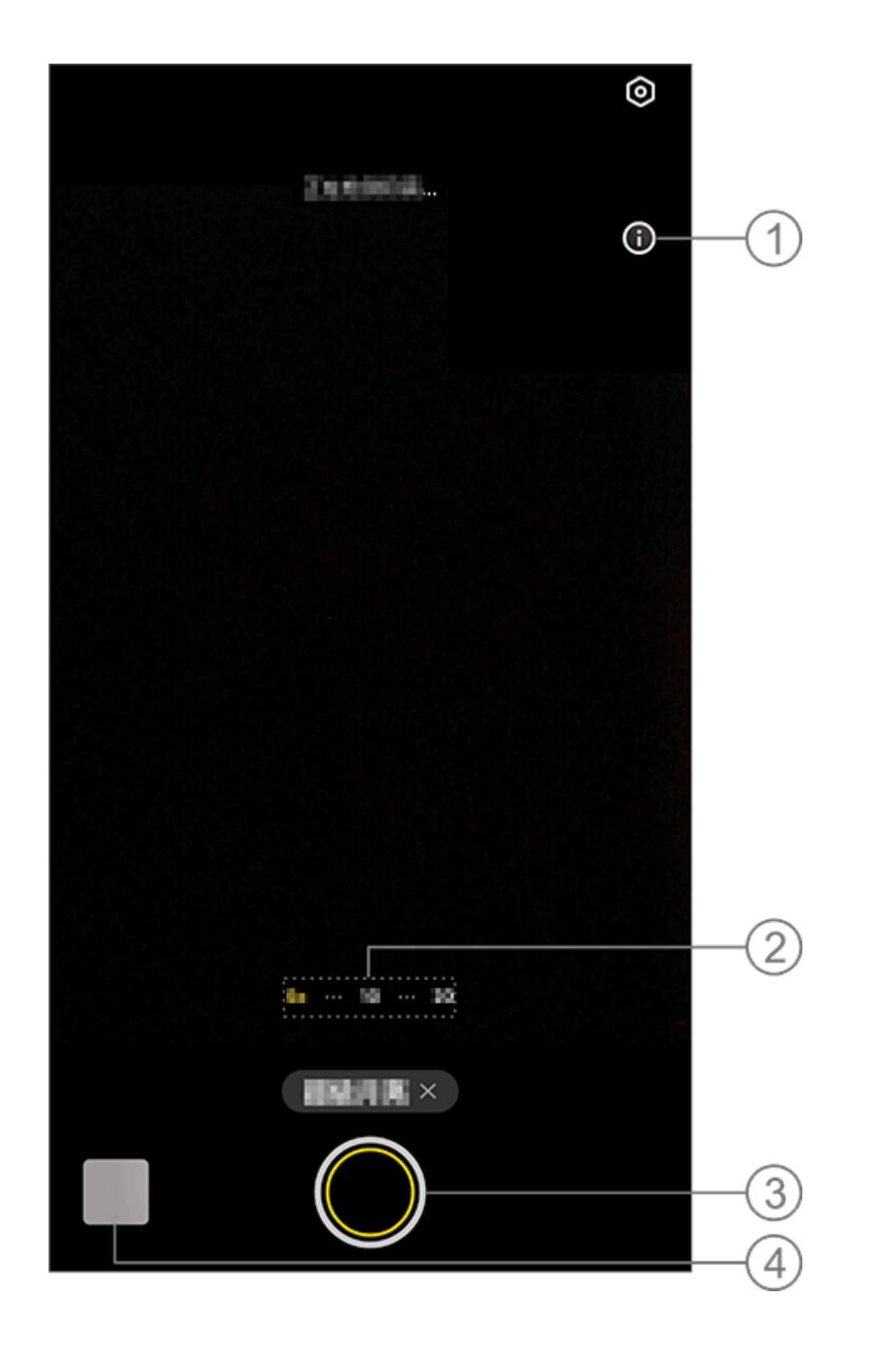

#### ⚠Nota

La imagen es solo a modo de referencia. Es posible que algunas opciones no estén disponibles en determinados modelos.

- 1) Toque para ver los detalles.
- 2 Arrastre para acercar o alejar la pantalla.
- ③ Toque para tomar una foto.

④ Vea las fotos tomadas o los videos grabados.

#### • Para tomar fotos:

Ajuste el zoom a 10x o más, toque 🖸 y mantenga el dispositivo fijo hasta que finalice la toma. Tenga en cuenta que es posible que el modo no funcione cuando la luna está bloqueada.

#### **Mota**

Para obtener mejores efectos de captura, mantenga limpio el lente.

#### Tomar fotos panor á micas

▲Sugerencia: La compatibilidad de la aplicación con un determinado dispositivo y las funciones disponibles pueden variar según el modelo de dispositivo, el operador y el país o la región.

## Comuníquese con su distribuidor o proveedor del servicio para obtener más información.

#### Tomar fotos panorámicas

El modo **Panorama** combina varias tomas en una foto panorámica sin cortes.

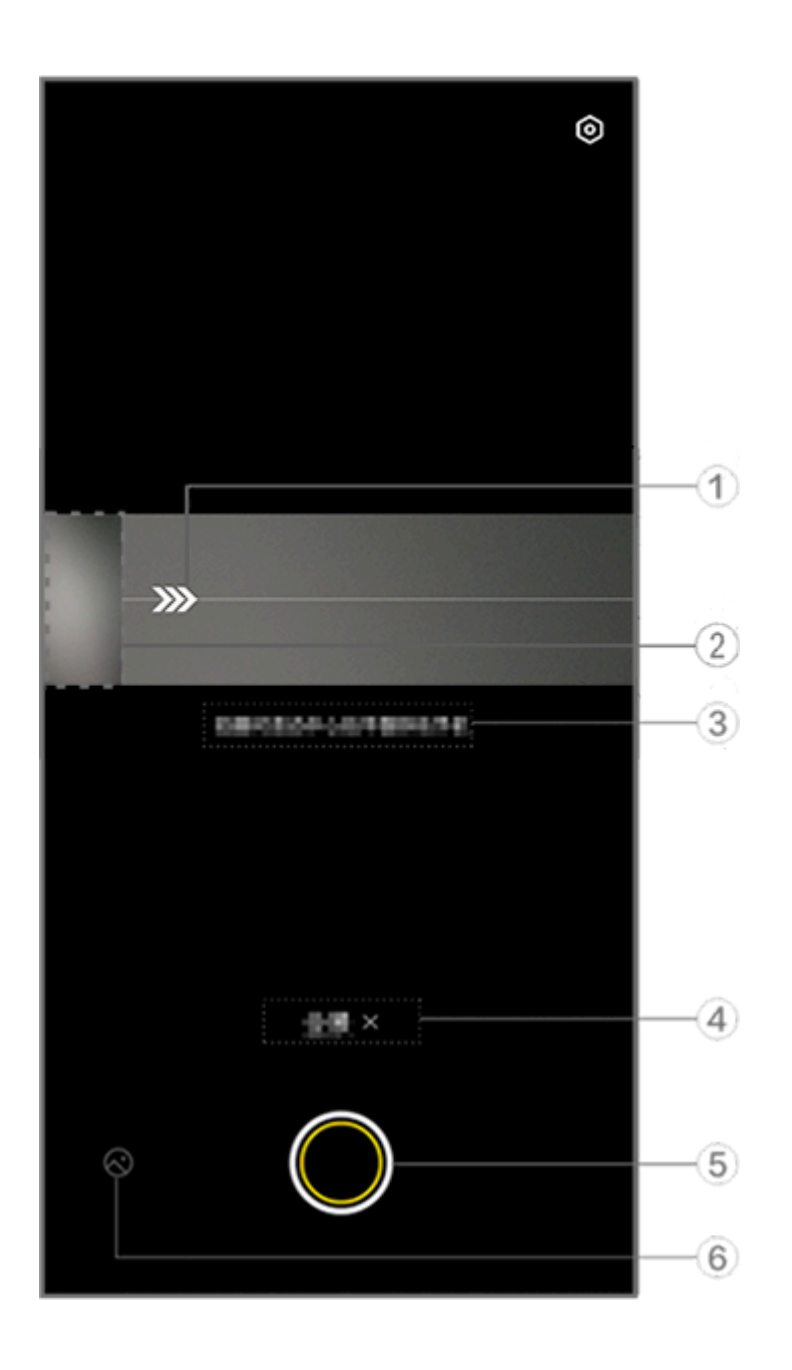

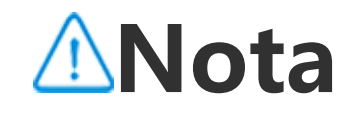

La imagen es solo como referencia. Algunas opciones pueden no estar disponibles en determinados modelos.

- ① Mueva la cámara en la dirección de la flecha.
- ② Visor de encuadre.
- ③ Indicaciones.
- ④ Toque para inhabilitar el modo actual.
- (5) Toque para tomar una foto.
- 6 Vea las fotos tomadas.

#### Para tomar fotos:

Método:
1. Toque .
2. Mueva el dispositivo con firmeza según se indique.
3. Si no mueve el dispositivo durante un tiempo prolongado específico, este dejará de tomar fotos automáticamente y guardará las que ya tomó.

#### Tomar fotos en vivo

▲Sugerencia: La compatibilidad de la aplicación con un determinado dispositivo y las funciones disponibles pueden variar según el modelo de dispositivo, el operador y el país o la región. Comuníquese con su distribuidor o proveedor del servicio

para obtener más información.

#### Tomar fotos en vivo

El modo **Foto en vivo** le permite tomar una foto en vivo de unos 3 segundos de duración.

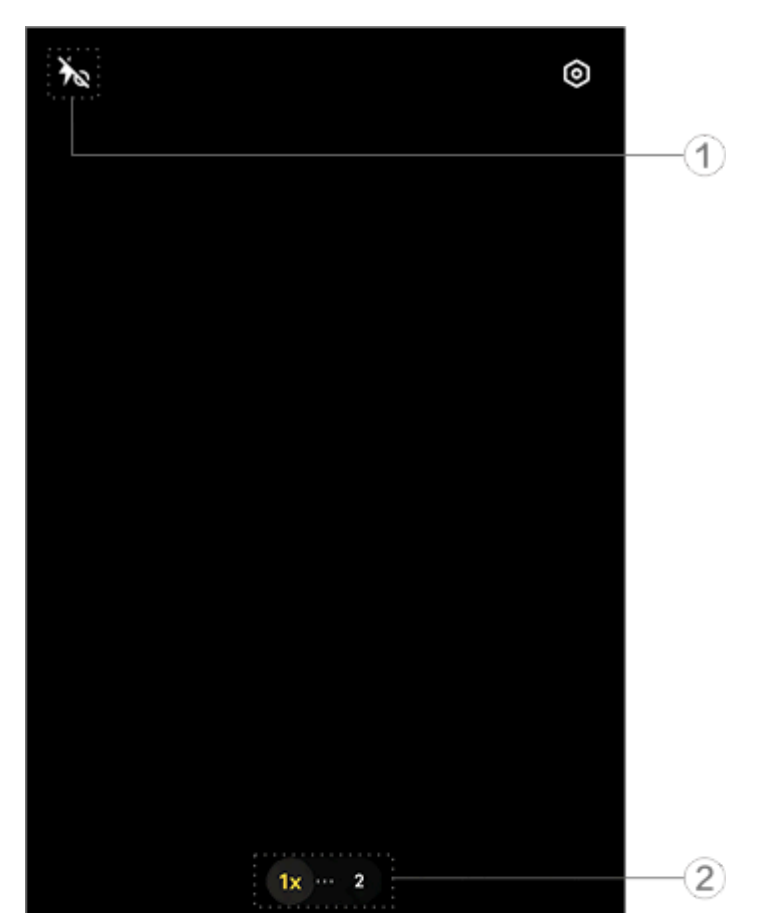

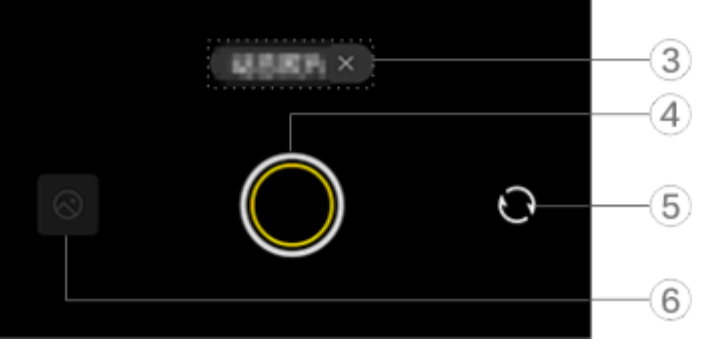

#### **Mota**

La imagen es solo como referencia. Algunas opciones pueden no estar disponibles en determinados modelos.

① Para habilitar o deshabilitar una función, toque el ícono <u>correspondiente. Los íconos se describen a c</u>ontinuación:

| 40          | Luz de aura siempre activada<br>habilitada    |
|-------------|-----------------------------------------------|
| *~          | Luz de aura siempre activada<br>deshabilitada |
| 4           | Flash activado                                |
| <b>4</b> _A | Flash automático activado                     |

② Arrastre para acercar o alejar la pantalla.

- ③ Toque para inhabilitar el modo actual.
- ④ Toque para tomar una foto.
- 5 Cambie entre las cámaras delantera y trasera.
- 6 Vea las fotos tomadas.

#### • Para tomar fotos en vivo:

Toque I y las fotos capturadas en un intervalo de 3 segundos antes y después de tocar el obturador se guardarán automáticamente.

#### **Mota**

Las fotos en ráfaga no son compatibles con el modo Foto en vivo. El obturador no emite ningún sonido cuando está habilitada la función Foto en vivo.

#### Grabar videos en cámara lenta

ASugerencia: La compatibilidad de la aplicación con un determinado dispositivo y las funciones disponibles pueden variar según el modelo de dispositivo, el operador y el país o la región

#### la región. Comuníquese con su distribuidor o proveedor del servicio para obtener más información.

#### Grabar videos en cámara lenta

El modo **Cámara lenta** le permite grabar un video a una velocidad de cuadros por segundo más alta mientras lo reproduce a una velocidad de fotogramas más baja.

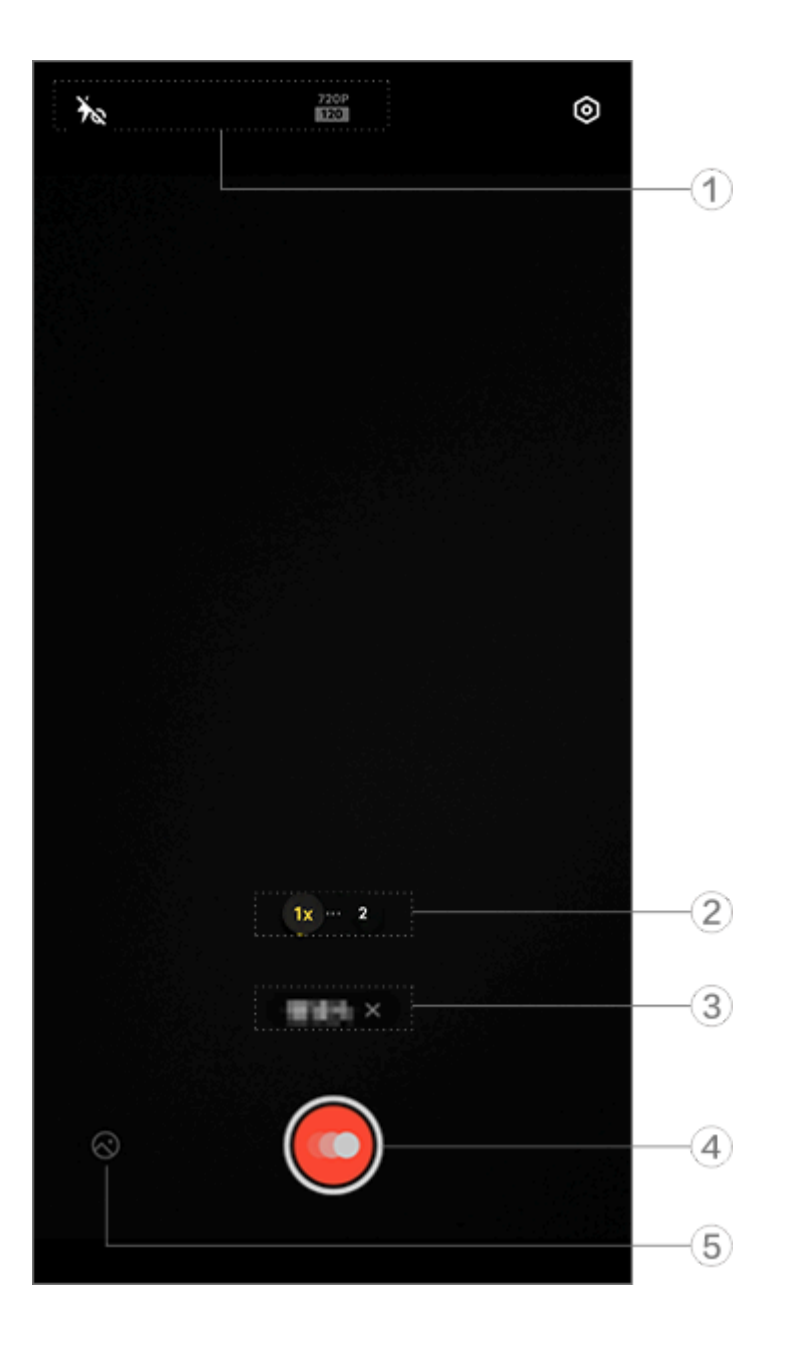

#### 

La imagen es solo como referencia. Algunas opciones pueden no estar disponibles en determinados modelos.

 Para habilitar o deshabilitar una función, toque el ícono correspondiente. Los íconos se describen a continuación:

| Ť | Luz de aura siempre activada<br>deshabilitada |
|---|-----------------------------------------------|
|   | Luz de aura siempre activada                  |

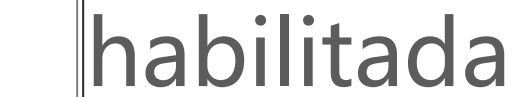

- ② Arrastre para acercar o alejar la pantalla.
- ③ Toque para inhabilitar el modo actual.
- (4) Toque para comenzar a grabar.
- 5 Vista previa de los videos grabados.

#### •Para grabar videos en cámara rápida:

Método: 1. Toque O para comenzar a grabar. 2. Toque O para pausar la grabación y P para continuar grabando.

3. Toque 🖸 para dejar de grabar.

#### Grabar videos en cámara rápida

▲Sugerencia: La compatibilidad de la aplicación con un determinado dispositivo y las funciones disponibles pueden

variar según el modelo de dispositivo, el operador y el país o la región. Comuníquese con su distribuidor o proveedor del servicio para obtener más información.

#### Grabar videos en cámara rápida

Puede utilizar el modo **Cámara rápida** para crear un video en cámara rápida de una experiencia a lo largo de un periodo de tiempo.

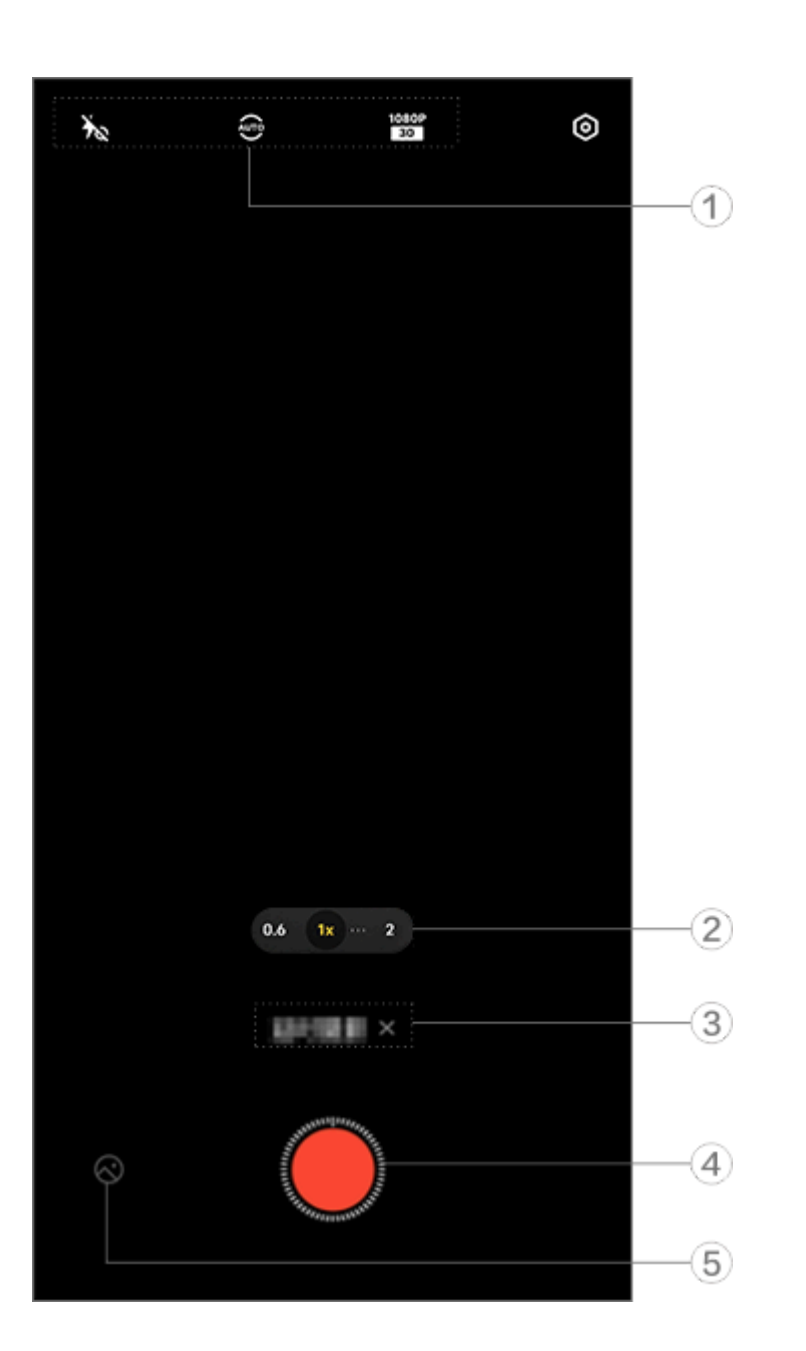

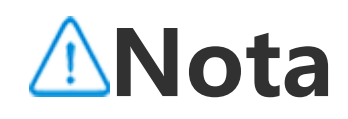

La imagen es solo como referencia. Algunas opciones pueden no estar disponibles en determinados modelos.

1) Para habilitar o deshabilitar una función, toque el ícono correspondiente. Los íconos se describen a continuación:

| Ťœ          | Luz de aura siempre activada<br>deshabilitada                        |
|-------------|----------------------------------------------------------------------|
| 40          | Luz de aura siempre activada<br>habilitada                           |
| AUTO        | Seleccione el intervalo de<br>obturación y la duración de<br>la toma |
| 720P<br>30  | Calidad de imagen de 720p                                            |
| 1080P<br>30 | Calidad de imagen de 1080p                                           |

② Arrastre para acercar o alejar la pantalla.
③ Toque para inhabilitar el modo actual.

④ Toque para comenzar a grabar.

5 Vista previa de los videos grabados.

#### •Para grabar videos en cámara rápida:

Método: 1. Toque Opara comenzar a grabar. 2. Toque Opara dejar de grabar.

#### Funciones adicionales en los modos de cámara

#### Funciones adicionales en los modos de cámara

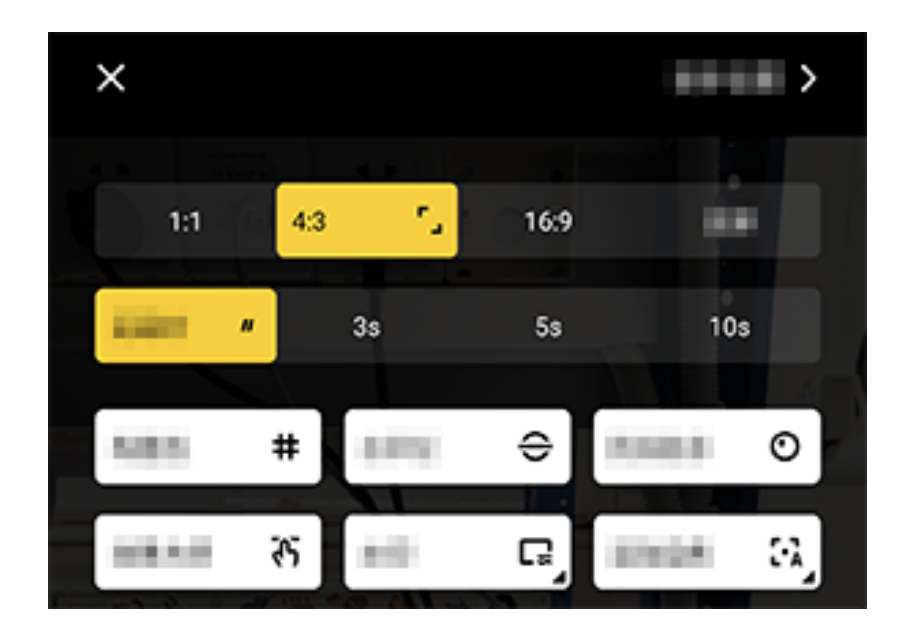

#### 

La imagen es solo como referencia. Algunas opciones pueden no estar disponibles en determinados modelos.

Para habilitar o inhabilitar una función, toque el ícono <u>correspondiente. Los íconos se describen a c</u>ontinuación:

|   | •             | Seleccionar una relación de |
|---|---------------|-----------------------------|
|   | aspecto       |                             |
| " |               | Seleccionar el disparador   |
|   | automático    |                             |
|   | #             | Línea de encuadre activada  |
| # | щ             | Línea de encuadre           |
|   | desactivada   |                             |
|   | <del>()</del> | Nivel activado              |
|   | €             | Nivel desactivado           |
|   |               |                             |

| ጉ        | Maestro de efectos activado             |
|----------|-----------------------------------------|
| ራን       | Maestro de efectos<br>desactivado       |
|          | Marca de agua activada                  |
| C2       | Marca de agua desactivada               |
| 0        | Indicador de fluctuación<br>activado    |
| 0        | Indicador de fluctuación<br>desactivado |
|          | HDR activado                            |
| <u>~</u> | HDR desactivado                         |
| >        | Más ajustes                             |

#### **∕∆Nota**

 Es posible que algunas opciones no estén disponibles o varíen en función del país o la región y del modelo de dispositivo.
 Si no puede encontrar una opción determinada en su dispositivo, significa que

la función no es compatible.

#### Configurar más ajustes

#### **Configurar más ajustes**

Para configurar más ajustes, toque **> Más ajustes** en la esquina superior derecha de la cámara.

Realice alguna de las siguientes acciones:

· Para reproducir un sonido de obturador al tomar una foto o grabar un video, habilite **Sonido de obturador**.

· Para agregar una etiqueta de ubicación a las fotos y los videos, habilite la opción **Ubicación**.

· Para que la foto tomada o el video grabado con la cámara delantera coincida con la vista previa, habilite **Selfie invertida**.

· Para abrir la cámara presionando dos veces el botón para bajar el volumen cuando la pantalla está apagada, habilite **Acción rápida para la cámara**.

Para mantener los ajustes utilizados la última vez, toque
 Mantener ajustes para activar los selectores según sea necesario.
 Para agregar fecha y hora, el nombre del modelo del dispositivo y otros contenidos, toque Marca de agua para activar los selectores según sea necesario.

· Para tomar una foto tocando la pantalla o utilizando comandos de voz, vaya a **Modo obturador** para activar los selectores según sea necesario.

· Para obtener asistencia al hacer retratos, habilite **Composición del retrato** en la función Retrato.

#### **Mota**

La Composición del retrato se aplica solo a la cámara trasera en los modos Foto y Retrato.

· Para restablecer los ajustes predeterminados de la cámara, toque **Restablecer**.

#### **∕∆Not**a

1. Es posible que algunas opciones no estén disponibles o varíen en función del país o la región y del modelo de dispositivo.

2. Si no puede encontrar una opción determinada en su dispositivo, significa que la función no es compatible.

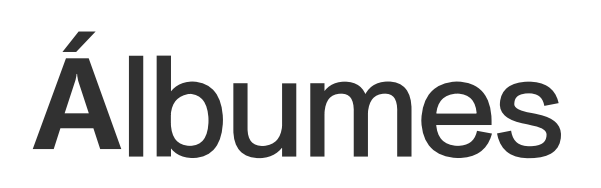

#### Ver fotos y videos

Para ver, editar, compartir u organizar fotos o videos, toque S para acceder a Álbumes.

#### **Mota**

Debe conectar el dispositivo a Internet para usar algunas funciones.

#### • Ver por hora de filmación

Método:
1. Vaya a > Fotos.
2. Acerque la pantalla con dos dedos para pasar a la vista mensual y aléjela para pasar a la vista diaria.

#### Ver por álbum

#### Método:

1. Vaya a 🔿 > Álbumes.

2. Algunas fotos y videos se almacenan en álbumes predeterminados. Por ejemplo, las fotos tomadas con la cámara se guardan en el álbum Cámara, los videos grabados con la cámara se guardan en el álbum Videos y las capturas de pantalla se guardan en el álbum Capturas de pantalla.

#### Ver por clasificación inteligente

Método:
1. Vaya a > Álbumes.
2. Toque Más en Clasificación inteligente.
3. Vea fotos y videos según su clasificación inteligente, como selfie, comida y paisaje.

Para una visualización por clasificación inteligente, habilite primero la opción **Clasificación inteligente**. Para habilitar la clasificación inteligente, toque @ y habilite **Clasificación inteligente**.

• Buscar fotos y videos

Para localizar rápidamente una foto o un video buscando con palabras clave:

Método:
1. Vaya a > Buscar.
2. Ingrese palabras clave en la barra de búsqueda, como paisaje y comida.

#### Organizar fotos y videos

#### Organizar fotos y videos

Organice un gran número de fotos y videos en álbumes para examinarlos fácilmente.

• Crear un álbum

Método:

1. Vaya a 🔿 > Álbumes.

2. Toque + > Nuevo álbum.

3. Asigne un nombre al álbum.

4. Seleccione las fotos o los videos que desea agregar al álbum y, a continuación, toque ✓.

5. Mueva o copie las fotos o los videos seleccionados al álbum.

#### Mover o copiar fotos y videos

Método:

1. Seleccione las fotos o los videos que desea mover o copiar. Para seleccionar fotos o videos:

· Abra las fotos o los videos en pantalla completa y toque :.

 Desde Fotos o desde un álbum determinado en Álbumes, toque ☐ o mantenga presionado para seleccionar las fotos o los videos y, a continuación, toque <sup>↓</sup>.

2. Seleccione **Copiar a Álbumes** o **Mover a Álbumes**.

#### • Borrar fotos y videos

Para eliminar fotos o videos:

 · Abra las fotos o los videos en pantalla completa y toque <sup>□</sup>.
 · Desde Fotos o desde un álbum determinado en Álbumes, toque <sup>□</sup> o mantenga presionado para seleccionar las fotos o los videos y, a continuación, toque <sup>□</sup>.

#### Restaurar fotos y videos eliminados

Método:

- 1. Vaya a 🔷 > Álbumes.
- 2. Toque Eliminados recientemente.

3. Restaure las fotos y los videos eliminados de cualquiera de las siguientes maneras:

· Mantenga presionado para seleccionar las fotos o los videos que desea restaurar y toque <sup>•</sup>.

· Abra las fotos o los videos que desea restaurar en pantalla completa y toque <sup>o</sup>.

Ocultar fotos y videos

Para ocultar fotos o videos:

Abra las fotos o los videos en pantalla completa y toque : >
 Ocultar.

 Desde Fotos o desde un álbum determinado en Álbumes, toque ☐ o mantenga presionado para seleccionar las fotos o los videos y, a continuación, toque imes > Ocultar.

Para ver fotos o videos ocultos, toque Solution > Fotos ocultas.

#### Cambiar el nombre de fotos y videos

Para cambiar el nombre de una foto o un video, ábralo en pantalla completa y toque : > Cambiar nombre.

#### Agregar fotos y videos a Favoritos

Método: 1. Abra las fotos o los videos en pantalla completa. 2. Toque ♡.

#### Compartir fotos y videos

Para compartir fotos o videos:
Abra las fotos o los videos en pantalla completa y toque ☑.
Desde **Fotos** o desde un álbum determinado en **Álbumes**, toque ☑ o mantenga presionado para seleccionar las fotos o los videos y, a continuación, toque ☑.

#### Editar fotos

#### Editar fotos

Para editar o retocar una foto:

1. Abra la foto que desea editar en pantalla completa.

2. Toque **Editar**.

3. Para realizar una edición determinada, toque el ícono correspondiente. Consulte la siguiente tabla para ver la <u>descripción de cada ícono</u>.

| 仓  | Recortar y rotar la foto                               |
|----|--------------------------------------------------------|
| 64 | Ajustar brillo, contraste y<br>más opciones de la foto |

| æ   | Hacer garabatos o marcas en<br>la foto      |
|-----|---------------------------------------------|
| ſĠţ | Aplicar efectos de belleza                  |
|     | Suprimir objetos                            |
| හ   | Aplicar efectos de filtro                   |
| T   | Agregar texto                               |
|     | Agregar mosaico                             |
| Ø   | Agregar stickers                            |
|     | Agregar marcos                              |
| 淡   | Mejorar el efecto de<br>iluminación         |
| •   | Enfocar el objetivo y<br>difuminar el resto |

#### **Editar videos**

▲Sugerencia: La compatibilidad de la aplicación con un determinado dispositivo y las funciones disponibles pueden variar según el modelo de dispositivo, el operador y el país o la región.

Comuníquese con su distribuidor o proveedor del servicio

#### **Editar videos**

Para editar un video, ábralo en pantalla completa y toque <sup>亿</sup>.

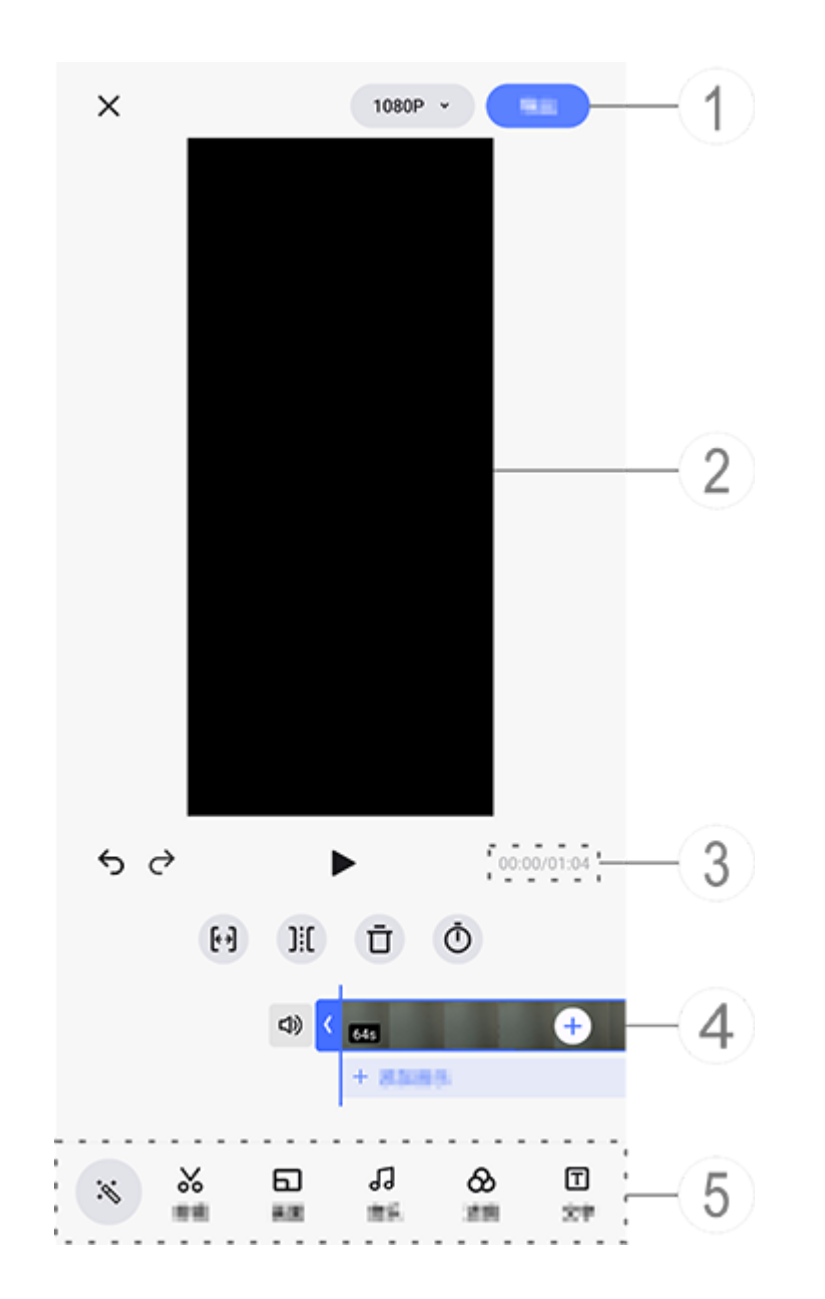

#### 

La imagen es solo como referencia. Algunas opciones pueden no estar disponibles en determinados modelos.

- ① Exporte y guarde el video editado.
- ② Visor de encuadre.
- ③ Vea el progreso.
- ④ Vea el video.
- (5) Toque los siguientes íconos según sea necesario:

#### Consulte la tabla siguiente para conocer más ajustes.

| ×                   | Volver atrás/descartar<br>ediciones realizadas en el<br>video |
|---------------------|---------------------------------------------------------------|
| 5                   | Deshacer ediciones                                            |
| $\diamond$          | Rehacer ediciones                                             |
|                     | Reproducir y previsualizar el video actual                    |
| <b>(</b> + <b>)</b> | Recortar el video                                             |
| ][[                 | Dividir el video en la<br>posición actual                     |
| Ū                   | Borrar el video                                               |
| Ō                   | Ajustar la velocidad del video                                |
| り                   | Desactivar silenciar                                          |
| Ľ\$                 | Silenciar                                                     |
| +                   | Agregar fotos y videos                                        |
| +                   | Agregar música                                                |

#### • Editar videos

 Para editar un video con la función de edición mediante IA, toque 

 .

· Para editar un video manualmente, toque 🎖 para recortar, dividir o borrar secuencias de video manualmente.

#### Ajustar la relación de aspecto o el color de fondo

Para ajustar la relación de aspecto, girar o voltear una imagen, o agregar un color de fondo, toque 🖬.

#### Agregar música de fondo

Método:

1. Toque **+ Agregar música** o J para seleccionar los materiales de música.

2. Arrastre y seleccione un metraje de música y ajuste el volumen de la música.

3. Toque **✓**.

#### Aplicar efectos de filtro

Método:

- 1. Toque 🗞.
- 2. Seleccione el filtro que prefiera y ajuste los parámetros.
- 3. Toque ✓.

#### Agregar texto

Método:

1. Toque 🗉.

2. Arrastre una secuencia de video a la posición en la que desea agregar el texto.

3. Toque +, ingrese el texto, seleccione un color y estilo de fuente y toque ✓.
4. Arrastre < y > para configurar el tiempo de inicio y de finalización.
5. Toque ✓.

#### Agregar un tema

Para agregar un tema, toque ₽ para seleccionar un estilo de tema que le guste.

#### • Aplicar efectos de belleza

Método: 1. Toque Թi. 2. Seleccione el efecto de belleza deseado y ajuste los parámetros. 3. Toque ✔.

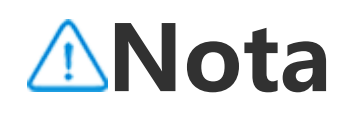

1. La compatibilidad de la aplicación con un determinado dispositivo y las funciones disponibles pueden variar según el modelo de dispositivo, el operador y el país o la región.

2. Si no puede encontrar una opción determinada en su dispositivo, significa que la función no es compatible.

#### Recomendados

#### Recomendados

Álbumes crea automáticamente álbumes de **recomendaciones** basados en las personas, lugares y fotos grupales importantes para usted.

#### **∕∆Nota**

La pestaña Recomendación no aparecerá hasta que se agregue una foto a Álbumes.

#### Calculadora

Toque **B** en la pantalla de inicio para acceder a la aplicación Calculadora y realizar cálculos aritméticos básicos, convertir monedas, etc.

#### **Abrir Calculadora**

Para abrir la calculadora:

 Deslice el dedo hacia arriba desde la parte inferior de la pantalla de inicio y toque B desde todas las aplicaciones.

· Deslice él dedo hacia abajo desde la parte superior de la pantalla para abrir el Centro de control, vuelva a deslizar el dedo para expandir el panel de atajos y, a continuación, toque 🖬.

#### Alternar entre modos de calculadora

Para alternar entre los modos de calculadora, toque los siguientes íconos según sea necesario:
☑: calculadora estándar para cálculos aritméticos básicos.
☑: calculadora científica con operaciones y funciones avanzadas.
③: calculadora de tipos de cambio para la conversión de monedas.

⊕: ver el historial de cálculos de la calculadora estándar o científica.

#### 🗥 Nota

Debe conectar el dispositivo a Internet para utilizar la calculadora de tipos de cambio.

## Grabadora

Con la aplicación Grabadora, puede utilizar el teléfono como dispositivo de grabación portátil para registrar notas personales, ideas relacionadas con el trabajo y mucho más. Para acceder a la Grabadora, toque 🖤 en la pantalla de inicio.

#### Crear un archivo de grabación

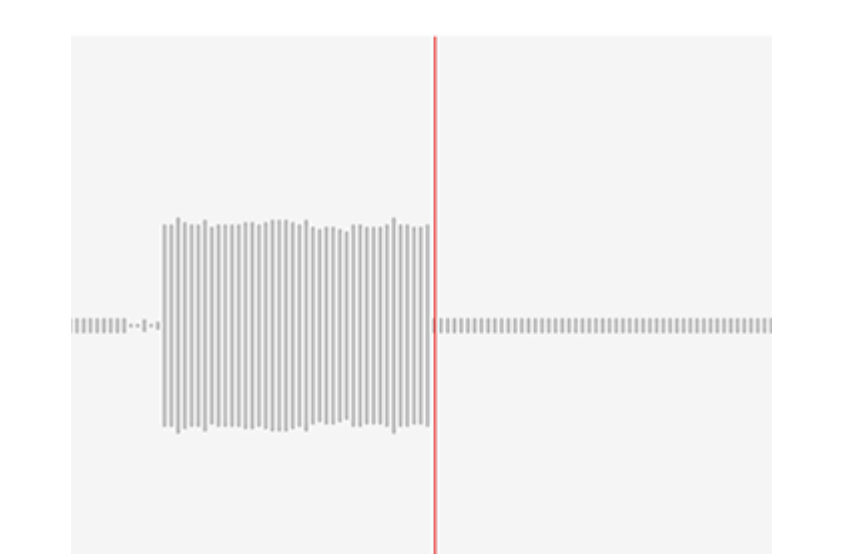

# 00:00:02

#### 🗥 Nota

La imagen es solo como referencia. Algunas opciones pueden no estar disponibles en determinados modelos.

Durante la grabación, toque los siguientes íconos según sea necesario:

| Iniciar grabación |
|-------------------|
| Pausar grabación  |
|                   |

| Detener y guardar la<br>grabación |
|-----------------------------------|
| Marcar un punto temporal          |

#### Reproducir un archivo de grabación

| 1989     | 0.0010000 |     | Þ        |
|----------|-----------|-----|----------|
| 00:00:00 |           |     | 00:00:05 |
| Ū        | ß         | 1.0 | <b>」</b> |

#### **Mota**

La imagen es solo a modo de referencia. Es posible que algunas opciones no estén disponibles en determinados modelos.

Mientras reproduce una grabación, toque los siguientes íconos según sea necesario:

- •: reproducir grabación.
- •: pausar la reproducción.
- • / / / / / / / · / / · · alternar entre las velocidades de reproducción.
- · · · / ? : alternar entre los modos altavoz y receptor.
- $\cdot \overline{\mathbf{U}}$ : eliminar grabación.
- $\cdot \rightarrow$ : arrastrar para saltar a un punto específico de la grabación.

#### 🗥 Nota

La imagen es solo como referencia. Algunas opciones pueden no estar disponibles en determinados modelos.

#### Eliminar un archivo de grabación

Para eliminar un archivo de grabación:

· Mantenga presionado un archivo para seleccionarlo y, a continuación, toque Eliminar.

· En la pantalla de reproducción, toque : > Eliminar.

#### Cambiar el nombre de un archivo de grabación

Para cambiar el nombre de un archivo de grabación: · Mantenga presionado un archivo para seleccionarlo y, a continuación, toque **Cambiar nombre**.

· En la pantalla de reproducción, toque : > Cambiar nombre.

#### Compartir un archivo de grabación

Para compartir un archivo de grabación:

· Mantenga presionado un archivo para seleccionarlo y, a continuación, toque **Compartir**.

· En la pantalla de reproducción, toque : > Compartir.

#### Establecer un archivo de grabación como tono de llamada

Para establecer un archivo de grabación como tono de llamada:
Mantenga presionado un archivo para seleccionarlo y, a continuación, toque : > Establecer como tono de llamada.
En la pantalla de reproducción, toque : > Establecer como tono de llamada.

#### Editar un archivo de grabación

Para editar un archivo de grabación:
Mantenga presionado un archivo para seleccionarlo y, a continuación, toque な.
En la pantalla de reproducción, toque こ > Editar.

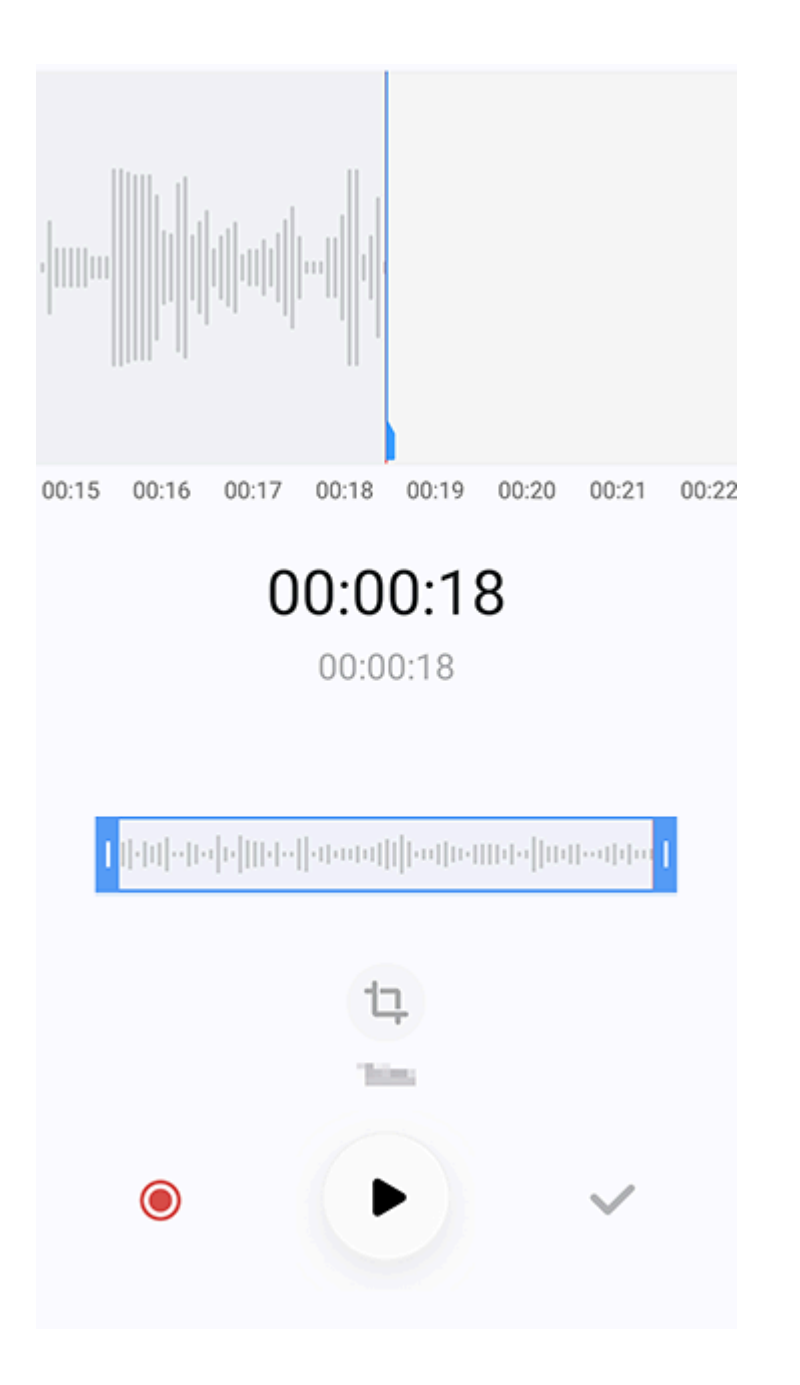

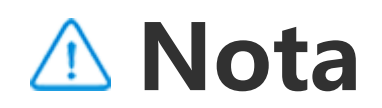

La imagen es solo como referencia. Algunas opciones pueden no estar disponibles en determinados modelos.

Método: 1. Arrastre las líneas de recorte para seleccionar una sección de la grabación. 2. Toque • para reproducir su selección o • para reanudar la grabación.

3. Toque 🖪 para conservar o eliminar la selección.

4. Toque **√**.

#### Reordenar archivos de grabación

Para reordenar los archivos en la lista de grabaciones:
1. En la lista de grabaciones, toque : > Reordenar.
2. Seleccione el método de clasificación preferido.

#### Buscar un archivo de grabación

Para encontrar rápidamente un archivo de grabación: 1. En la lista de grabaciones, toque **Q**. 2. Ingrese palabras clave en la barra de búsqueda.

## Reloj

Para consultar la hora en todo el mundo, programar alarmas y mucho más, toque 🔄 en la pantalla de inicio.

#### Establecer una alarma

En la pestaña **Alarma**, establezca una alarma para que le recuerde un evento a una hora determinada.

#### • Agregar una alarma

Método:
1. Toque → en la pestaña Alarma.
2. Desplace el rodillo digital para configurar un punto en el tiempo, el sonido y más para la alarma.
3. Toque ✓.

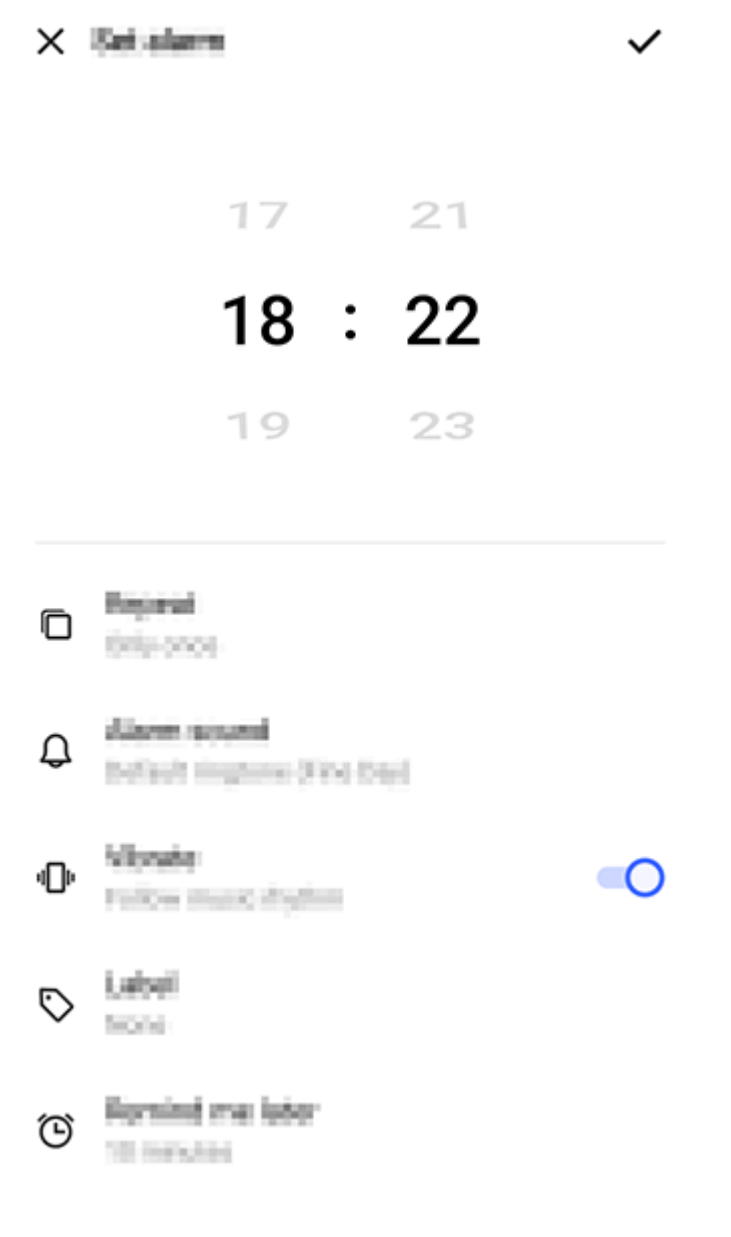

#### 🗥 Nota

La imagen es solo como referencia. Algunas opciones pueden no estar disponibles en determinados modelos.

Toque los siguientes íconos para ver más ajustes: □: para que la alarma se repita, toque los días de la semana. Si no se modifica la configuración, la alarma sonará una sola vez de forma predeterminada. □: elegir un sonido para la alarma.

<sup>ID</sup>: configurar el dispositivo para que vibre cuando suene la alarma.

- ♡: etiqueta de la alarma. Indique un nombre para la alarma.
- 🕲: establezca el intervalo de recordatorio de la alarma.
- X: desactivar la alarma.
- ✓: guardar la alarma.

#### • Eliminar una alarma

Método:

1. En la pestaña Alarma, toque : > Seleccionar o mantenga presionada la alarma.

2. Seleccione la alarma que desea eliminar o toque 🗆 para seleccionar todas las alarmas.

3. Toque Ū.

#### • Activar o desactivar una alarma

Para activar o desactivar una alarma, active o desactive el interruptor al lado de ella desde la pestaña Alarma.

#### Ver relojes de otras ciudades

El **Reloj** le permite conocer la hora local en diferentes zonas horarias del mundo y convertir la diferencia horaria.

#### • Agregar relojes de otras ciudades

Para agregar una ciudad:
1. En la pestaña Reloj, toque .
2. Seleccione las ciudades que desea agregar.

#### • Eliminar una ciudad

Método:

1. En la pestaña Reloj, toque : > Seleccionar o mantenga presionada la ciudad.

2. Seleccione la ciudad que desea eliminar o toque □ para seleccionar todas.

#### 3. Toque Ū.

#### 🗥 Nota

El reloj de la ciudad en la que reside no puede borrarse.

#### Conversión de hora

Método:

- 1. En la pestaña Reloj, toque : > Conversión de hora.
- 2. Seleccione una ciudad de la lista.
- 3. Desplace el rodillo digital para seleccionar la fecha y la hora en el reloj, y la hora local de las ciudades de la lista se actualizará automáticamente.

#### 🗥 Nota

El conversor de hora solo aparece cuando se agregó más de una ciudad.

#### Establecer un temporizador

El **Temporizador** permite realizar una cuenta regresiva a partir de un tiempo determinado.

Método:

1. En la pestaña Temporizador, deslice el dedo para seleccionar un período de tiempo.

2. Toque 🕑 para iniciar el temporizador.

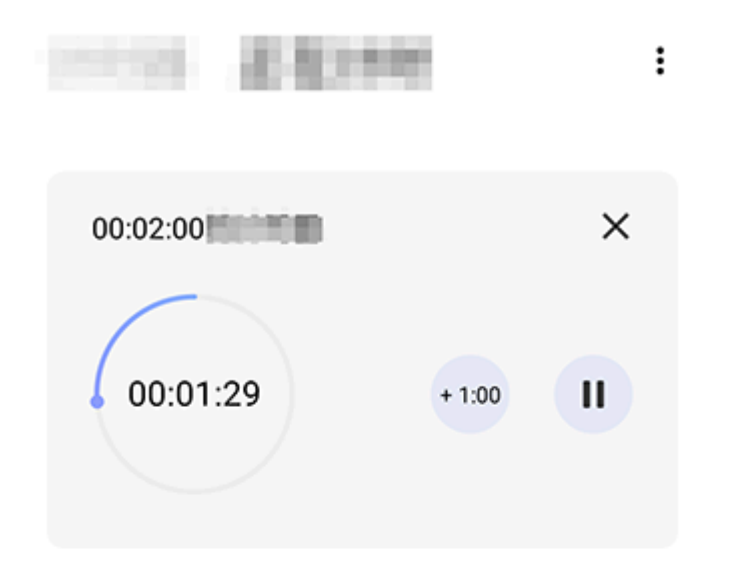

| æ     | C     | 2     | Ō    |
|-------|-------|-------|------|
| 10.00 | 10.00 | 10.00 | 10.0 |

#### 🗥 Nota

La imagen es solo como referencia. Algunas opciones pueden no estar disponibles en determinados modelos.

Toque los siguientes íconos para ver más ajustes: X: eliminar el temporizador.

en: agregar un minuto al temporizador. Si pulsa en durante la cuenta regresiva, se cambia a . Toque regresiva para restablecer el temporizador.

- : pausar el temporizador.
- •: reanudar el temporizador.

#### Habilitar cronómetro

El **Cronómetro** le permite medir la duración de un evento.

Método:

1. En la pestaña Cronómetro, toque 🕑 para iniciar el

cronometraje.

2. Toque para grabar una vuelta, para pausar un cronómetro en marcha y ↔ para reiniciar un cronómetro.
 3. Toque Ø para compartir o copiar los datos de vuelta.

#### Más ajustes

Para más ajustes de Reloj, toque : > Ajustes en la pestaña Alarma, Reloj, Temporizador o Cronómetro.

#### Brújula

▲ Sugerencia: La compatibilidad de la aplicación con un determinado dispositivo y las funciones disponibles pueden variar en función del modelo de dispositivo, el operador y el país o la región.
Para obtener más información, comuníquese con su distribuidor o proveedor de servicios.

Puede utilizar la aplicación Brújula para encontrar direcciones, conocer su latitud y longitud actuales, determinar si un objeto está nivelado y mucho más. Para acceder a la Brújula, toque <a> en la pantalla de inicio.</a>

#### Ver los rumbos, así como la latitud y la longitud

Para ver su rumbo, así como su latitud y longitud actuales, vaya a **Brújula**.

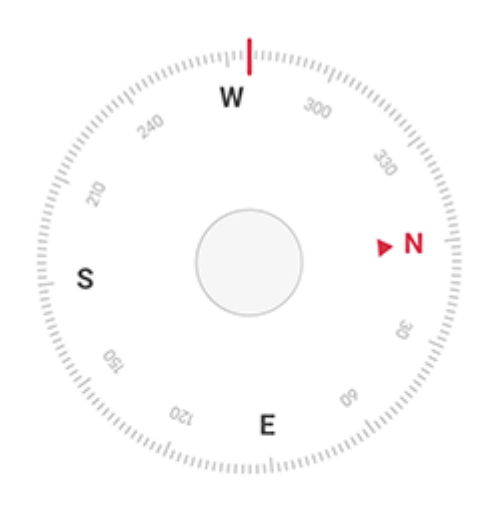

276° <sub>West</sub>

N E 22°34'13.45" 114°3'19.61"

#### Medición de nivel

Medir el ángulo de inclinación de un objeto:
1. Abra el **Nivel**.
2. Sujete el dispositivo contra el objeto.
3. Compruebe el ángulo de inclinación que aparece en la pantalla.

#### 🗥 Nota

1. Antes de utilizar esta función, asegúrese de que el dispositivo esté colocado en posición horizontal y de que no esté expuesto a interferencias electromagnéticas, para obtener resultados precisos.

2. Para ver su ubicación actual, active primero la conexión de red y los servicios de ubicación.

 Una vez perturbada, la brújula cambia automáticamente a la pantalla de calibración. Tras la calibración, la dirección puede volver a alinearse.
 Utilice la brújula digital solo como asistencia básica a la navegación. No dependa de ella para determinar una ubicación, proximidad, distancia o dirección precisas.

#### Temas

▲ Sugerencia: La compatibilidad de la aplicación con un determinado dispositivo y las funciones disponibles pueden variar en función del modelo de dispositivo, el operador y el

#### país o la región. Para obtener más información, comuníquese con su distribuidor o proveedor de servicios.

Toque D para acceder a la aplicación **Temas**, donde podrá personalizar fondos de pantalla, temas, fuentes y mucho más.

# Descargue y aplique nuevos temas, fuentes, fondos de pantalla, estilos de AOD y mucho más

Método:

1. Vaya a **Temas > Recomendados** o **Categoría**.

2. Seleccione los temas, las fuentes, los fondos de pantalla y los estilos de AOD que prefiera.

3. Después de entrar en la página de detalles, haga lo siguiente:

- · Para obtener recursos gratuitos, toque **Descargar > Aplicar**.
- · Para los recursos de pago, toque **Obtener gratis** o **Comprar ahora**.

#### 🗥 Nota

Inicie sesión en su cuenta antes de probar o comprar recursos de pago.

#### Vea los temas, las fuentes, los fondos de pantalla locales y mucho más

Para ver fondos de pantalla, temas, fuentes y otros recursos precargados o descargados en el dispositivo, vaya a **Temas > Yo** para explorarlos en las páginas **Temas locales, Fuentes locales y Fondos de pantalla locales**, respectivamente.

#### Más ajustes de Temas

 Si desea cambiar el fondo de la pantalla de inicio o el fondo de la pantalla de bloqueo con el tema, vaya a Yo > Ajustes para habilitar Cambiar el fondo de la pantalla de inicio según el tema o Cambiar el fondo de la pantalla de bloqueo según el tema, respectivamente.

Si desea actualizar los recursos a través de Wi-Fi, vaya a Yo >
 Ajustes para habilitar la Actualización automática de recursos a través de Wi-Fi.

 Si desea permitir que Temas recomiende de forma inteligente contenidos que puedan interesarle, vaya a Yo > Ajustes para habilitar Recomendaciones personalizadas.

### M ú sica

#### Reproducir música

▲Sugerencia: La compatibilidad de la aplicación con un determinado dispositivo y las funciones disponibles pueden variar según el modelo de dispositivo, el operador y el país o la región. Comuníquese con su distribuidor o proveedor del servicio para obtener más información.

Para reproducir música almacenada en el dispositivo o música transmitida por Internet, toque **o** en la pantalla de inicio.

#### **Reproducir música**

#### • Barra de reproducción

Para reproducir música, seleccione una canción accediendo a **Música > Listas/Canciones/Artistas/Álbumes**. La barra de reproducción se mostrará en la parte inferior de la pantalla.

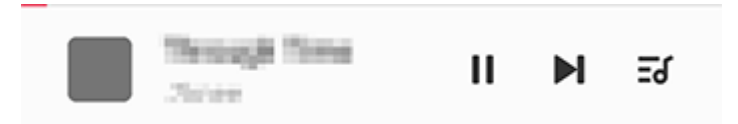

#### **Mota**

La imagen es solo como referencia. Algunas opciones pueden no estar disponibles en determinados modelos.

Toque los siguientes íconos según sea necesario:

- ▶: Reproducir canción.
- II: Pausar canción.
- ▶: Saltar a la siguiente canción en un álbum o lista de reproducción.
- र्ड Abrir la lista de reproducción.

#### Pantalla de reproducción de música

Toque la barra de reproducción para acceder a la pantalla de

#### reproducción.

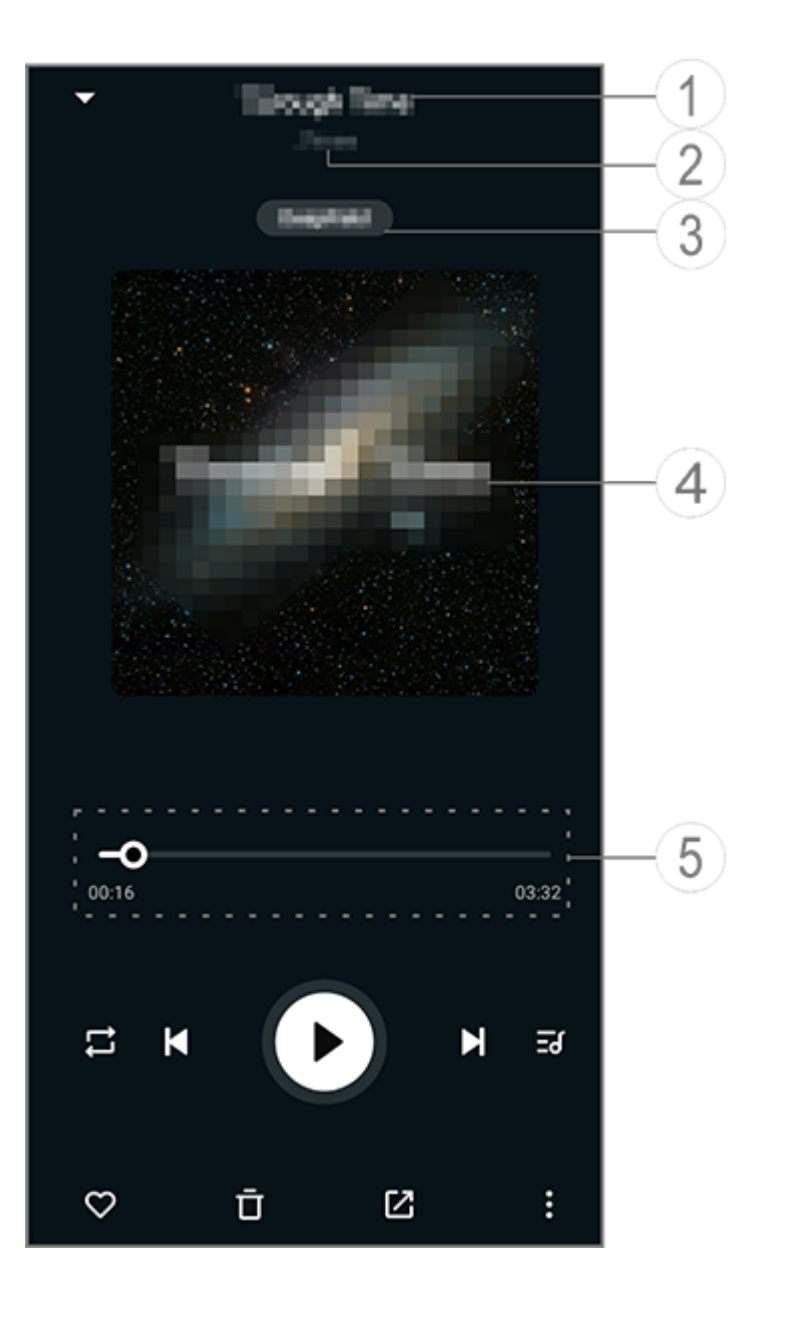

#### **Mota**

La imagen es solo como referencia. Algunas opciones pueden no estar disponibles en determinados modelos.

1 Nombre de la canción.

② Artista de la canción.

③ Establecer perfiles de sonido de espacio profundo (disponible solo en modo Auricular).

④ Imagen de portada de la canción. Realice alguna de las siguientes acciones:

• Toque para ver la letra

· Mantenga presionada la letra para editarla, compartirla o guardarla.

5 Barra de progreso de reproducción.

Consulte la tabla siguiente para conocer más ajustes.

| -0             | Arrastrar para ajustar el<br>progreso de la reproducción                                                                                            |
|----------------|----------------------------------------------------------------------------------------------------|
| X              | Reproducir canciones en<br>orden aleatorio                                                                                                    |
| ţ              | Repetir todo                                                                                                    |
| ۲              | Repetir esta canción                                                                                                    |
| K              | Volver a la canción anterior                                                                                                    |
| D              | Iniciar/reanudar la<br>reproducción                                                                                                    |
| U              | Pausar la reproducción                                                                                                    |
| K              | Saltar a la siguiente canción                                                                                                    |
| <del>ک</del> Ξ | Lista de reproducción actual                                                                                                    |
| $\heartsuit$   | Agregar canción a Favoritos                                                                                                    |
| Ū              | Borrar canción                                                                                                    |
|                | Compartir canción                                                                                                    |
|                | Más opciones, como agregar<br>la canción a una lista de<br>reproducción o establecerla<br>como tono de llamada<br>(disponible en algunos<br>países) |
|                | Atrás                                                                                                    |

#### Administrar álbumes

#### Administrar álbumes

Para ver un álbum, toque **Álbumes** desde Música.

También puede realizar cualquiera de las siguientes acciones:

∙ Editar un álbum: Acceda a un álbum, toque ☑ para seleccionar una canción y, a continuación, toque Agregar a una lista de reproducción o Borrar para agregarla a una lista de reproducción o borrarla.

· Borrar un álbum: Mantenga presionado un álbum para seleccionarlo y, a continuación, toque **Borrar**.

· Agregar a una lista de reproducción: Mantenga presionado un álbum para seleccionarlo y, a continuación, **Agregar a una lista de reproducción**.

# Ver o gestionar las canciones reproducidas recientemente

## Ver o gestionar las canciones reproducidas recientemente

Para ver o gestionar las listas de reproducción recientes, vaya a **Listas > Reproducidas recientemente**.

Borrar canciones reproducidas recientemente

Si desea eliminar canciones reproducidas recientemente, use los métodos siguientes:

· Mantenga presionada la canción que desea eliminar y, a continuación, toque <sup>†</sup>.

• Toque 🛛 para seleccionar las canciones que desea eliminar y, a continuación, toque 🗖.

#### Compartir canciones reproducidas recientemente

Método:

1. Mantenga presionada una canción que desee compartir y, a continuación, toque **Compartir**.

2. Seleccione un método para compartir la canción.

# Crear listas de reproducción para administrar canciones

#### **Crear listas de reproducción para administrar** canciones

Para administrar u ordenar las canciones del dispositivo, vaya a Listas para crear una nueva lista de reproducción.

#### Crear una nueva lista de reproducción

Método:

1. Toque Crear lista de reproducción desde Listas.

2. Ingrese el nombre de la nueva lista de reproducción y toque Guardar.

3. Para cambiar el nombre de una lista de reproducción personalizada, manténgala presionada y, a continuación, toque 🖉

#### Agregar una canción a una lista de reproducción

Si quiere agregar una canción a una lista de reproducción, use el siguiente método:

· Abra la lista de reproducción personalizada, toque + para seleccionar una canción y, a continuación, toque Agregar a una lista de reproducción

· Mantenga presionada la canción que desea agregar a una lista de reproducción y, a continuación, toque +.

#### • Eliminar o borrar una canción de una lista de reproducción

Si desea suprimir o eliminar una canción de una lista de reproducción, use los métodos siguientes:

· Abra una lista de reproducción personalizada, mantenga presionada la canción que desea suprimir o eliminar y, a continuación, toque  $\Theta$  o  $\overline{\Box}$ .

· Abra una lista de reproducción personalizada, toque 🛛 para seleccionar las canciones que desea suprimir y, a continuación, toque  $\Theta$ .

#### Borrar una lista de reproducción

Para eliminar una lista de reproducción, mantenga presionada la lista de reproducción personalizada que desea eliminar y, a continuación, toque <sup>T</sup>.
Buscar canciones almacenadas en el dispositivo, artistas y álbumes

### Buscar canciones almacenadas en el dispositivo, artistas y álbumes

Encuentre rápidamente una canción almacenada en el dispositivo, o busque un artista o álbum mediante palabras clave.

Método:

1. Toque Q para acceder a la pantalla de búsqueda.

2. Ingrese las palabras clave de la canción, el artista o el álbum en la barra de búsqueda.

### Funciones en la pantalla Canciones

### Funciones en la pantalla Canciones

Para reproducir una canción almacenada en el dispositivo, vaya a **Canciones**.

Mantenga presionada una canción y realice una de las siguientes acciones:

- · Toque  $\overline{\mathbf{D}}$  para eliminar la canción.
- Toque 🗹 para compartir la canción.
- · Toque + para agregarla a una lista de reproducción.
- · Toque Q para crear un tono de llamada del teléfono con la canción (disponible en ciertos países).
- · Toque la para establecerla como tono de llamada (disponible en algunos países).
- · Toque 🛈 para ver o editar la información de la canción.

### Funciones en la pantalla Artistas

### Funciones en la pantalla Artistas

Para ver todas las canciones o los álbumes de un artista almacenados en el dispositivo, vaya a **Artistas**.

Mantenga presionado un artista y, a continuación, realice una de las siguientes acciones:

Toque Toque para eliminar el artista.
Toque + para agregarlo a la lista de reproducción.

## Más funciones

### Más funciones

### • Buscar canciones en el dispositivo

Para buscar canciones en su dispositivo, toque : > Buscar canciones > Buscar con un toque.

### Habilitar o inhabilitar el modo Suspensión

Detener la reproducción de música después de cierto tiempo.

Método:

### 1. Toque : > Modo Suspensión.

- 2. Arrastre 🖌 para programar una duración.
- 3. Toque Habilitar para habilitar esta función.
- 4. Toque **Deshabilitar** para inhabilitar esta función.

### Establecer varios perfiles de sonido

Para seleccionar un perfil de sonido, vaya a : > Ajustes del perfil de sonido.

- · Espacio profundo: cree una experiencia auditiva envolvente.
- · **Destacado**: disfrute de una gran variedad de perfiles de sonido.
- · Ecualizador: optimice los perfiles de sonido.
- Auricular personalizado: optimice los perfiles de sonido en modo auricular.

· **Personalizado para la oreja**: disfrute de una mejor experiencia durante la reproducción de música o video con perfiles de sonido personalizados.

### 

Algunas funciones solo están disponibles en modo auricular.

## Clima

Toque opara acceder a la aplicación **Clima**, donde podrá ver las condiciones meteorológicas previstas.

#### 

Debe conectar el dispositivo a Internet para usar esta función.

### **Gestionar ciudades**

### • Agregar una ciudad

Para consultar el clima en otra ciudad, agregue la ciudad utilizando los servicios de ubicación o buscándola.

Para agregar una ciudad:

- · Introduzca el nombre de la ciudad en la barra de búsqueda.
- · Toque Agregar ubicación actual.

· Acceda a una ciudad de su lista meteorológica y, a continuación, toque  $\blacksquare > +$ .

#### Mota

Si es la primera vez que utiliza la aplicación Clima o no agregó su ciudad actual, puede agregar una ciudad con los servicios de ubicación.

#### Reordenar ciudades

Para reordenar las ciudades de la lista meteorológica:

Método:

1. Toque 🖪 en la pantalla del clima de una ciudad de la lista meteorológica.

2. Toque 🍊

3. Mantenga presionado  $\equiv$  y arrástrelo hasta la posición deseada.

4. Toque **√**.

### • Borrar una ciudad

Para borrar una ciudad de su lista meteorológica:

Método:

1. Toque 🖻 en la pantalla del clima de una ciudad de la lista meteorológica.

- 2. Mantenga presionada la ciudad que desea borrar.
- 3. Toque **Borrar**.

### **Opciones en la pantalla del clima**

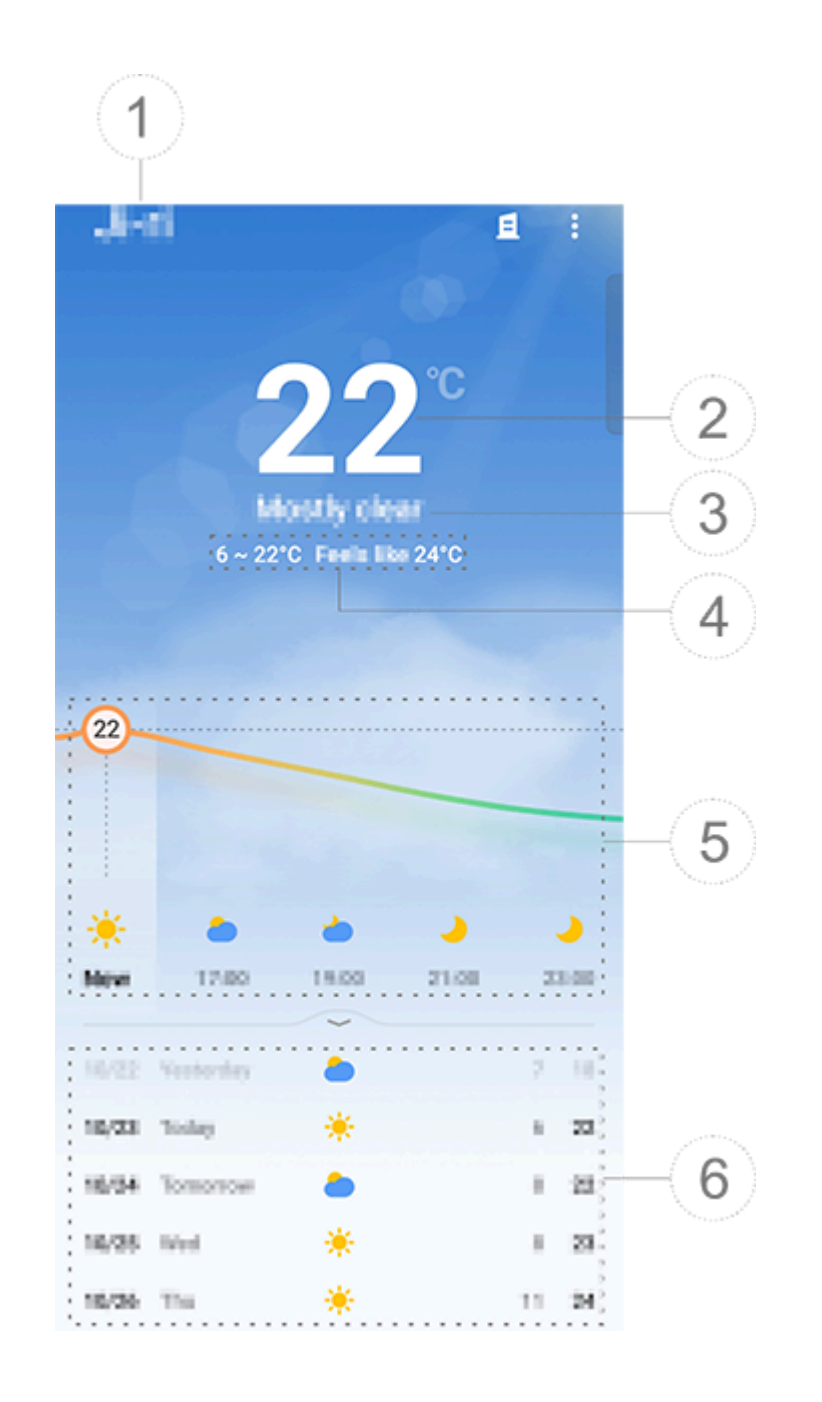

**Mota** 

La imagen es solo como referencia. Algunas opciones pueden no estar disponibles en determinados modelos.

### 1 Nombre de la ciudad.

② Temperatura actual.

Para cambiar la unidad de temperatura, toque **B** > **Ajustes** > **Unidad de temperatura**.

③ Estado del clima actual.

④ Temperaturas máxima y mínima del día.

⑤ Deslice el dedo por la curva del clima para ver los cambios de temperatura y las condiciones meteorológicas durante las próximas 22 horas.

6 Cambios de temperatura y condiciones meteorológicas para los próximos 14 días.

Para mostrar las condiciones meteorológicas de los próximos días en un formato diferente, toque **B** > **Ajustes** > **Formato de previsión de varios días**.

Más opciones en Clima

Para ver otra información meteorológica de una ciudad determinada, desplácese hacia arriba en la pantalla del clima.

Consulte la siguiente tabla para saber qué significa cada ícono.

| ₿=              | Sensación térmica                         |
|-----------------|-------------------------------------------|
| <del>ک</del>    | Dirección del viento/Fuerza<br>del viento |
| ٢               | Humedad del aire                          |
| <b>@</b>        | Índice UV                                 |
| 0               | Visibilidad                               |
| (?)             | Presión atmosférica                       |
| * 06:01 17:41 * | Amanecer/atardecer                        |

### Agregar un widget del clima a la pantalla de inicio

Para consultar el clima y la hora de una ciudad determinada en la pantalla de inicio:

Método:
1. Toque en la pantalla del clima de una ciudad de la lista meteorológica.
2. Toque Ajustes > Clima en pantalla de inicio.
3. Mantenga presionada la ciudad que desea agregar.

4. Toque **Agregar**.

#### 

Cuando la ciudad seleccionada es distinta a la ciudad actual, el clima y la hora de ambas ciudades se muestran en el widget.

#### Compartir las condiciones meteorológicas de una ciudad con otros

Método: 1. Toque en la pantalla del clima de una ciudad de la lista meteorológica. 2. Toque **Compartir**.

3. Seleccione el estilo de imagen que desea compartir.

4. Seleccione un método para compartir y comparta el estado del clima según sea necesario.

## EasyShare

Para acceder a **EasyShare**, toque o en la pantalla de inicio. Con esta función, puede transferir archivos entre dispositivos y migrar datos de su teléfono antiguo a uno nuevo a gran velocidad y sin consumir datos.

### Funciones básicas de EasyShare

#### Conectarse a otro dispositivo mediante Escaneo inteligente

Para utilizar la función de transferencia de archivos o clonación del teléfono, debe conectarse a otro dispositivo. Para ello, toque ⊖ en la pantalla de inicio para escanear el código QR en ese dispositivo.

Método:

1. Muestre el código QR generado del dispositivo al que desea conectarse.

 2. Toque ⇔ en la pantalla de inicio de EasyShare en el dispositivo.
 3. Utilice su dispositivo para escanear el código QR del dispositivo antiguo.

#### • Ver los archivos enviados o recibidos de otros dispositivos

Con esta función, puede ver o eliminar los archivos enviados o recibidos de otros dispositivos.

Método:

Toque ⊕ en la pantalla de inicio de EasyShare en el dispositivo.
 Vea o elimine un archivo según sea necesario.

• Toque 🛛 para filtrar los archivos por tipo.

Para eliminar el envío de un registro o archivo, toque Enviar, toque 

para seleccionarlo y, a continuación, toque eliminar.
Para eliminar un registro o archivo recibido, toque Recibido, toque 

para seleccionarlo y luego, toque Eliminar registro o Eliminar registro y archivo.

# Antes de utilizar Transferencia de archivos o Clonación del teléfono

### Compartir EasyShare con otro dispositivo

Si desea transferir archivos o migrar datos a un dispositivo que no tenga EasyShare instalado, toque **Compartir EasyShare** en la pantalla principal.

· Para compartir por Bluetooth:

1. Toque **Compartir por Bluetooth**.

2. Seleccione el dispositivo con Bluetooth habilitado.

3. Envíe EasyShare.

#### · Para compartir por Wi-Fi:

1. Habilite la función Wi-Fi en el dispositivo al que desea conectarse.

2. Conecte el dispositivo al suyo a través del punto de acceso.

3. Introduzca la URL en otro dispositivo o utilícela para escanear el código QR en su dispositivo.

#### 

Para obtener la URL o el código QR, vaya a la página **Compartir por Wi-Fi** de su dispositivo.

#### Descargar EasyShare en línea

Si desea transferir archivos o migrar datos a un dispositivo que no tiene EasyShare instalado, también puede probar los siguientes métodos.

· Para descargar EasyShare escaneando un código QR:

Genere un código QR en su dispositivo a través de EasyShare
 Compartir EasyShare.

2. Active la conexión a Internet en el otro dispositivo y escanee el código QR.

· Para descargar EasyShare desde el canal oficial:

- 1. Habilite la conexión a Internet en el otro dispositivo.
- 2. Descargue EasyShare desde el canal oficial.

#### 

1. Para obtener el sitio web o el código QR, vaya a **EasyShare > Compartir EasyShare** en su dispositivo.

2. Debe conectar el dispositivo a Internet para usar esta función.

# • Hacer una copia de seguridad de los datos antes de transferir archivos

Para transferir archivos o migrar datos a otro dispositivo, puede hacer primero una copia de seguridad para evitar la pérdida de datos.

Método:

1. Abra la URL de EasyShare en una PC.

2. Descargue e instale EasyShare en la PC.

3. Realice una copia de seguridad o gestione sus datos de una de las siguientes maneras:

· Conecte el teléfono a la computadora con un cable USB para hacer una copia de seguridad o una restauración.

· Conecte el teléfono a la computadora mediante Wi-Fi para hacer una copia de seguridad o una restauración.

#### 

1. Para acceder al sitio web oficial, vaya a **EasyShare > Copia de seguridad de datos** en el dispositivo.

2. Debe conectar el dispositivo a Internet para usar esta función.

### **Enviar o recibir archivos**

Toque **Transferencia de archivos** para recibir o enviar archivos a alta velocidad sin consumir datos. Puede transferir simultáneamente varios tipos de archivos.

Por ejemplo, los dispositivos con sistema Android:

#### • En el dispositivo emisor:

Toque 
 en el dispositivo emisor.
 Seleccione los archivos.

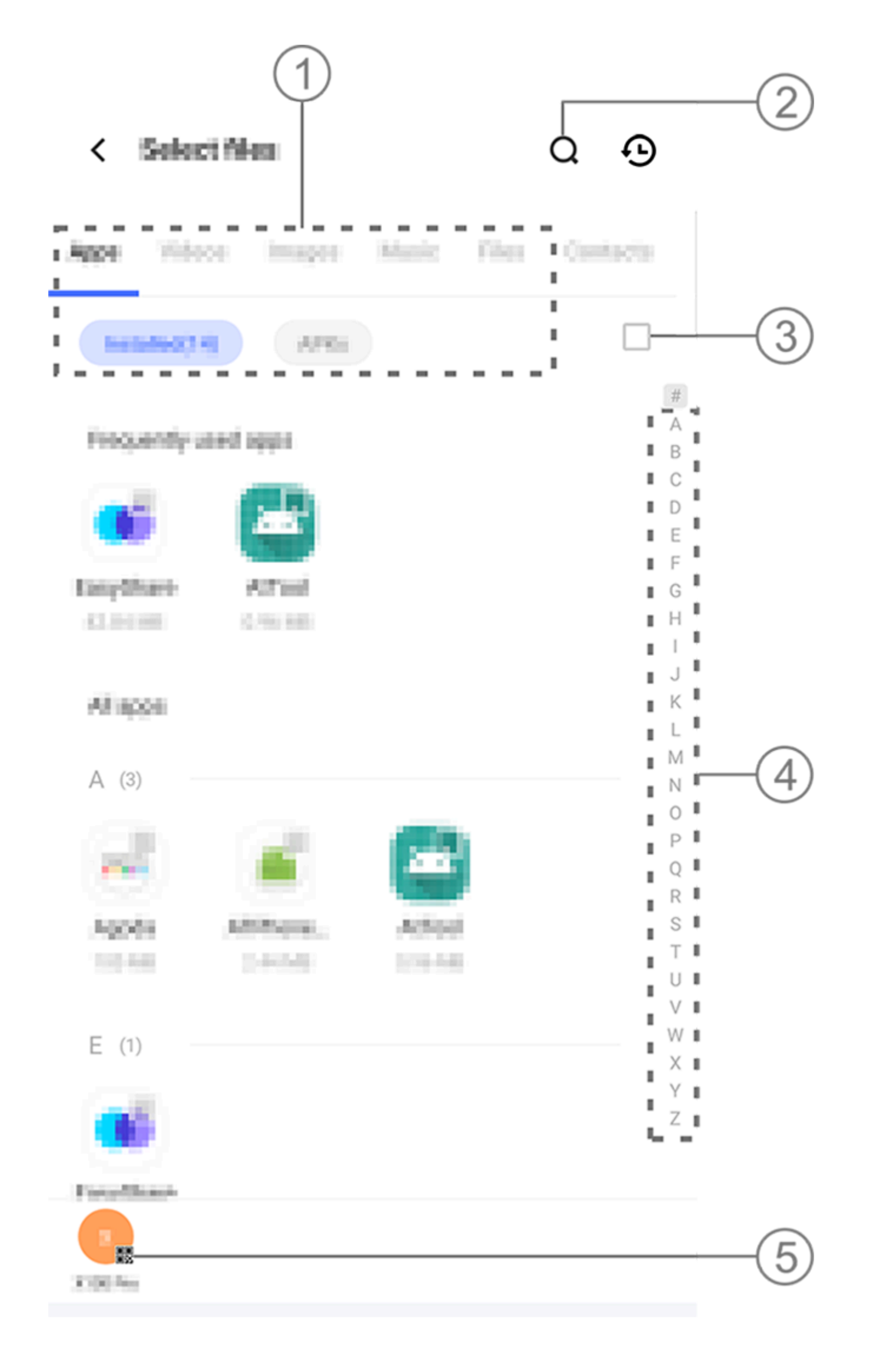

#### 

La imagen es solo como referencia. Algunas opciones pueden no estar disponibles en determinados modelos.

Como se muestra en la Figura anterior, tiene a su disposición múltiples métodos:

- 1 Seleccione archivos por tipo.
- ② Toque **Q** para buscar archivos específicos.
- ③ Toque 🗆 para seleccionar todos los archivos.
- ④ Deslice el dedo hacia arriba o hacia abajo en la barra de índice para seleccionar rápidamente los archivos que necesita.

3. Toque la posición (5) en la imagen anterior para generar un código QR.

4. Escanee el código QR con el dispositivo receptor para que se empareje con el dispositivo emisor.

5. Toque Enviar.

• En el dispositivo receptor:

 Toque ⇔ en la pantalla de inicio del dispositivo receptor.
 Escanee el código QR en el dispositivo emisor para conectarse a él.

3. Acepte la Transferencia de archivos.

# Clone datos del dispositivo antiguo en el nuevo dispositivo con solo un toque

Toque **Clonación del teléfono** para migrar datos de cualquier tipo desde su teléfono antiguo a uno nuevo sin consumir datos.

Suponiendo que el teléfono actual es un teléfono nuevo. El método es el siguiente:

### • En el teléfono antiguo:

- 1. Toque 🔍 en el teléfono antiguo.
- 2. Visualice el código QR.

3. Use el teléfono nuevo para escanear el código QR del teléfono antiguo para emparejarlos.

- 4. Seleccione los archivos que desea clonar.
- 5. Toque Iniciar clonación.

### • En el nuevo teléfono:

1. Toque <a>e</a>n el teléfono nuevo.

2. Seleccione el tipo de teléfono antiguo (iPhone o Android).

3. Escanee el código QR del teléfono antiguo para emparejarlo con él.

4. Acepte la Transferencia de archivos.

#### **Mota**

 Si el teléfono antiguo es un iPhone, asegúrese de que EasyShare está instalado antes de transferir los archivos.
 Cuando finalice la transferencia de archivos, se sobrescribirán los datos de las mismas aplicaciones en el teléfono nuevo.

### **Otras funciones de EasyShare**

Para iniciar sesión en su cuenta y cambiar la imagen de perfil, toque la imagen de perfil en la pantalla principal.

### Iniciar sesión en su cuenta

Método:

1. Toque la imagen de perfil en la pantalla principal de su dispositivo.

2. Toque Iniciar sesión.

3.Seleccione el tipo de cuenta en la que desea iniciar sesión.
4. Ingrese el nombre de cuenta y la contraseña para iniciar sesión en la cuenta.

### • Cambiar la imagen de perfil y el alias

Método:

1. Toque la imagen de perfil en la pantalla principal de su dispositivo y, a continuación, toque la imagen de perfil nuevamente en la pantalla que aparece.

2. Realice alguna de las siguientes acciones:

 Para cambiar el color de la imagen de perfil predeterminada, seleccione una de las opciones de color que vienen en el teléfono.

· Para cambiar la imagen de perfil predeterminada, toque 🖸 para seleccionar una de Álbumes o tome una nueva foto.

Para cambiar el alias predeterminado, introduzca uno nuevo en la casilla de entrada.
3. Toque Guardar.

#### **∕∆Nota**

Dependiendo de la opción de acceso que elija, las opciones disponibles al cambiar la imagen de perfil o el alias pueden variar, en función del dispositivo.

### • Ver el informe semanal sobre transferencias de archivos

Método:

1. Toque su imagen de perfil en la pantalla principal de su dispositivo.

#### 2. Toque **Resumen semanal**.

3. Vea el informe de esta semana.

#### 

El informe solo incluye las transferencias realizadas durante la semana en curso. Si no se han realizado transferencias en la última semana, no se generará ningún

### Actualizar EasyShare sin consumo de datos

Para actualizar EasyShare sin consumir datos, siga el método que se indica a continuación:

Método:

1. Toque su imagen de perfil en la pantalla principal de su dispositivo.

- 2. Toque **Ajustes**
- 3. Habilite Actualización automática sin datos.

### 

Una vez establecida la conexión entre dos dispositivos, esta función compara las versiones de EasyShare instaladas en dichos dispositivos y actualiza la versión anterior para que coincida con la posterior sin consumir datos, lo que garantiza que ambos dispositivos ejecuten la misma versión de EasyShare o la más reciente.

## Notas

**ASugerencia:** La compatibilidad de la aplicación con un determinado dispositivo y las funciones disponibles pueden variar según el modelo de dispositivo, el operador y el país o la región.

Comuníquese con su distribuidor o proveedor del servicio para obtener más información.

Puede utilizar Notas para llevar un registro de sus ideas y pensamientos. Para acceder a esta función, toque 📒 en la pantalla de inicio.

### Crear una nota

Para crear una nota: 1. Desde Inicio, toque 😏; o abra una carpeta desde Carpetas y, luego, toque 🙂. 2. Toque ✓ para guardar la nota.

### **Opciones en Notas**

Abra una nota en pantalla completa y toque los siguientes íconos según sea necesario:

| Aa       | Cambiar el tamaño de fuente<br>o el formato del texto            |
|----------|------------------------------------------------------------------|
|          | Cambiar el estilo de párrafo                                     |
|          | Agregar una lista de tareas                                      |
|          | Cambiar el estado de un<br>elemento de la lista de<br>tareas     |
| É        | Establecer un recordatorio                                       |
|          | Insertar una imagen                                              |
| <u> </u> | Crear una nota de voz                                            |
| •        | Cambiar el fondo de una<br>nota o agregar una tabla a la<br>nota |
| $\sim$   | Deshacer o rehacer<br>ediciones                                  |

### Cambiar el tamaño de fuente o el formato del texto

Para cambiar la fuente de una nota, toque Aa y realice alguna de las siguientes acciones:

- · **B**: poner el texto en negrita.
- $\cdot \mathbf{I}$ : poner el texto en cursiva.
- $\cdot \underline{U}$ : subrayar el texto.
- $\cdot$  S: tachar el texto.
- $\cdot \mathbf{k}$ : resaltar el texto.

### Cambiar el estilo de párrafo

Para cambiar el estilo de párrafo de una nota, toque  $\equiv$  y realice alguna de las siguientes acciones:

- · ≡: párrafo alineado a la izquierda.
- $\cdot \equiv$ : párrafo centrado.
- $\cdot \equiv$ : párrafo alineado a la derecha.

- · :=: agregar viñeta de puntos a los párrafos.
- · ∃: agregar viñeta de números a los párrafos.
- · E: agregar viñeta de letras a los párrafos.

#### Agregar una lista de tareas

Cree una lista de tareas con Notas para organizar su vida de forma eficaz.

Método:
1. Toque ☑.
2. Introduzca el texto y, a continuación, toque □ o ☑ para cambiar el estado del elemento de la lista de tareas.
3. Toque ✓.

#### Establecer recordatorio

Anote sus tareas pendientes con Notas y programe recordatorios para asegurarse de que se completen a tiempo.

Método:

1. Toque 🕑.

Seleccione una fecha y hora específicas para el recordatorio.
 Toque ✓.

#### Insertar una imagen

Inserte imágenes en las notas para hacerlas más interesantes.

Método:

- 1. Toque 🖾.
- 2. Seleccione una estas opciones según sea necesario:
- · Toque **Cámara**, tome la foto deseada y, a continuación, toque **Aceptar**.
- · Toque **Álbumes**, seleccione la imagen que desee y, a continuación, toque  $\checkmark$ .

· Toque **Garabato**, dibuje o escriba en la nota y, a continuación, toque  $\checkmark$ .

3. Ťoque **√**.

Crear una nota de voz

Cuando no sea conveniente escribir notas, recurra a las notas de voz.

```
Método:

1. Toque ♥.

2. Toque ■ para pausar la grabación, toque ● para continuar

grabando o toque ♥ para dejar de grabar.

3. Toque ✔.
```

### Cambiar el fondo

Para cambiar el fondo de una nota, toque **:** > **Tema** para seleccionar el tema que prefiera.

#### Insertar una tabla

Para insertar una tabla en una nota, toque : > Tabla, introduzca el texto y, a continuación, toque  $\checkmark$  para guardar la nota.

#### Personalizar una nota

Puede personalizar una nota con los siguientes métodos:

- Toque : > Ajustes desde Inicio o Carpetas.
- · Toque 
   desde Inicio o Carpetas.

#### **Mota**

1. Es posible que algunas opciones no estén disponibles o varíen en función del país o la región y del modelo de dispositivo.

2. Si no puede encontrar una opción determinada en su dispositivo, significa que la función no es compatible.

### Marcar una nota

Para marcar una nota, ábrala en pantalla completa y toque Q.

### Buscar una nota

Para localizar rápidamente una nota, toque **Q** desde **Inicio** o **Carpetas**.

### Anclar una nota

Para anclar una nota:

1. Mantenga presionada la nota en la lista de notas.

2. Toque Anclar.

### **Cifrar/Descifrar una nota**

### • Cifrar una nota

Puede cifrar una nota con los siguientes métodos:

- · Mantenga presionada la nota en la lista de notas y toque Cifrar.
- · Abra la nota en pantalla completa y toque 🗅.

Para establecer una contraseña a una nota:

1. Toque 🗅.

2. Toque **Otros tipos de contraseña** para seleccionar un tipo de contraseña adecuado.

3. Siga las instrucciones en pantalla para establecer la contraseña.

### Descifrar una nota

Puede descifrar una nota cifrada con los siguientes métodos:

· Mantenga presionada la nota en la lista de notas y, a continuación, toque **Descifrar**.

· Abra la nota en pantalla completa y toque 🗅.

#### **∕∆Nota**

Después de descifrar una nota, es necesario restablecer la contraseña de privacidad al cifrarla de nuevo.

### **Compartir una nota**

Abra la nota en pantalla completa y toque 🗹 para compartirla con otros.

### Borrar una nota

Para eliminar una o varias notas:

· Mantenga presionada una nota y, a continuación, toque

### Eliminar.

· Toque  $\square$  en la lista de notas, seleccione una o varias notas y, a continuación, toque  $\overline{\square}$ .

· Abra una nota y toque  $\overline{\Box}$  > Eliminar.

### Notas eliminadas recientemente

Para ver las notas eliminadas recientemente, use los siguientes métodos:

 Toque : > Ajustes > Eliminados recientemente desde Inicio o Carpetas.

• Toque • > Eliminados recientemente desde Inicio o Carpetas.

### **Mota**

1. Es posible que algunas opciones no estén disponibles o varíen en función del país o la región y del modelo de dispositivo.

2. Si no puede encontrar una opción determinada en su dispositivo, significa que la función no es compatible.

Para eliminar definitivamente una nota o restaurarla:

 Mantenga presionada la nota y seleccione Eliminar permanentemente o Restaurar en la ventana emergente.

Abra la nota en pantalla completa y toque **Eliminar** definitivamente o **Restaurar a la página de inicio**.

## Navegador

▲ Sugerencia: La compatibilidad de la aplicación con un determinado dispositivo y las funciones disponibles pueden variar en función del modelo de dispositivo, el operador y el país o la región. Para obtener más información, comuníquese con su distribuidor o proveedor de servicios.

Toque of para acceder a la aplicación **Navegador**, con la que podrá navegar por Internet, buscar información específica y mucho más.

#### **∕∆Nota**

Debe conectar el dispositivo a Internet para usar esta función.

### Buscar información específica en Internet

Puede buscar un sitio web o contenido en <a> mediante los siguientes métodos:</a>

- · Ingrese las palabras clave de búsqueda en la barra de búsqueda.
- Toque 🗄 para escanear lo que desee.
- · Toque 👂 para habilitar la búsqueda por voz.

## Ver y editar el historial de navegación y los marcadores

Utilice esta función para ver y editar el historial de navegación y los marcadores.

### • Ver y editar marcadores

Método:

- 1. Vaya a  $\bigcirc$  >  $\vdots$  > Marcadores.
- 2. Realice alguna de las siguientes acciones:

· Para eliminar una URL, manténgala presionada y toque **Eliminar marcador**.

### Ver y editar el historial de navegación

Método:

1. Vaya a  $\bigcirc$  >  $\vdots$  > **Historial**.

2. Realice alguna de las siguientes acciones:

· Para eliminar una URL, toque **Seleccionar**, seleccione la URL y toque **Eliminar**.

· Para eliminar todo el historial, toque Eliminar todo.

## Incógnito

Puede utilizar el Modo incógnito para visitar sitios web sin que aparezcan en su historial de navegación y búsqueda.

Método:

1. Toque *> ≥ ≥ ≈* Nueva pestaña de incógnito.

2. El ícono en la parte superior de la pantalla indica que se encuentra en modo Incógnito.

#### **∕∆Nota**

En el Modo incógnito, no se pueden hacer capturas de pantalla ni grabar la pantalla en el navegador.

## V-Appstore

▲Sugerencia: La compatibilidad de la aplicación con un determinado dispositivo y las funciones disponibles pueden variar según el modelo de dispositivo, el operador y el país o la región.

Comuníquese con su distribuidor o proveedor del servicio para obtener más información.

Toque Sen la pantalla de inicio para explorar las aplicaciones recomendadas y descargarlas sin necesidad de iniciar sesión.

#### 🗥 Nota

Debe conectar el dispositivo a Internet para usar esta función.

### **Buscar aplicaciones**

Para buscar una aplicación:

- 1. Toque 🤍 en la parte superior de la pantalla.
- Introduzca el nombre de la aplicación en la barra de búsqueda.
   Toque Q.

### **Descargar aplicaciones**

Para descargar e instalar una aplicación, toque **Instalar** junto a ella.

### Gestionar aplicaciones descargadas

Para gestionar las aplicaciones descargadas en el dispositivo: · Toque ⊥.

• Toque Gestionar > Gestión de descargas.

### **Calificaciones de aplicaciones**

Para ver o alternar entre las calificaciones de las aplicaciones, toque **Calificaciones**.

### Gestión personal

Para gestionar aplicaciones o acceder a su cuenta, vaya a **Gestionar**.

### Actualizar aplicaciones

Para actualizar las aplicaciones, acceda a **Gestionar > Actualizaciones de aplicaciones** y actualice las aplicaciones que desee:

· Para actualizar todas las aplicaciones, toque Actualizar todo.

· Para actualizar algunas aplicaciones, toque **Actualizar** junto a ellas.

 Para ignorar las actualizaciones, toque > Ignorar siempre o Ignorar una vez junto a las aplicaciones.

### Desinstalar aplicaciones

Para desinstalar una aplicación:

#### 1. Toque 🛄.

- 2. Seleccione la aplicación que desea desinstalar.
- 3. Toque **Desinstalar**.

#### • Limpiar espacio

Para limpiar los datos residuales del dispositivo, toque **Limpieza de espacio**.

#### Ayuda y comentarios

Para acceder a las preguntas frecuentes y hacer comentarios, vaya a **Ayuda y comentarios**.

### Más ajustes

Para configurar más ajustes de V-Appstore, toque **O**.

## Espacio para juegos

▲ Sugerencia: La compatibilidad de la aplicación con un determinado dispositivo y las funciones disponibles pueden variar en función del modelo de dispositivo, el operador y el país o la región. Para obtener más información, comuníquese con su

distribuidor o proveedor de servicios.

Consulte aquí los juegos instalados en el dispositivo, el tiempo que dedicó recientemente a los juegos y otros datos.

#### Método:

#### 1. Vaya a Espacio para juegos.

2. Realice alguna de las siguientes acciones:

· Deslice el dedo por las tarjetas para ver los juegos instalados y toque una tarjeta para iniciar rápidamente el juego.

· Toque **Datos del juego** para ver el tiempo que dedicó a cada juego y la duración total en los últimos 7 días.

## Video

⚠ Sugerencia: La compatibilidad de la aplicación con un determinado dispositivo y las funciones disponibles pueden variar en función del modelo de dispositivo, el operador y el

#### país o la región. Para obtener más información, comuníquese con su distribuidor o proveedor de servicios.

Esta aplicación escanea automáticamente el dispositivo en busca de videos y los muestra. Para acceder a Video, toque <a> en la pantalla de inicio.</a>

### Reproducir un video

Para reproducir un video almacenado en el dispositivo:
1. Vaya a Videos o Carpetas.
2. Toque un video para reproducirlo.

### **Opciones durante la reproducción**

Durante la reproducción de video:

· Deslice el dedo hacia arriba o hacia abajo en la pantalla para ajustar el volumen y el brillo.

Toque la pantalla para mostrar u ocultar los botones de control.
 Toque los siguientes íconos según sea necesario:

|                    | Proyectar el       |
|--------------------|--------------------|
| TY                 | video en otro      |
|                    | dispositivo        |
|                    | Ajustar el tamaño  |
|                    | de reproducción    |
|                    | del video, la      |
|                    | velocidad y más    |
|                    | Bloquear la        |
|                    | orientación de la  |
| $\mathbf{\hat{c}}$ | pantalla durante   |
|                    | la reproducción    |
|                    | de video           |
|                    | Reproducir video   |
|                    | anterior/siguiente |
|                    | Pausar la          |
|                    | reproducción       |
|                    | Hacer una          |
|                    | captura de         |
|                    | pantalla durante   |
|                    | la reproducción    |
|                    | de un video        |
|                    | Reproducir el      |
|                    | video en una       |
|                    | ventana flotante   |
|                    |                    |

### **Compartir un video**

Para compartir un video, vaya a **Videos** o **Carpetas**, y luego realice alguna de las siguientes acciones:

- · Mantenga presionado un video y luego toque ①.
- ・Toque 🗹 para seleccionar un video y, a continuación, toque ①.

### Borrar un video

Para borrar un video, vaya a **Videos** o **Carpetas**, y luego realice alguna de las siguientes acciones:

- · Mantenga presionado un video y luego toque ①.
- · Toque 🗹 para seleccionar un video y, a continuación, toque ①.

### Cambiar el nombre de un video

Para cambiar el nombre de un video, vaya a **Videos** o **Carpetas**, y luego realice alguna de las siguientes acciones:

- Mantenga presionado un video y luego toque 囵.
- Toque 🗹 para seleccionar un video y, a continuación, toque 🖉.

### **Reordenar videos**

Para reordenar los archivos en la lista de videos: 1. En la lista de videos, toque :> J≡. 2. Seleccione el método de clasificación preferido.

### Buscar un video

Para localizar rápidamente un video: 1. En la lista de videos, toque Q. 2. Introduzca palabras clave en la barra de búsqueda.

## Aplicaciones de Google

Google ofrece una gran variedad de aplicaciones de entretenimiento, redes sociales y otras aplicaciones. Para utilizar determinadas aplicaciones, es posible que deba iniciar sesión en su cuenta de Google. Visite la página de ayuda de cada aplicación para obtener más información.

### Servicios de Google

Chrome/Google: busque información y navegue por Internet.

Gmail: envíe o reciba correos electrónicos.

Mapas: localícese y acceda a otra información basada en la ubicación, como lugares de ocio y entretenimiento cercanos.

YT Music: busque y transmita música o videos almacenados en el dispositivo.

YouTube: vea videos compartidos por otros o suba los suyos propios.

Fotos: administre y edite todas las fotos y los videos almacenados en el dispositivo.

Asistente de Google: realice llamadas, planifique rutas y lleve a cabo otras tareas utilizando su voz.

Google Meet: realice videollamadas.

Archivos de Google: consulte o gestione archivos, aplicaciones y otros datos almacenados en el dispositivo.

Google Wallet: Almacene y use sus tarjetas, cupones, llaves digitales para automóviles, ID y mucho más.

Calendario: vea fechas, establezca recordatorios de eventos y mucho más.

Play Store: busque y descargue las últimas aplicaciones, juegos, películas, música y mucho más para Android.

Teléfono: realice y conteste llamadas.

Contactos: agregue y guarde contactos.

Mensajes: envíe y reciba archivos como mensajes SMS, fotos, videos o archivos de audio.

#### 🗥 Nota

1. Es posible que algunas aplicaciones no estén disponibles o que sus funciones varíen en función de la región y el proveedor de servicios. 2. Debe conectar el dispositivo a Internet para usar algunas funciones.

## Mensajes

▲Sugerencia: La compatibilidad de la aplicación con un determinado dispositivo y las funciones disponibles pueden variar según el modelo de dispositivo, el operador y el país o la región.

# Comuníquese con su distribuidor o proveedor del servicio para obtener más información.

Para ver o enviar mensajes, toque 🖻 en la pantalla de inicio.

### **Enviar mensajes**

Puede enviar mensajes cuando no esté disponible para realizar llamadas.

Método:
1. Vaya a Mensajes y toque .
2. Ingrese contenido de mensaje.
3. Ingrese el número de teléfono del receptor en el cuadro Receptor.
4. Toque .

### Vista general de la pantalla Nuevo mensaje

Para enviar mensajes MMS, toque + y, a continuación, toque los siguientes íconos según sea necesario:

|              | Insertar una imagen                 |
|--------------|-------------------------------------|
| Ø            | Tomar una foto                      |
| 8            | Insertar un contacto                |
| <del>م</del> | Mensajes programados                |
| Þ            | Insertar un video                   |
| ۵            | Grabar un video                     |
| Ĵ            | Insertar un archivo de<br>grabación |
| Ð            | Cambiar entre SMS y MMS             |
| E            | Insertar una nota                   |

| 5 | Insertar un audio        |
|---|--------------------------|
|   | Insertar un archivo      |
| 두 | Insertar una diapositiva |
|   | Insertar un marcador     |

### **Buscar mensajes**

Para encontrar rápidamente un mensaje de la lista de mensajes:

Método: 1. Toque **Q**. 2. Introduzca las palabras clave del mensaje. 3. Seleccione el mensaje.

### **Reenviar mensajes**

Para reenviar un mensaje:

Mantenga presionado el mensaje y, a continuación, toque
 Reenviar.
 Toque para seleccionar el mensaje y, a continuación, toque
 Reenviar.

### Llamar al remitente de un mensaje

Para llamar al remitente de un mensaje:

- · Deslice el dedo hacia la izquierda sobre el mensaje y toque .
- · Abra el mensaje en pantalla completa y toque °.

# Agregar el remitente de un mensaje a Contactos/lista de bloqueos

Para agregar el remitente de un mensaje a Contactos/lista de bloqueos:

· En la lista de mensajes, mantenga presionado el mensaje y, a continuación, toque **Agregar a Contactos** o **Agregar a la lista de bloqueos**.

Desde la vista a pantalla completa del mensaje, toque : >
 Agregar a Contactos o Agregar a lista de bloqueos.

#### 

Una vez agregado a la lista de bloqueos, no recibirá llamadas ni mensajes del contacto.

### **Borrar mensajes**

Para eliminar un mensaje de la lista de mensajes:

· Mantenga presionado el mensaje y, a continuación, toque **Eliminar**.

· Deslice el dedo hacia la izquierda sobre el mensaje y toque  $\overline{\mathbf{U}}$ .

Para eliminar un mensaje en la vista de pantalla completa:

· Mantenga presionado el mensaje y, a continuación, toque **Eliminar**.

• Toque 🖸 para seleccionar el mensaje y, a continuación, toque Eliminar.

### **Bloquear mensajes no deseados**

Si no desea recibir mensajes de determinados contactos, puede bloquearlos desde : > Bloquear mensajes no deseados.

### Agregar a lista de bloqueos

Para bloquear llamadas o mensajes de un número determinado, agréguelo a la lista de bloqueos.

Método:
1. Vaya a Lista de bloqueos.
2. Toque +.
3. Seleccione los números que desea bloquear.
4. Toque +.

#### Establecer si se desea recibir notificaciones de mensajes bloqueados

Para configurar si se desea recibir notificaciones cuando se bloquean mensajes:

1. Toque **Notificaciones**.

2. Seleccione un tipo de notificación.

#### • Borrar mensajes bloqueados

Para eliminar un mensaje bloqueado desde **Mensajes bloqueados**:

· Mantenga presionado el mensaje y, a continuación, toque **Eliminar**.

• Toque 🗹 para seleccionar el mensaje y, a continuación, toque Eliminar.

## Sugerencias

▲ Sugerencia: La compatibilidad de la aplicación con un determinado dispositivo y las funciones disponibles pueden variar en función del modelo de dispositivo, el operador y el país o la región. Para obtener más información, comuníquese con su distribuidor o proveedor de servicios.

Para obtener más información sobre otras funciones nuevas e interesantes, vaya a **Sugerencias**, donde puede consultar trucos y sugerencias útiles por secciones.

#### **Mota**

Debe conectar el dispositivo a Internet para usar esta función.

## Teléfono

▲ Sugerencia: La compatibilidad de la aplicación con un determinado dispositivo y las funciones disponibles pueden variar en función del modelo de dispositivo, el operador y el país o la región. Para obtener más información, comuníquese con su distribuidor o proveedor de servicios.

Para realizar o contestar una llamada, toque S en la pantalla de inicio.

### Realizar una llamada

Método:

1. Abra 🕓.

2. Seleccione un contacto de las siguientes maneras:

- · Introduzca un número en el teclado y toque 🕓.
- · Introduzca las primeras letras del nombre del contacto para acceder rápidamente a este.
- · Toque un contacto de los registros de llamadas.
- Desde 🎝, deslice un contacto hacia la izquierda y, a continuación, toque 🔍.
- Desde 🏝, toque un contacto y, a continuación, toque 🗞

### 

Para abrir el teclado, toque .

### **Contestar o rechazar una llamada**

Siga estas instrucciones para contestar o rechazar una llamada.

Contestar una llamada

Para contestar una llamada:

· En la pantalla completa de llamada entrante: Deslice el dedo hacia abajo cuando la pantalla esté bloqueada.

- · En la pantalla completa de llamada entrante: Toque S cuando la pantalla esté desbloqueada.
- En la pantalla emergente de llamada entrante: Toque 💁.

#### • Rechazar una llamada

Para rechazar una llamada:

- · En la pantalla completa de llamada entrante: Deslice el dedo hacia arriba cuando la pantalla esté bloqueada.
- · En la pantalla completa de llamada entrante: Toque 🖸 cuando la pantalla esté desbloqueada.
- Para rechazar la llamada y responder con un mensaje, toque en la pantalla completa de llamada entrante.
- · En la pantalla emergente de llamada entrante: Toque 💁

### Íconos de acción durante una llamada

Consulte la siguiente tabla para comprender los íconos de acción durante una llamada.

Consulte la siguiente tabla para saber qué significa cada ícono.

| <b>~</b>  | Grabar la llamada en curso                              |
|-----------|---------------------------------------------------------|
|           | Poner en espera la llamada<br>en curso                  |
| 8         | Silenciar el micrófono                                  |
| G         | Hacer otra llamada mientras<br>hay una llamada en curso |
|           | Hacer una videollamada                                  |
| <b>()</b> | Habilitar el altavoz                                    |
| •••       | Expandir/ocultar el teclado                             |

#### 🗥 Nota

1. La compatibilidad de la aplicación con un determinado dispositivo y las funciones disponibles pueden variar según el modelo de dispositivo, el operador y el país o la región.

2. Si no puede encontrar una opción determinada en su dispositivo, significa que la función no es compatible.

### Ajustes del teléfono

Para configurar los ajustes asociados a la aplicación Teléfono, vaya a : > Ajustes de llamada.

· Para rechazar mensajes o llamadas de determinados contactos, toque la opción **Bloqueo de llamadas de spam.** 

· Para personalizar los mensajes de rechazo, toque **Rechazar con un SMS**.

· Para que el teléfono vibre al responder o finalizar una llamada, toque **Vibrar al responder/colgar.** 

· Para realizar una llamada rápida manteniendo presionada una tecla numérica, toque **Marcación rápida** para asignar un contacto a un número.

· Para mantener las llamadas en pantalla emergente o completa cuando la pantalla está desbloqueada, toque **Mostrar llamadas al desbloquear**.

## Contactos

▲Sugerencia: La compatibilidad de la aplicación con un determinado dispositivo y las funciones disponibles pueden variar según el modelo de dispositivo, el operador y el país o la región. Comuníquese con su distribuidor o proveedor del servicio para obtener más información.

Para crear o administrar contactos, toque <a>en</a> la pantalla de inicio para acceder a la aplicación Contactos.

### Importar contactos

Para importar contactos al dispositivo:

· Toque **Importar desde dispositivo de almacenamiento** y los datos de los contactos seleccionados se importarán automáticamente al dispositivo.

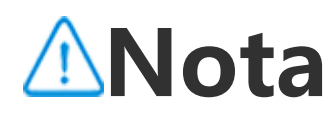

Esta función solo está disponible cuando la Lista de contactos está vacía.

 Toque Importar desde almacenamiento en la nube, inicie sesión para acceder a Contactos y, a continuación, toque
 Restaurar para sincronizar los datos de los contactos de la copia de seguridad con el dispositivo.

#### **Mota**

Esta función solo está disponible cuando la Lista de contactos está vacía.
 Debe conectar el dispositivo a Internet para usar esta función.

 Vaya a : > Ajustes de contactos > Importar/Exportar > Importar desde dispositivo de almacenamiento, y los datos de los contactos seleccionados se importarán automáticamente al dispositivo.

### **Crear contactos**

Método:

1. Toque 🗨.

2. Realice alguna de las siguientes acciones:

Para establecer una imagen de perfil para el contacto, toque +
 > Elegir foto o Tomar foto, tome o elija la foto deseada y, a continuación, toque ✓.

Para ingresar información como el nombre y el número de teléfono del contacto, toque los campos correspondientes.
3. Toque

### **Editar contactos**

Método: 1. Seleccione un contacto. 2. Toque ☑. 3. Una vez realizados los cambios, toque ✔.

### **Combinar contactos duplicados**

Combine los contactos con nombres o números de teléfono duplicados.

#### Método:

Toque : > Contactos > Combinar contactos duplicados.
 Seleccione los contactos que desea combinar o toque □ para seleccionar todos los contactos.
 Toque .

### 

Esta función solo funciona para contactos almacenados en la misma ubicación.

### **Compartir contactos**

En la página de la lista Contactos, podrá compartir un contacto de las siguientes maneras:

• Toque un contacto y toque la opción **Tarjeta de nombre de código QR** para generar un código QR que puedan escanear otros dispositivos.

• Toque un contacto y vaya a : > Compartir contacto > Como

texto o Como archivo adjunto.

Mantenga presionado un contacto y vaya a Compartir contacto
 > Como texto o Como archivo adjunto.

### **Borrar contactos**

Borrar uno o varios contactos de cualquiera de las siguientes maneras:

Método 1:
1. Desde Contactos, toque ☑.
2. Seleccione uno o más contactos para eliminar o toque □ para seleccionarlos a todos.
3. Toque ū > Borrar.

Método 2: 1. Desde Contactos, toque un contacto. 2. Toque : > Borrar contactos > Borrar.

Método 3:

- 1. Desde Contactos, mantenga presionado un contacto.
- 2. Toque **Borrar** > **Borrar**.

### Ver contactos eliminados recientemente

Puede restaurar los contactos eliminados o eliminarlos de forma permanente.

- 1. En la lista de contactos, vaya a : > Ajustes de contactos > Eliminados recientemente. Cuando use por primera vez esta función, toque Habilitar eliminados recientemente.
- 2. Realice alguna de las siguientes acciones:
- Si desea eliminar los contactos de manera permanente, toque □ para seleccionar uno o más contactos, o toque □ para seleccionar todos los contactos y, luego, toque □ > Eliminar.
   Si desea restaurar los contactos eliminados, toque □ para seleccionar uno o más contactos, o toque □ para seleccionar
- todos los contactos y, a continuación, toque C.
- Para deshabilitar Eliminados recientemente, toque :>
   Deshabilitar eliminados recientemente.

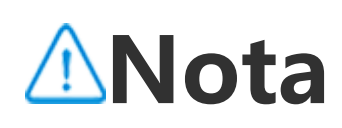

 Esta función solo funciona para los contactos almacenados en el dispositivo.
 El contenido de Eliminados/as recientemente se conservará 30 días antes de borrarse en forma permanente.

### Llame a un contacto o envíele un mensaje

En la interfaz de la lista de contactos, puede llamar a un contacto o enviarle un mensaje de las siguientes maneras:

- · Deslice un contacto a la izquierda y toque 🔊 o 오.
- · Abra la interfaz de detalles de un contacto y toque & o 🦻.

### **Contactos favoritos**

Puede marcar contactos frecuentes como favoritos para acceder fácilmente a ellos desde **Favoritos**.

Toque ♀ +, seleccione uno o más contactos o toque □ para seleccionar contactos y, luego, toque Agregar.
 Desde Contactos, toque ☆.

### **Buscar contactos**

Para localizar rápidamente un contacto de una lista de contactos:
Desde Contactos, toque las iniciales del contacto en el índice de la derecha.
Desde Contactos, toque Q e ingrese el nombre o el número de teléfono del contacto en la barra de búsqueda.

### **Exportar contactos**

Exporte los contactos de su dispositivo de la siguiente manera:

Método:
1. Vaya a : > Ajustes de contactos > Importar/Exportar > Exportar a dispositivo de almacenamiento.
2. Seleccione los contactos que desea exportar o toque □ para seleccionarlos todos.
3. Toque Exportar > Guardar.

### Gestionar grupos de contactos

Puede utilizar la función **Grupos** para organizar los contactos por empresa, hora de contacto u otros atributos. También puede enviar mensajes a los miembros de un grupo o establecer un tono de llamada único para el grupo.

### Crear grupos

Método:

1. Para crear un grupo: Toque > +, ingrese un nombre de grupo y toque **Aceptar**.

2. Para agregar miembros: Seleccione los contactos que desea agregar al nuevo grupo y, a continuación, toque +.

#### • Editar grupos

Desde 😬:

 Para agregar contactos, seleccione un grupo y, a continuación, toque + para seleccionar los contactos que desea agregar. Cuando termine, toque +.

· Para borrar un grupo, toque  $\Box$  para seleccionarlo y, a continuación, toque  $\overline{\Box}$  > **Eliminar**.

Para eliminar o mover contactos, seleccione un grupo y, a continuación, toque □ para seleccionar los contactos que desea eliminar o mover. Cuando termine, toque □ o □ > Grupo de destino.
Para enviar un mensaje a los miembros de un grupo, seleccione primero un grupo. Toque : > Enviar un SMS o MMS a un grupo, seleccione los contactos a los que desea enviar un mensaje y, a continuación, toque □.
Para establecer un tono de llamada para un grupo, primero seleccione un grupo. Toque : > Tono de llamada para el grupo y establezca el sonido que desee para el grupo.

### **Otras funciones**

Para seleccionar el método de visualización de los contactos o ver la ubicación de almacenamiento, toque : > Ajustes de contactos desde Contactos.

· Para mostrar los contactos solo con números en la lista de contactos, habilite **Mostrar contactos solo con números**.

· Para ver o cambiar la ubicación de almacenamiento de los contactos, toque **Ubicación de almacenamiento**.

### **Mota**

Si solo hay una opción disponible para el almacenamiento, la opción no se puede editar.

· Para mostrar los contactos almacenados en una ubicación de determinada o ver el número de contactos en cada ubicación de almacenamiento, toque la opción **Mostrar contactos por cuenta**.

## Centro de Juegos

▲ Sugerencia: La compatibilidad de la aplicación con un determinado dispositivo y las funciones disponibles pueden variar en función del modelo de dispositivo, el operador y el país o la región. Para obtener más información, comuníquese con su distribuidor o proveedor de servicios.

Toque impara acceder a la aplicación **Centro de Juegos**, donde podrá buscar y descargar sus juegos favoritos.

#### **Mota**

Debe conectar el dispositivo a Internet para usar esta función.

### Buscar y descargar juegos

Método:

1. Busque juegos en el Centro de Juegos de las siguientes maneras:

· Introduzca las palabras clave de búsqueda en la barra de búsqueda.

· Vaya a Categoría para examinar y buscar juegos por categoría.
· Vaya a Clasificaciones para examinar y buscar juegos en función de su popularidad, descargas o búsquedas.
2. Toque el ícono de la aplicación para verla en pantalla completa

y luego toque **Instalar**.

### Más funciones de accesibilidad
Para ver las aplicaciones que se pueden actualizar, vaya a Herramientas > Gestión de actualizaciones.

 Para actualizar automáticamente las aplicaciones de juegos, habilitar o deshabilitar los recordatorios de eventos en de la aplicación o eliminar la caché del juego, vaya a Herramientas > Configurar ahora.

 Para ver las preguntas frecuentes en el Centro de Juegos, vaya a Herramientas > Ayuda y comentarios.

## Espacio para juegos

Consulte aquí los juegos instalados en el dispositivo, el tiempo que dedicó recientemente a los juegos y otros datos.

Método:

1. Vaya a Herramientas > Mi espacio para juegos.

2. Realice alguna de las siguientes acciones:

· Deslice el dedo por las tarjetas para ver los juegos instalados y toque una tarjeta para iniciar rápidamente el juego.

· Toque **Datos del juego** para ver el tiempo que dedicó a cada juego y la duración total en los últimos 7 días.

## Ajustes

Wi–Fi

▲Sugerencia: La compatibilidad de la aplicación con un determinado dispositivo y las funciones disponibles pueden variar según el modelo de dispositivo, el operador y el país o la región. Comuníquese con su distribuidor o proveedor del servicio para obtener más información.

## **Conectar a una red Wi-Fi**

Método:

1. Active Wi-Fi mediante los siguientes métodos:

Deslice el dedo hacia abajo desde la parte superior de la pantalla para abrir el Centro de control y toque <sup>¬</sup>.
 Vaya a Ajustes > Wi-Fi y active Wi-Fi.

2. Vaya a **Ajustes > Wi-Fi** y toque una red para conectarse a esta. 合 indica que se requiere una contraseña de Wi-Fi.

## Agregar una red Wi-Fi de forma manual

Para agregar una red Wi-Fi que no aparece en la lista de redes disponibles, vaya a **Ajustes > Wi-Fi** y agregue una red Wi-Fi mediante los siguientes métodos:

Método:

· Toque **+Agregar red** e ingrese el SSID y la clave de seguridad.

· Toque 🕀 para escanear el código QR de la red Wi-Fi.

## Tarjeta SIM y red móvil

▲Sugerencia: La compatibilidad de la aplicación con un determinado dispositivo y las funciones disponibles pueden variar según el modelo de dispositivo, el operador y el país o la región.

Comuníquese con su distribuidor o proveedor del servicio para obtener más información.

Desde **Tarjeta SIM y red móvil**, puede conocer el estado actual de la tarjeta SIM del dispositivo, editar la información de la tarjeta SIM y mucho más.

## Habilitar datos móviles

Método:

• Deslice el dedo hacia abajo desde la parte superior de la pantalla para abrir el Centro de control y toque **I**.

<sup>:</sup> Vaya a **Ajustes > Tarjeta SIM y red móvil**, y active **Datos móviles**.

## Editar información de la tarjeta SIM

Método:

 Vaya a Ajustes > Tarjeta SIM y red móvil, y toque la tarjeta SIM que desea editar en Información y ajustes de la tarjeta SIM.

2. Realice alguna de las siguientes acciones:

· Para cambiar el nombre o el número de la tarjeta SIM, toque **Nombre de SIM** o **Número**.

· Para consultar el uso de datos durante un determinado período, vaya a **Uso de datos de la aplicación**.

· Para establecer el tipo de red preferido de la tarjeta SIM, toque **Tipo de red preferido**. (Disponible en algunos países).

## **Configure la tarjeta SIM preferida**

Establezca una de las tarjetas SIM insertadas en el dispositivo como tarjeta SIM preferida para datos móviles o llamadas mediante el siguiente método:

 Vaya a Ajustes > Tarjeta SIM y red móvil.
 Pulse Datos móviles o llamadas y seleccione una tarjeta SIM para que sea su tarjeta SIM preferida (solo disponible en algunos países).

#### **Mota**

Esta función solo está disponible cuando inserta dos tarjetas SIM en el dispositivo y ambas tarjetas están habilitadas.

## Bluetooth

▲ Sugerencia: La compatibilidad de la aplicación con un determinado dispositivo y las funciones disponibles pueden variar según el modelo de dispositivo, el operador y el país o la región. Comuníquese con su distribuidor o proveedor del servicio para obtener más información.

Puede utilizar **Bluetooth** para conectar el teléfono a dispositivos cercanos o para transferir archivos entre dispositivos.

## Habilitar Bluetooth

Para activar Bluetooth:

Deslice el dedo hacia abajo desde la parte superior de la pantalla para abrir el Centro de control y toque <sup>®</sup>.
 Vaya a Ajustes > Bluetooth y active Bluetooth.

## Cambiar el nombre del dispositivo

Método: 1. Active Bluetooth y vaya a **Ajustes > Bluetooth > Nombre del dispositivo**.

2. Escriba el nombre.

3. Toque **Cambiar nombre**.

## Emparejar otros dispositivos Bluetooth

Método:

- 1. Active Bluetooth y vaya a **Ajustes > Bluetooth**.
- 2. Seleccione el dispositivo con el que desea emparejarlo.
- 3. Emparejar.

### ⚠Nota

Para utilizar esta función, asegúrese de que el otro dispositivo tiene Bluetooth habilitado y acepta la solicitud de emparejamiento entrante.

## Enviar y recibir archivos

Puede compartir datos con otros dispositivos Bluetooth de la siguiente manera.

Por ejemplo, para enviar fotos a otro dispositivo:
1. Abra Álbumes y seleccione las fotos que desea enviar.
2. Toque Compartir > Bluetooth.

3. Seleccione el dispositivo que recibirá las fotos.

#### **Mota**

Para utilizar esta función, asegúrese de que el otro dispositivo tiene Bluetooth habilitado y acepta la solicitud de conexión entrante.

## Ver los archivos recibidos por Bluetooth

Para ver los archivos recibidos por Bluetooth, vaya a **Ajustes >** Bluetooth > Archivos recibidos por Bluetooth.

## Más conexiones

## Modo Avión

## Modo Avión

Active el Modo avión mediante uno de los siguientes métodos:
Deslice el dedo hacia abajo desde la parte superior de la pantalla para abrir el Centro de control y toque .
Vaya a Ajustes > Más conexiones y active Modo avión.

## Punto de acceso y conexión de datos compartidos

▲Sugerencia: La compatibilidad de la aplicación con un determinado dispositivo y las funciones disponibles pueden variar según el modelo de dispositivo, el operador y el país o la región.

Comuníquese con su distribuidor o proveedor del servicio para obtener más información.

## • Punto de acceso y conexión de datos compartidos

**Punto de acceso y conexión de datos compartidos** le permite crear un punto de acceso que puede ser utilizado por otros dispositivos a través de Wi-Fi, Bluetooth, USB y Ethernet.

#### Conexión de datos compartidos por Wi-Fi

Método:

1. Active el punto de acceso a Wi-Fi mediante los siguientes métodos:

· Deslice el dedo hacia abajo desde la parte superior de la pantalla para abrir el Centro de control y toque .

Vaya a Ajustes > Más conexiones > Punto de acceso y anclaje de red > Punto de acceso a Wi-Fi y active el selector.

2. Para cambiar el nombre o la contraseña de su punto de acceso, toque las opciones correspondientes.

#### Conexión de datos compartidos por Bluetooth o cable USB

Método:

1. Vaya a Ajustes > Más conexiones > Punto de acceso y anclaje de red y active Anclaje de red por USB o Anclaje de red

#### por Bluetooth.

2. Realice alguna de las siguientes acciones:

· Para conectarse mediante un cable USB, conecte el teléfono al otro dispositivo con un cable USB.

· Para conectarse por Bluetooth, empareje su teléfono con el otro dispositivo.

#### 

Las computadoras Mac no pueden conectarse con dispositivos Android por USB.

## Administración de red

## Administración de red

Puede controlar si quiere que sus aplicaciones accedan a la red móvil o a Wi-Fi.

#### Método:

1. Vaya a Ajustes > Más conexiones > Administración de red > Red de datos móviles o Wi-Fi.

2. Toque o para permitir que la aplicación acceda a la red

Ahorro de datos

▲Sugerencia: La compatibilidad de la aplicación con un determinado dispositivo y las funciones disponibles pueden variar según el modelo de dispositivo, el operador y el país o la región. Comuníquese con su distribuidor o proveedor del servicio para obtener más información.

### • Ahorro de datos

Ahorro de datos evita que algunas aplicaciones usen datos en segundo plano y, así, ayuda a reducir el consumo de datos.

Método:

1. Vaya a **Ajustes > Más conexiones > Ahorro de datos** y active el selector.

2. Para evitar que el Ahorro de datos afecte a determinadas aplicaciones, vaya a **Aplicaciones con uso de datos no restringido** y active los selectores de las aplicaciones.

## VPN

▲Sugerencia: La compatibilidad de la aplicación con un determinado dispositivo y las funciones disponibles pueden variar según el modelo de dispositivo, el operador y el país o la región. Comuníquese con su distribuidor o proveedor del servicio

para obtener más información.

#### • VPN

La VPN le permite conectarse a una red privada segura desde su dispositivo.

Método:

1. Toque **Ajustes > Más conexiones > VPN > +** e ingrese y guarde la información solicitada.

2. Seleccione la VPN configurada e ingrese su nombre de usuario

DNS privado

▲Sugerencia: La compatibilidad de la aplicación con un determinado dispositivo y las funciones disponibles pueden variar según el modelo de dispositivo, el operador y el país o la región. Comuníquese con su distribuidor o proveedor del servicio para obtener más información.

## • DNS privado

Un DNS privado puede proteger su privacidad y seguridad al conectarse a una URL de destino.

Método:

1. Vaya a Ajustes > Más conexiones > DNS privado.

2. Seleccione una opción y guárdela.

## NFC

▲Sugerencia: La compatibilidad de la aplicación con un determinado dispositivo y las funciones disponibles pueden variar según el modelo de dispositivo, el operador y el país o la región. Comuníquese con su distribuidor o proveedor del servicio

para obtener más información.

## • NFC

**NFC** le permite realizar pagos móviles, firmas electrónicas y mucho más.

#### Habilitar NFC

Para habilitar NFC:

 Deslice el dedo hacia abajo desde la parte superior de la pantalla para abrir el Centro de control, vuelva a deslizar el dedo hacia abajo a fin de expandir el panel de atajos y, a continuación, toque <sup>IN</sup>.

· Vaya a **Ajustes > Más conexiones** y habilite la opción **NFC**.

#### **Utilizar NFC**

 Para realizar pagos con una aplicación compatible con NFC, active NFC, abra la aplicación y manténgala en primer plano, y acerque la zona de escaneado NFC del dispositivo al lector de pagos.

#### **Mota**

Para cambiar la aplicación de pago predeterminada, vaya a **Ajustes > Más** conexiones > NFC > Pago sin contacto.

· Para leer la etiqueta NFC de una tarjeta, active NFC, acerque el área de escaneo NFC del teléfono a la etiqueta NFC y seleccione una aplicación.

## Duplicado de pantalla inteligente

## • Duplicado de pantalla inteligente

Duplicado de pantalla inteligente le permite transmitir el contenido desde su dispositivo a otro dispositivo de forma inalámbrica mediante los métodos que se indican a continuación.

Método 1: Vaya a **Ajustes > Más conexiones > Duplicado de pantalla inteligente**.

Método 2: 1. Deslice el dedo hacia abajo desde la parte superior de la pantalla para abrir el Centro de control y vuelva a deslizar el dedo hacia abajo para expandir el panel de atajos. 2. Toque **Duplicado de pantalla inteligente**.

#### **Mota**

Debe conectar el dispositivo a Internet para usar esta función.

#### **Conectarse a un dispositivo para duplicar pantalla**

Método: 1. Toque **Conectarse a un dispositivo para duplicar pantalla**. 2. En los resultados de la búsqueda, toque el dispositivo al que desea transmitir su pantalla.

#### **∕∆Nota**

1. Asegúrese de que ambos dispositivos estén conectados a la misma red Wi-Fi durante el duplicado.

2. Asegúrese de que el dispositivo en el que se duplicará la pantalla pueda conectarse a Wi-Fi y utilice el protocolo DLNA.

## OTG

## • OTG

**OTG** le permite conectar un dispositivo de almacenamiento USB al teléfono y, a continuación, explorar y gestionar las fotos, los videos y otros archivos almacenados en él accediendo al Administrador de archivos del teléfono.

#### 

Si está inactivo durante cinco minutos, OTG se inhabilitará automáticamente.

## Imprimir

▲Sugerencia: La compatibilidad de la aplicación con un determinado dispositivo y las funciones disponibles pueden variar según el modelo de dispositivo, el operador y el país o la región. Comuníquese con su distribuidor o proveedor del servicio para obtener más información.

## Impresión

Para imprimir fotos o archivos desde determinadas aplicaciones del dispositivo, habilite la opción **Servicio de impresión predeterminado**.

#### Agregar y utilizar una impresora

Para agregar un servicio de impresión: 1. Vaya a **Ajustes > Más conexiones > Impresión**. 2. Toque **+**.

#### **Mota**

1. Agregue una impresora que pueda intercambiar datos por Internet antes de imprimir.

2. Ínicie sesión en su cuenta de Google antes de utilizar esta función.

## Chromebook

## Chromebook

Puede realizar cualquiera de las siguientes acciones una vez que el teléfono esté conectado a un Chromebook:

- · Sincronizar el historial de chat.
- · Compartir archivos.
- · Utilizar el Chromebook para enviar y recibir mensajes SMS.

· Conectar el Chromebook a la red del teléfono.

· Utilizar el teléfono para desbloquear el Chromebook.

#### 

Inicie sesión en su cuenta de Google antes de utilizar esta función.

## **Quick Share**

▲ Sugerencia: La compatibilidad de la aplicación con un determinado dispositivo y las funciones disponibles pueden variar según el modelo de dispositivo, el operador y el país o la región. Comuníquese con su distribuidor o proveedor del servicio para obtener más información.

## Quick Share

Para compartir fotos, videos, documentos y otros archivos con dispositivos cercanos, vaya a **Ajustes > Más conexiones > Quick Share**. A continuación, podrá realizar cualquiera de las siguientes acciones:

 Para habilitar esta función, deslice hacia abajo desde la parte superior de la pantalla a fin de abrir el Centro de control y toque
 .

· Para cambiar el nombre del dispositivo, toque **Nombre del dispositivo**, ingrese un nombre y toque **Guardar**.

· Para seleccionar usuarios que pueden compartir contenidos con su dispositivo, vaya a **Quién puede compartir contigo** y seleccione la opción deseada.

· Para saber más sobre estas opciones, vaya a Más información sobre Quick Share.

## 

Antes de utilizar esta función, active primero el Bluetooth y la Ubicación.

## Android Auto

▲ Sugerencia: La compatibilidad de la aplicación con un determinado dispositivo y las funciones disponibles pueden variar según el modelo de dispositivo, el operador y el país o la región. Comuníquese con su distribuidor o proveedor del servicio para obtener más información.

### Android Auto

Si desea conectar el dispositivo a la pantalla del automóvil mediante un cable USB o de forma inalámbrica a fin de obtener indicaciones, realizar o responder llamadas, dictar mensajes para enviar SMS y reproducir música, vaya a **Ajustes > Más conexiones > Android Auto**.

#### **Mota**

Inicie sesión en su cuenta de Google antes de utilizar esta función.

## Pantalla y brillo

#### A Sugerencia: La compatibilidad de la aplicación con un

determinado dispositivo y las funciones disponibles pueden variar en función del modelo de dispositivo, el operador y el país o la región. Para obtener más información, comuníquese con su distribuidor o proveedor de servicios.

Con esta opción, puede cambiar o ajustar la configuración de visualización del dispositivo, como el brillo de la pantalla y las fuentes.

## Ajustar el brillo de la pantalla

Ajuste el brillo de la pantalla de forma manual

Puede ajustarlo mediante los siguientes métodos:
Deslice el dedo hacia abajo desde la parte superior de la pantalla para abrir el Centro de control y arrastre ■.
Vaya a Ajustes > Pantalla y brillo y arrastre →.

#### Ajuste el brillo de la pantalla de forma automática

Puede ajustarlo mediante los siguientes métodos:
Deslice el dedo hacia abajo desde la parte superior de la pantalla para abrir el Centro de control y toque 
Vaya a Ajustes > Pantalla y brillo y active Brillo automático.

## Habilitar Protección de la vista

En el modo Protección de la vista se muestran colores más cálidos en la pantalla que son más agradables a la vista.

Puede habilitar la función con los siguientes métodos:
Deslice el dedo hacia abajo desde la parte superior de la pantalla para abrir el Centro de control, vuelva a deslizar el dedo hacia abajo a fin de expandir el panel de atajos y, a continuación, toque

 Vaya a Ajustes > Pantalla y brillo > Protección de la vista y active el selector correspondiente.

## Programar el encendido o apagado de Protección de la vista

Método:

1. Vaya a **Ajustes > Pantalla y brillo > Protección de la vista** y toque **Activar/desactivar automáticamente**.

2. Seleccione una de estas opciones:

· Seleccione Activar desde el atardecer hasta el amanecer.

· Seleccione **Activar en un horario personalizado** y establezca la hora de inicio y de finalización.

#### Habilitar Tema oscuro

En algunas pantallas, el Tema oscuro usa un fondo completamente negro, lo que ayuda a extender la duración de la batería.

Puede habilitar la función con los siguientes métodos:
Deslice el dedo hacia abajo desde la parte superior de la pantalla para abrir el Centro de control, vuelva a deslizar el dedo hacia abajo a fin de expandir el panel de atajos y, a continuación, toque

· Vaya a **Ajustes > Pantalla y brillo > Modo oscuro** y active el selector correspondiente.

#### • Programar el encendido o apagado de Tema oscuro

Método:

1. Vaya a Ajustes > Pantalla y brillo > Modo oscuro y toque Activar/desactivar automáticamente.

2. Seleccione una de estas opciones:

· Seleccione Activar desde el atardecer hasta el amanecer.

· Seleccione **Activar en un horario personalizado** y establezca la hora de inicio y de finalización.

## Establecer el bloqueo automático

Esta función bloquea automáticamente la pantalla tras un cierto periodo de inactividad.

Método: 1. Vaya a **Ajustes > Pantalla y brillo** y toque **Tiempo de espera de la pantalla**. 2. Seleccione un periodo.

## Ajustar el tamaño y estilo de fuente

#### • Ajustar las fuentes:

Método:

1. Vaya a Ajustes > Pantalla y brillo > Tamaño de fuente y de visualización.

2. Realice alguna de las siguientes acciones:

· Para ampliar o reducir el tamaño de la fuente, arrastre - en **Tamaño de fuente**.

 Para ampliar o reducir el tamaño del contenido mostrado, arrastre - en Tamaño de visualización.

· Para que todas las fuentes aparezcan en negrita, toque **Fuente en negrita**.

Cambiar el estilo de fuente

Método:

1. Vaya a Ajustes > Pantalla y brillo > Estilo de fuente.

2. Realice alguna de las siguientes acciones:

· Seleccione un estilo precargado.

· Toque **Descargar más** para descargar un estilo preferido.

#### **Mota**

1. Algunas opciones pueden no estar disponibles o variar en función del país o la región y modelo de dispositivo.

2. Si no puede encontrar una opción determinada en su dispositivo, significa que la función no es compatible.

## Habilitar protector de pantalla

Método:

1. Vaya a Ajustes > Pantalla y brillo > Protector de pantalla.

2. Habilite **Usar protector de pantalla**.

3. Seleccione un estilo de protector de pantalla y tiempo de inicio.

## Ajustar la frecuencia de actualización de la pantalla

#### Método:

## 1. Vaya a Ajustes > Pantalla y brillo > Frecuencia de actualización de la pantalla.

2. Seleccione una frecuencia de actualización.

## Personalizar la relación de aspecto de la aplicación

#### Mostrar aplicaciones en pantalla completa

La mayoría de las aplicaciones instaladas en el dispositivo se adaptarán automáticamente para mostrarse correctamente en el modo de pantalla completa.

Para aplicaciones que no se adaptan automáticamente, siga estos pasos:

Método:

1. Vaya a Ajustes > Pantalla y brillo > Mostrar aplicaciones en pantalla completa.

2. Active los botones de las aplicaciones.

Mostrar las aplicaciones en la parte superior de la pantalla

Método:

1. Vaya a Ajustes > Pantalla y brillo > Mostrar en la parte superior de la pantalla.

2. Vaya a la aplicación que desea editar.

3. Seleccione un efecto de visualización.

Pantalla de inicio, pantalla de bloqueo y fondo de pantalla

▲Sugerencia: La compatibilidad de la aplicación con un determinado dispositivo y las funciones disponibles pueden variar según el modelo de dispositivo, el operador y el país o la región. Comuníquese con su distribuidor o proveedor del servicio para obtener más información.

## Personalizar el tema o el fondo de pantalla

Esta opción le permite configurar el tema o fondo de pantalla del dispositivo.

Método:

## Vaya a Ajustes > Pantalla de inicio, pantalla de bloqueo y fondo de pantalla > Temas o Fondo de pantalla. Seleccione un tema o fondo de pantalla.

### Personalizar Pantalla siempre activa

Esta función permite consultar la hora y la fecha, el nivel de batería y las notificaciones cuando levanta el teléfono o toca la pantalla.

Método:

1. Vaya a Ajustes > Pantalla de inicio, pantalla de bloqueo y fondo de pantalla > Pantalla Siempre Activa y habilite Pantalla Siempre Activa.

2. Realice alguna de las siguientes acciones:

· Para cambiar el estilo de Pantalla Siempre Activa, vaya a **Estilos de AOD** para seleccionar el estilo preferido y, a continuación, toque **Aplicar**. Para cambiar la forma de mostrar la Pantalla siempre activa, toque **Modo de pantalla** para seleccionar una opción.
Para habilitar que las nuevas notificaciones se muestren como íconos de aplicaciones en el modo Pantalla Siempre Activa y que se visualicen los detalles de las notificaciones al tocar dos veces el ícono de la aplicación, vaya a **Notificaciones de AOD** para activar el selector de la aplicación correspondiente.

## **Cambiar colores de interfaz**

Esta opción le permite cambiar el color de la interfaz de usuario del dispositivo.

Método:

 Vaya a Ajustes > Pantalla de inicio, pantalla de bloqueo y fondo de pantalla > Color y estilo, y habilite Color de la interfaz de usuario del sistema y de la aplicación.
 Seleccione uno de los colores predefinidos o el fondo de

pantalla.

3. Para restaurar el color original de la interfaz de usuario del sistema y la aplicación, deshabilite la opción **Color de la interfaz de usuario del sistema y de la aplicación**.

## Ajustes de pantalla de bloqueo

Esta opción le permite cambiar el estilo de la pantalla de bloqueo y personalizar los accesos directos de la pantalla de bloqueo.

#### Método:

1. Vaya a Ajustes > Pantalla de inicio, pantalla de bloqueo y fondo de pantalla > Ajustes de pantalla de bloqueo.

2. Realice alguna de las siguientes acciones:

· Para configurar el reloj en la pantalla de bloqueo, el estilo de fecha o las funciones que se pueden iniciar rápidamente en la pantalla de bloqueo, toque **Editar**.

<sup>:</sup> Para cambiar el fondo de la pantalla de bloqueo con el tema, habilite la opción **Cambiar el fondo de la pantalla de bloqueo según el tema**.

#### **∕∆Nota**

Solo los fondos de pantalla estáticos pueden cambiar según los temas.

 Para abrir el Centro de control desde la pantalla de bloqueo, active la opción Abrir Centro de control desde la pantalla de bloqueo.

## Ajustes de inicio

Esta función le permite cambiar el estilo, el diseño, los íconos y otros ajustes de la pantalla de inicio.

Método:

1. Vaya a Ajustes > Pantalla de inicio, pantalla de bloqueo y fondo de pantalla > Ajustes de inicio.

2. Realice alguna de las siguientes acciones:

· Para cambiar el estilo de la pantalla de inicio, vaya a **Estilo de pantalla de inicio** y seleccione entre Estándar y Cajón.

· Para agregar los íconos de las aplicaciones descargadas recientemente a la pantalla de inicio, habilite **Agregar ícono a la pantalla de inicio**.

· Para cambiar el diseño de la pantalla de inicio, vaya a **Diseños** de pantalla de inicio y seleccione entre 4x6 y 5x6.

· Para bloquear el diseño actual de la pantalla de inicio, habilite **Bloquear diseño**.

· Para cambiar la función que se habilita al deslizar el dedo hacia abajo en la pantalla de inicio, toque **Deslizar hacia abajo en la pantalla de inicio** y seleccione una función.

#### **Mota**

1. Es posible que algunas opciones no estén disponibles o varíen en función del país o la región y del modelo de dispositivo.

2. Si no puede encontrar una opción determinada en su dispositivo, significa que la función no es compatible.

### Modo simple

Para habilitar un diseño simple de la pantalla de inicio y un tamaño más grande de la fuente del sistema, vaya a **Ajustes** > **Pantalla de inicio, pantalla de bloqueo y fondo de pantalla > Modo Simple** y habilite esta función.

## Efectos din á micos

▲Sugerencia: La compatibilidad de la aplicación con un determinado dispositivo y las funciones disponibles pueden variar según el modelo de dispositivo, el operador y el país o la región. Comuníquese con su distribuidor o proveedor del servicio para obtener más información.

Bajo la función correspondiente se proveen varios estilos de animación. Puede ir a **Ajustes > Efectos dinámicos** para seleccionar y aplicar su estilo favorito.

#### Mejorar los efectos dinámicos de algunas interfaces

Para mejorar los efectos dinámicos y los efectos de visualización de algunas interfaces, vaya a **Ajustes > Efectos dinámicos > Mejorar efectos dinámicos** y active **Efectos dinámicos de interfaz**.

#### Cambiar la animación de la pantalla de inicio

Para cambiar la animación de la pantalla de inicio, vaya a Animación de transición de la pantalla de inicio o Desbloquear y entre en animación de pantalla de inicio para seleccionar la animación que prefiera y, a continuación, toque Aplicar.

## Cambiar la animación de reconocimiento facial o de huellas digitales

Para cambiar la animación de reconocimiento facial o de huellas digitales:

1. Toque Animación de ícono de huella digital, Animación de reconocimiento de huella digital o Animación de reconocimiento facial.

- 2. Seleccione la animación que prefiera.
- 3. Toque **Aplicar**.

#### **Mota**

1. Esta función solo está disponible en dispositivos compatibles con el reconocimiento facial o de huellas digitales.

2. Cuando el reconocimiento facial o de huella digital estén inhabilitados en el dispositivo, deberá seleccionar una opción de bloqueo de pantalla después de aplicar la animación y, a continuación, seguir las instrucciones que aparecen en pantalla para los pasos posteriores.

#### Cambiar la animación al introducir o cargar USB

Para cambiar la animación al introducir un USB o cargador, vaya a **Animación al introducir USB o cargador** para seleccionar la animación que prefiera y, a continuación, toque **Aplicar**.

#### Mota

Esta función solo está disponible en dispositivos compatibles con carga rápida.

## Sonido y vibración

▲Sugerencia: La compatibilidad de la aplicación con un determinado dispositivo y las funciones disponibles pueden variar según el modelo de dispositivo, el operador y el país o la región. Comuníquese con su distribuidor o proveedor del servicio para obtener más información.

Para cambiar el sonido multimedia, el tono de llamada o los sonidos que reproduce el dispositivo cuando recibe otro tipo de notificaciones, vaya a **Ajustes > Sonido y vibración**.

## Ajustar la función de los botones de volumen

Para cambiar si los botones de volumen ajustan el volumen multimedia o del tono de llamada, toque **Usar botones de volumen para ajustar**.

## Habilitar el modo No interrumpir

Para recibir notificaciones únicamente de contactos y aplicaciones importantes, active el modo **No interrumpir**.

Habilite No interrumpir de las siguientes maneras:
Deslice el dedo hacia abajo desde la parte superior de la pantalla para abrir el Centro de control, vuelva a deslizar el dedo hacia abajo para expandir el panel de atajos y, a continuación, toque

Vaya a Ajustes > Sonido y vibración > No interrumpir y toque
 No interrumpir.

#### Personalizar el tono de llamada

Para cambiar la configuración del tono de llamada, vaya a Ajustes > Sonido y vibración > Tono de llamada, Tono de notificación, Tono de alarma o Tono de mensaje (disponible en algunos países).

Puede elegir un tono de llamada del sistema o un tono de llamada personalizado en función de sus preferencias.

### Personalizar otros sonidos y vibraciones

· Para reproducir un sonido al marcar números en el teclado, active **Tonos del teclado**.

· Para reproducir un sonido al bloquear la pantalla, active **Sonido** de bloqueo de pantalla.

· Para reproducir un sonido y activar la vibración cuando se conecta un cargador, active **Sonido y vibración de carga**.

· Para reproducir un sonido al tocar la pantalla, active **Sonido táctil**.

· Para reproducir un sonido al hacer una captura de pantalla, active **Tono de captura de pantalla**.

 Para activar la vibración cuando se responde o se finaliza una llamada, active Vibrar cuando la otra persona responde/cuelga (disponible en algunos países).

· Para reproducir la retroalimentación háptica al pulsar la pantalla, usar el teclado y más, vaya a **Vibración táctil**.

## Cambiar la calidad y efectos de sonidos

Para cambiar la calidad o los efectos de sonido, vaya a **Ajustes > Sonido y vibración > Calidad y efectos de sonido**.

## Aplicaciones

▲Sugerencia: La compatibilidad de la aplicación con un determinado dispositivo y las funciones disponibles pueden variar según el modelo de dispositivo, el operador y el país o la región. Comuníquese con su distribuidor o proveedor del servicio para obtener más información.

Para ver el tiempo en pantalla y las aplicaciones inactivas o establecer las aplicaciones predeterminadas, vaya a Ajustes > Aplicaciones.

#### Ver aplicaciones utilizadas recientemente o todas las aplicaciones

Método:

1. Vaya a **Ajustes > Aplicaciones**.

2. Realice alguna de las siguientes acciones:
 · Ver aplicaciones utilizadas recientemente.

· Para ver todas las aplicaciones del dispositivo, toque Ver todas las aplicaciones [cantidad de aplicaciones].

## Ver tiempo de pantalla

 Obtenga una vista diaria de cuánto tiempo utiliza las aplicaciones, cuántas notificaciones recibe y con qué frecuencia comprueba su dispositivo.

Método:

1. Vaya a Ajustes > Aplicaciones > Tiempo de pantalla. 2. Realice alguna de las siguientes acciones: · Toque **——** para cambiar entre **Tiempo de pantalla**, Notificaciones recibidas o Conteo de veces de apertura/desbloqueo para ver los detalles. • Toque < o > para cambiar de fecha.

### Configurar temporizadores de aplicaciones

Para limitar el tiempo que pasa en una aplicación:

Método:

1. Vaya a Ajustes > Aplicaciones > Tiempo de pantalla.

Toque 8 junto a una aplicación.
 Configure el tiempo de uso de la aplicación y toque Aceptar.

#### 

Cuando se acaba el tiempo, la aplicación se cierra y su ícono se atenúa.
 Los temporizadores de las aplicaciones se reinician a medianoche.

## Establecer como la aplicación predeterminada

Si tiene varias aplicaciones que sirven para lo mismo, puede elegir una como aplicación predeterminada.

Método:

1. Vaya a Ajustes > Aplicaciones > Aplicaciones predeterminadas.

 Toque la aplicación que desea cambiar.
 Seleccione la aplicación que desea utilizar como predeterminada.

## Ver aplicaciones no utilizadas

Para ver la lista de aplicaciones que no se utilizaron recientemente, vaya a **Ajustes > Aplicaciones > Aplicaciones no utilizadas**.

## **Conceder acceso especial a las aplicaciones**

Para conceder otros accesos especiales (como Inicio automático y No interrumpir) a las aplicaciones, vaya a **Ajustes > Aplicaciones > Acceso especial a aplicaciones** para ver los ajustes detallados.

## Notificaciones y barra de estado

▲Sugerencia: La compatibilidad de la aplicación con un determinado dispositivo y las funciones disponibles pueden variar según el modelo de dispositivo, el operador y el país o la región.

Comuníquese con su distribuidor o proveedor del servicio para obtener más información.

## Administrar las notificaciones de las aplicaciones

Para comprobar las aplicaciones de las que recibió notificaciones o el número de notificaciones que recibió recientemente:

Método 1:

Vaya a Ajustes > Notificaciones y barra de estado y toque
 para alternar entre las opciones.

2. Active o desactive el selector correspondiente de notificaciones de las aplicaciones.

#### Método 2:

1. Deslice el dedo hacia abajo desde la parte superior de la pantalla para abrir el Centro de control.

2. Realice alguna de las siguientes acciones:

· Mantenga presionada la notificación que desea eliminar y toque **Eliminar notificación**.

Mantenga presionada la notificación que desea eliminar y toque
 para activar o desactivar los selectores correspondientes.

## Ver el historial de notificaciones

Para ver las notificaciones recientes y las que pospuso, vaya a

Ajustes > Notificaciones y barra de estado > Historial de notificaciones y habilite Usar historial de notificaciones.

## Administrar los métodos de visualización de notificaciones

Para administrar cómo se muestran las notificaciones:
1. Vaya a Ajustes > Notificaciones y barra de estado.
2. Seleccione una estas opciones según sea necesario:

Para administrar la visualización de las notificaciones de la pantalla de bloqueo en las aplicaciones, vaya a Pantalla de bloqueo y active o desactive el selector correspondiente.
Para administrar la visualización de las pantallas emergentes en las aplicaciones, vaya a Pantalla de selector correspondiente.

· Para administrar la visualización de las insignias de íconos de la pantalla de inicio en las aplicaciones, vaya a **Insignia de ícono** y active o desactive el selector correspondiente.

## Administrar la barra de estado

Si desea configurar el método de visualización de las notificaciones de la barra de estado, el estilo de batería, la visualización de la velocidad de la red en tiempo real y otras opciones, vaya a **Ajustes > Notificaciones y barra de estado > Barra de estado** para configurarlas en detalle según sea necesario.

## Administrar las conversaciones de la aplicación

• Ver conversaciones prioritarias o conversaciones editadas

Para ver las conversaciones marcadas como prioritarias y las conversaciones editadas, vaya a **Ajustes > Notificaciones y barra de estado > Más ajustes > Conversaciones**.

#### • Habilitar Burbujas

Para mostrar algunas conversaciones como íconos flotantes encima de otras aplicaciones, vaya a **Ajustes > Notificaciones y barra de estado > Más ajustes > Burbujas** y habilite **Permitir** 

## Más ajustes de notificación

Para configurar el modo No interrumpir y las notificaciones pospuestas, y seleccionar las aplicaciones a través de las cuales se puede acceder a las notificaciones, vaya a **Ajustes** > **Notificaciones y barra de estado** > **Más ajustes** para configurarlos en detalles según sea necesario.

## Bater í a

### Activar o desactivar Superahorro de batería

Para ahorrar batería limitando las funciones del dispositivo y reduciendo su rendimiento, active **Superahorro de batería**.

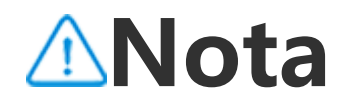

### Ver porcentaje de la batería

Para mostrar el porcentaje de batería en la barra de estado, active **Patrón de batería y porcentaje de batería**.

### Uso desde la última carga completa

Para ver el uso de la batería desde la última carga completa o cuánta batería consumen el sistema y las aplicaciones, vaya a **Uso desde la última carga completa**.

#### **∕∆Not**a

El consumo de energía es aproximado y puede variar según el uso.

## Información sobre la batería e instrucciones de mantenimiento

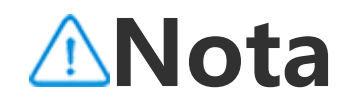

1. La compatibilidad de la aplicación con un determinado dispositivo y las funciones disponibles pueden variar según el modelo de dispositivo, el operador y el país o la región.

2. Si no puede encontrar una opción determinada en su dispositivo, significa que la función no es compatible.

#### Cómo obtener información de la batería

Puede ir a Ajustes > Batería > Salud de la batería y carga para obtener la siguiente información sobre la batería:
1. Capacidad máxima: capacidad actual de la batería.
2. Conteo de ciclos: se cuenta un ciclo cuando la batería se descarga del 100 % al 0 %. Si la batería no se descarga completamente, por ejemplo, del 50 % al 20 %, se cuenta como 3/10 de ciclo. Los ciclos parciales se suman para completar ciclos enteros y el conteo de ciclos indica la cantidad de ciclos de carga y descarga de la batería.

3. Fecha de fabricación de la batería: fecha específica de fabricación de la batería.

4. Fecha de uso inicial de la batería: fecha en la que se utiliza una

batería por primera vez tras la compra de un teléfono nuevo o la sustitución de la batería antigua por una nueva. Con esta fecha, los usuarios pueden hacer un seguimiento del tiempo de uso de la batería.

#### Instrucciones de mantenimiento de la batería

1. Hábitos que reducen la duración de la batería:

1.1 El teléfono se utiliza durante largos periodos cuando se está cargando.

1.2 El teléfono se deja cargando durante largos periodos una vez que está completamente cargado.

1.3 El rango óptimo de temperatura de funcionamiento de la batería es entre 0 °C y 35 °C. El funcionamiento a temperaturas superiores acelerará el envejecimiento de la batería y reducirá su vida útil.

1.4 Utilizar un cargador o cable de datos no original para realizar la carga, ya que la tensión/corriente son inestables.

1.5 El teléfono no se utiliza durante largos periodos y no se carga a tiempo.

2. Cómo impacta en el consumo de energía desactivar las conexiones inalámbricas como Wi-Fi y Bluetooth:
2.1 Cuando el teléfono está en modo de espera y la señal de la red móvil es fuerte, desactivar el Wi-Fi y el Bluetooth puede ahorrar energía y prolongar la duración de la batería.
2.2 Cuando la señal de la red móvil es débil, activar las conexiones inalámbricas como Wi-Fi o Bluetooth puede reemplazar a la red móvil para evitar un consumo alto de energía.
En este caso, desactivar las conexiones inalámbricas puede aumentar el consumo de energía y reducir la duración de la batería.

 Cómo utilizar de forma correcta las baterías de iones de litio:
 3.1 Mantenga el teléfono alejado de entornos con temperaturas altas y evite utilizarlo en ellos.

3.2 Intente no usar el teléfono durante periodos prolongados mientras se carga.

3.3 Desenchufe el cargador una vez completada la carga.

3.4 El estado óptimo de carga de la batería es de entre el 20 % y el 80 %; en ese estado, la batería puede cargarse en cualquier momento sin necesidad de dejar que el teléfono se descargue por completo. 3.5 Si el teléfono no se utiliza durante largos periodos, se recomienda cargarlo hasta aproximadamente el 50 % y apagarlo.

3.6 Cargue el teléfono a tiempo si no lo va a utilizar durante algún tiempo. El nivel de carga recomendado es de entre el 40 % y el 60 %.

3.7 Utilice baterías, cargadores y cables de datos originales. En caso de avería, acuda a un centro de servicio posventa autorizado para su prueba o reparación.

3.8 Una vez habilitada la función de optimización inteligente basada en hábitos, si suele cargar el teléfono durante largos periodos (p. ej., por la noche), el sistema aprenderá automáticamente su hábito de carga y detendrá y reanudará la carga del teléfono de forma inteligente para evitar que la batería tenga la carga completa durante mucho tiempo y evitar el envejecimiento de la batería y prolongar su vida útil.

## RAM y almacenamiento

Para comprobar el uso de RAM y el espacio de almacenamiento en su dispositivo, vaya a **RAM y almacenamiento**.

## Administrar el espacio de almacenamiento

Método: 1. Vaya a **Ajustes > RAM y almacenamiento > Administrar espacio de almacenamiento**. 2. Toque **Limpiar todo**.

#### **Mota**

Debe conectar el dispositivo a Internet para usar esta función.

## Seguridad y privacidad

▲ Sugerencia: La compatibilidad de la aplicación con un determinado dispositivo y las funciones disponibles pueden variar según el modelo de dispositivo, el operador y el país o la región.

Comuníquese con su distribuidor o proveedor del servicio para obtener más información.

## Ver y mejorar la seguridad del dispositivo

Vaya a **Ajustes > Seguridad y privacidad** para ver sugerencias relacionadas con la seguridad de la cuenta, la seguridad de las aplicaciones y otros aspectos de seguridad de este dispositivo. • recomienda detectar o completar los ajustes relacionados.

## Encontrar mi dispositivo

Para encontrar, proteger o borrar su dispositivo, asegúrese de que el dispositivo:

- · Está encendido.
- · Tiene habilitado Encontrar mi dispositivo.
- · Inició sesión en su cuenta de Google.
- · Está conectado a una red.
- · Tiene habilitada la Ubicación.
- · Es visible en Google Play.

#### • Encontrar, proteger o borrar su dispositivo

Método:

 Vaya a Ajustes > Seguridad y privacidad > Encontrar mi dispositivo, toque el sitio web "Encontrar mi dispositivo" en el dispositivo o acceda al sitio web Encontrar mi dispositivo desde Google e inicie sesión en su cuenta de Google.
 El dispositivo perdido recibe una notificación.
 Se le notificará la ubicación aproximada o la última ubicación conocida del dispositivo.
 Siga las instrucciones que aparecen en pantalla para

seleccionar lo que desea hacer.

#### **Mota**

 Para obtener más información sobre otras opciones, vaya a Ajustes > Seguridad y privacidad > Encontrar mi dispositivo > Más información sobre "Encontrar mi dispositivo".

2. Debe conectar el dispositivo a Internet para usar esta función.

## Establecer un bloqueo de pantalla, de huella digital o facial en el dispositivo

Si configuró un bloqueo de pantalla, de huella digital o facial para ayudar a proteger el dispositivo, cada vez que encienda el dispositivo o active la pantalla, se le pedirá que desbloquee el dispositivo.

#### • Establecer un bloqueo de pantalla

Para establecer un bloqueo de pantalla:

1. Vaya a Ajustes > Seguridad y privacidad > Desbloqueo del dispositivo > Bloqueo de pantalla.

2. Seleccione un tipo de contraseña:

- · Si elige **Patrón**, debe dibujar un patrón de desbloqueo.
- · Si elige **PIN**, debe ingresar una contraseña numérica.

· Si elige **Contraseña compleja**, debe ingresar una contraseña alfanumérica compleja.

3. Seleccione cómo desea que se muestren las notificaciones en la pantalla de bloqueo.

4. Para cancelar el bloqueo de pantalla que configuró, seleccione **Ninguno** o **Deslizar**.

#### Configurar un bloqueo por huella digital

Para configurar un bloqueo por huella digital: 1. Vaya a Ajustes > Seguridad y privacidad > Desbloqueo del dispositivo > Huella digital 2. Seleccione una opción alternativa de bloqueo de pantalla: · Al elegir Huella digital + Patrón, deberá dibujar un patrón de desbloqueo. · Al elegir una combinación de Huella digital y PIN, deberá ingresar una contraseña numérica. · Al elegir una combinación de Huella digital y contraseña compleja, deberá ingresar una contraseña alfanumérica compleja. 3. Seleccione cómo desea que se muestren las notificaciones en la pantalla de bloqueo. 4. Toque Empezar a ingresar y siga las instrucciones en pantalla para registrar su huella digital. 5. Para eliminar una huella digital registrada, vaya a Ajustes > Seguridad y privacidad > Desbloqueo del dispositivo > Huella **digital** y toque **b** junto a la huella digital que desea eliminar.

#### Establecer un bloqueo facial

Para establecer un bloqueo facial:

1. Vaya a Ajustes > Seguridad y privacidad > Desbloqueo del dispositivo > Rostro.

2. Seleccione una opción alternativa de bloqueo de pantalla:
· Si elige Rostro + Patrón, debe dibujar un patrón de desbloqueo.

· Si elige **Rostro + PIN**, debe ingresar una contraseña numérica.

· Si elige **Rostro + Contraseña compleja**, debe ingresar una contraseña alfanumérica compleja.

3. Seleccione cómo desea que se muestren las notificaciones en la pantalla de bloqueo.

4. Siga las instrucciones que aparecen en pantalla para registrar sus datos faciales.

5. Realice alguna de las siguientes acciones:

 Para borrar los datos de rostro registrados, vaya a Ajustes >
 Seguridad y privacidad > Desbloqueo del dispositivo > Rostro y toque Borrar datos de rostro.

Para permitir que el dispositivo acceda directamente a la pantalla de inicio tras el desbloqueo facial, vaya a Ajustes >
 Seguridad y privacidad > Desbloqueo del dispositivo > Rostro y desactive Permanecer en pantalla de bloqueo tras desbloqueo.

#### Mantener el dispositivo desbloqueado

Con esta función, puede mantener el dispositivo desbloqueado mientras se encuentra en una ubicación de confianza o conectado a otro dispositivo.

Método:

1. Vaya a Ajustes > Seguridad y privacidad > Más ajustes de seguridad > Prolongar desbloqueo.

2. Introduzca la contraseña de la pantalla de bloqueo o dibuje el patrón de desbloqueo.

3. Vaya a la opción correspondiente y actívela o agregue la información requerida.

#### 

Antes de utilizar esta función, establezca primero un bloqueo de pantalla.

## Cifrar u ocultar una aplicación

Método:

1. Vaya a Ajustes > Seguridad y privacidad > Cifrado de aplicaciones/Ocultar aplicaciones.

2. Toque Otros tipos de contraseña para seleccionar un tipo de contraseña y establecer una contraseña de privacidad.

3. Siga las instrucciones que aparecen en pantalla para configurar las preguntas de seguridad.

4. Active las opciones correspondientes de la aplicación en la página Cifrado de aplicaciones/Ocultar aplicaciones.

#### Ver aplicaciones ocultas

Si quiere ver las aplicaciones ocultas, use los siguientes métodos: · Vaya a Ajustes > Seguridad y privacidad > Ocultar aplicaciones > Ver aplicaciones ocultas.

· Vaya a Ajustes > Seguridad y privacidad > Ocultar aplicaciones, active Deslizar dos dedos hacia arriba en la pantalla de inicio para ver las aplicaciones ocultas y, luego, deslice dos dedos hacia arriba en la pantalla de inicio.

## Ver permisos

#### Ver el historial de uso de permisos

· Para ver detalles sobre el uso de permisos por aplicaciones para hoy, como Ubicación y Cámara, vaya a Ajustes > Seguridad y privacidad > Historial de uso de permisos para hoy. · Para ver detalles sobre el uso de permisos por aplicaciones, vaya a Ajustes > Seguridad y privacidad > Todo el historial de uso de permisos.

### Ver el administrador de aplicaciones del dispositivo

Para ajustar los permisos de las diferentes apps, como Cámara, Música y Fotos, vaya a Ajustes > Seguridad y privacidad > Administrador de permisos.

## Protección de la privacidad en aplicaciones

Para proteger su privacidad al compartir la pantalla en una reunión o al ingresar una contraseña a través de una aplicación de terceros, vaya a **Ajustes > Seguridad y privacidad > Protección de privacidad inteligente**.

## **Otros permisos de privacidad**

Para cambiar la configuración de otras funciones relacionadas con la seguridad de la privacidad del dispositivo, vaya a **Ajustes** > **Seguridad y privacidad > Más ajustes de privacidad**.

## Ubicaci ó n

Puede utilizar los servicios basados en la ubicación para ver las predicciones de desplazamiento y los restaurantes cercanos una vez que la función **Ubicación** esté activada.

## Activar Ubicación

Para activar la ubicación:

Deslice el dedo hacia abajo desde la parte superior de la pantalla para abrir el Centro de control, vuelva a deslizar el dedo hacia abajo para expandir el panel de atajos y, a continuación, toque 
 Vaya a Ajustes > Ubicación y toque Usar ubicación.

# Encontrar o elegir qué aplicaciones utilizan la ubicación del teléfono

Método:

1. Habilite la Ubicación y vaya a **Ajustes > Ubicación > Ver todas**.

2. Realice alguna de las siguientes acciones:

· Vea las aplicaciones que accedieron recientemente a la información de ubicación.

 Para cambiar los permisos de una aplicación, toque la aplicación y, a continuación, elija el acceso a la ubicación.

#### 

Es posible que deba acceder a su cuenta de Google para utilizar algunas de las funciones.

## Modo Ultra Juego

▲Sugerencia: La compatibilidad de la aplicación con un determinado dispositivo y las funciones disponibles pueden variar según el modelo de dispositivo, el operador y el país o la región. Comuníquese con su distribuidor o proveedor del servicio para obtener más información.

El Modo ultra juego le permite sumergirse en los juegos y mejorar al máximo el rendimiento de su dispositivo.

## Agregar juegos al Modo ultra juego

Método:

1. Vaya a Ajustes > Modo Ultra juego > Juegos compatibles. 2. Active los selectores correspondientes de la aplicación según sea necesario.

## Habilitar modos de juego

Habilitar el Modo deportes electrónicos

Para utilizar configuraciones de deportes electrónicos de alto rendimiento y obtener una experiencia de juego más envolvente y uniforme, realice las siguientes operaciones.

Método:

1. Vaya a Ajustes > Modo ultra juego y active la barra lateral Juego.

2. Acceda a un juego que se haya agregado al Modo ultra juego y deslice el dedo hacia dentro desde el borde izquierdo de la pantalla en la parte superior para abrir la barra lateral de juegos. 3. Toque Modo deportes electrónicos.

#### 

Para conocer los detalles de las funciones y ver los juegos que se han instalado y que admiten el Modo deportes electrónicos, vaya a Ajustes > Modo Ultra juego > Modo deportes electrónicos.

Habilitar Reproducción automática con la pantalla apagada

Para continuar un juego cuando la pantalla está desactivada, realice las siguientes operaciones.

Método:

1. Vaya a **Ajustes > Modo ultra juego** y active la **barra lateral Juego**.

 Acceda a un juego que se haya agregado al Modo ultra juego y deslice el dedo hacia dentro desde el borde izquierdo de la pantalla en la parte superior para abrir la barra lateral de juegos.
 Toque Reproducción automática con pantalla apagada.

## No interrumpir durante el juego

Para ocultar notificaciones o evitar tocar accidentalmente la pantalla durante el juego:

Método:

1. Vaya a **Ajustes > Modo ultra juego**.

2. Realice alguna de las siguientes acciones:

· Para ocultar las notificaciones flotantes de la parte superior de la pantalla durante el juego, active **Bloquear notificaciones**.

Para rechazar las llamadas entrantes o hacer que se ejecuten en segundo plano durante el juego, vaya a Silenciar notificaciones de llamadas para activar la opción Llamadas en segundo plano o Rechazar llamadas (disponible en algunos países).
Para evitar que se toque accidentalmente la pantalla durante el juego, vaya a Prevención de toques accidentales y active las opciones según sea necesario.

## Procesar múltiples tareas durante el juego

Mostrar la lista de aplicaciones de ventana pequeña durante el juego.

Método:

1. Vaya a Ajustes > Modo Ultra juego > Pantalla en pantalla de juegos.

2. Realice alguna de las siguientes acciones:

 Para ver la lista de aplicaciones de ventana pequeña durante el juego, habilite Deslizar tres dedos hacia arriba para ver la lista de aplicaciones de ventana pequeña.

· Para ver las notificaciones de las aplicaciones como mensajes flotantes durante el juego, habilite **Mostrar íconos de mensajes**  flotantes y active los selectores de las aplicaciones correspondientes según sus necesidades.

#### **Mota**

1. La compatibilidad de la aplicación con un determinado dispositivo y las funciones disponibles pueden variar según el modelo de dispositivo, el operador y el país o la región.

2. Si no puede encontrar una opción determinada en su dispositivo, significa que la función no es compatible.

## Atajos y accesibilidad

Súper captura

## • Súper captura

#### **Grabar la pantalla**

· Para mostrar la trayectoria de toques durante la grabación de la pantalla, active la opción **Mostrar trayectoria de toques**.

· Para cambiar la calidad de la imagen durante la grabación de la pantalla, vaya a **Calidad de imagen** para seleccionar el efecto deseado.

· Para evitar que le molesten las notificaciones flotantes durante la grabación de la pantalla, active **No molestar grabación**.

· Para seleccionar automáticamente un área dinámica de la pantalla como área inicial para la grabación de la animación durante la grabación de la pantalla, active **Seleccionar área dinámica automáticamente**.

 Para grabar sonidos ambientales o sonidos de reproducción del sistema durante la grabación de la pantalla, active Grabar audio de micrófono o Grabar audio del sistema.

Para que aparezca una ventana flotante de operaciones como compartir o editar de forma rápida después de hacer una captura de pantalla, habilite la opción **Vista previa de ventana flotante**.
### Pantalla dividida

### • Pantalla dividida

#### Habilitar el modo de pantalla dividida

Habilite la pantalla dividida para las aplicaciones que admiten este modo de las siguientes maneras:

Método 1: 1. Acceda a la pantalla Aplicaciones recientes. 2. Toque > .

Método 2: Si habilitó la función "Deslizar tres dedos hacia arriba para dividir la pantalla", divida la pantalla deslizando tres dedos hacia arriba. Para habilitar la función "Deslizar tres dedos hacia arriba para dividir la pantalla", vaya a **Ajustes > Accesos directos y accesibilidad > División de pantalla** y habilite **Deslizar tres dedos hacia arriba para dividir la pantalla**.

#### Método 3:

 Deslice el dedo hacia abajo desde la parte superior de la pantalla para abrir el Centro de control y vuelva a deslizar el dedo hacia abajo para expandir el panel de atajos.
 Toque **Pantalla dividida**.

### Ventana pequeña

### • Ventana pequeña

Para que se muestren aplicaciones en una ventana pequeña, vaya a **Ajustes > Atajos y accesibilidad > Ventana pequeña > Aprender gestos** para ver y realizar operaciones como mostrar u ocultar aplicaciones en la ventana pequeña.

#### **Mota**

1. Algunas opciones pueden no estar disponibles o variar en función del país o la región y modelo de dispositivo.

2. Si no puede encontrar una opción determinada en su dispositivo, significa que la función no es compatible.

### Barra lateral inteligente

### • Barra lateral inteligente

Habilite esta función para acceder rápidamente a aplicaciones en cualquier pantalla.

#### Habilitar Barra lateral inteligente

1. Vaya a Ajustes > Accesos directos y accesibilidad > Barra lateral inteligente.

2. Habilite Barra lateral inteligente.

3. Para ampliar la barra lateral inteligente, mantenga presionada la barra indicadora y deslícela hacia adentro de la pantalla.

#### Cambiar el estilo de visualización de la barra indicadora

Estilos predeterminados:

Visualización de bordes

 Para cambiar la visibilidad de la barra indicadora cuando está inactiva, arrastre — en Opacidad de la barra indicadora inactiva.

#### Gestionar las aplicaciones en la barra lateral inteligente

· Para gestionar las aplicaciones integradas en la barra lateral inteligente, haga lo siguiente:

Método:

 Mantenga presionada la barra indicadora y deslícela hacia dentro de la pantalla para expandir la barra lateral inteligente.
 Toque

3. Toque 🕀 para agregar las aplicaciones o toque 🗢 para eliminarlas.

4. Después de la operación, toque ⊘.

### Movimiento inteligente

**A**Sugerencia: La compatibilidad de la aplicación con un determinado dispositivo y las funciones disponibles pueden

#### variar según el modelo de dispositivo, el operador y el país o la región. Comuníquese con su distribuidor o proveedor del servicio para obtener más información.

Habilite Movimiento inteligente para utilizar algunas funciones de forma inteligente o rápida.

#### Habilitar Encendido/apagado inteligente de la pantalla

Cómo habilitar el Encendido/apagado inteligente de la pantalla de manera inteligente:

#### Método:

 Vaya a Ajustes > Atajos y accesibilidad > Movimiento inteligente > Encendido/apagado inteligente de la pantalla.
 Realice alguna de las siguientes acciones:

- · Para encender la pantalla automáticamente al levantar el dispositivo, active la opción **Levantar para reactivar**.
- · Para encender la pantalla tocándola dos veces, active la opción **Tocar dos veces para reactivar**.
- · Para apagar la pantalla tocándola dos veces cuando la pantalla está bloqueada y encendida o cuando se muestra la interfaz de

espera, active la opción Tocar dos veces para apagar.

#### **Encender la linterna**

Para encender rápidamente la linterna agitando el dispositivo cuando la pantalla está encendida, independientemente de si está bloqueado:

Método: 1. Vaya a **Ajustes > Accesos directos y accesibilidad > Movimiento inteligente**. 2. Habilite **Sacudir para encender la linterna**.

#### Habilitar Llamada inteligente

Habilite Llamada inteligente para que sea más cómodo e inteligente hacer o responder llamadas.

Método:

1. Vaya a Ajustes > Accesos directos y accesibilidad >

**Movimiento inteligente > Llamada inteligente**. 2. Active la opción correspondiente según sus necesidades.

### Botón de encendido

### Botón de encendido

Para acceder al Asistente de Google o al menú de encendido y emergencia manteniendo presionado el botón de encendido: 1. Vaya a **Ajustes > Atajos y accesibilidad > Botón de encendido**.

- 2. Toque **Botón de encendido**.
- 3. Seleccione la función deseada para asignarla al botón.

### Acción rápida

### Acción rápida

Para habilitar rápidamente una función manteniendo presionado el botón Bajar volumen cuando la pantalla está apagada, habilite la opción **Acción rápida** para asignar una función al botón.

#### Mota

La función seleccionada no se puede usar durante la reproducción de música ni si el sensor de infrarrojo está bloqueado.

### Toque fácil

▲Sugerencia: La compatibilidad de la aplicación con un determinado dispositivo y las funciones disponibles pueden variar según el modelo de dispositivo, el operador y el país o la región. Comuníquese con su distribuidor o proveedor del servicio para obtener más información.

### • Toque fácil

Habilite Toque fácil para acceder rápidamente a las herramientas o aplicaciones más utilizadas en la pantalla de inicio.

#### Habilitar Toque fácil

### 1. Vaya a Ajustes > Accesos directos y accesibilidad > Toque fácil.

2. Habilite **Toque fácil**.

#### Cambiar los estilos de visualización de Toque fácil

Estilos predeterminados:

| 0 | Flotante                   |
|---|----------------------------|
| ( | Visualización<br>de bordes |

- · Para cambiar el estilo de Toque Fácil:
- 1. Toque Aspectos personalizados.
- 2. Seleccione un patrón de aspecto.
- 3. Toque **Aplicar**.

 Para cambiar la visibilidad de Toque fácil cuando está en reposo, arrastre - en Visibilidad en reposo.

#### Más ajustes de Toque fácil

· Para personalizar las herramientas rápidas o las aplicaciones del menú Toque fácil:

#### 1. Toque **Personalizar menú**.

 Z. Toque + para agregar aplicaciones o herramientas rápidas.
 Para cambiar la posición de una aplicación o herramienta, mantenga presionado el ícono y arrástrelo a la posición deseada.

Para acceder a una determinada herramienta rápida al tocar, toque dos veces o mantenga presionado Toque fácil:
1. Toque Tocar, Tocar dos veces o Mantener presionado.
2. Seleccione una herramienta requerida.

#### **Mota**

1. La compatibilidad de la aplicación con un determinado dispositivo y las funciones disponibles pueden variar según el modelo de dispositivo, el operador y el país o la región.

2. Si no puede encontrar una opción determinada en su dispositivo, significa que la función no es compatible.

Belleza de rostro para videollamada

### • Belleza de rostro para videollamada

Para aplicar efectos de belleza durante una videollamada, vaya a Ajustes > Accesos directos y accesibilidad > Belleza de rostro para videollamadas y seleccione las aplicaciones para las que quiere habilitar esta función.

### Notificaciones instant á neas

### Notificaciones instantáneas

Para recibir alertas instantáneas traseras de llamadas y mensajes entrantes, vaya a Ajustes > Accesos directos y accesibilidad > Notificaciones instantáneas para activar las Llamadas entrantes o Mensajes (esta función está disponible en algunos países).

### Temporizador de tareas

#### Temporizador de tareas

· Para programar el encendido o apagado automático del dispositivo, vaya a Ajustes > Accesos directos y accesibilidad > Temporizador de tareas y, a continuación, toque Encendido/Apagado programados para establecer una hora.

· Para programar la vibración o el modo Avión en el dispositivo, vaya a Ajustes > Accesos directos y accesibilidad > Temporizador de tareas para activar las opciones.

#### 

Cuando llegue el momento del apagado programado, se le pedirá que lo confirme. También puede cancelar el apagado tocando Cancelar. Si no confirma ni cancela el apagado, el teléfono se apagará al cabo de 60 segundos.

#### Para configurar los ajustes de estos modos:

1. Toque el horario en un modo para acceder a la pantalla de ajustes.

2. Establezca el horario y, a continuación, toque Aceptar.
 3. Toque ✓.

### Con una mano

### • Con una mano

Navegue por el dispositivo con una sola mano de las siguientes maneras:

#### Acceder a la minipantalla

1. Vaya a Ajustes > Accesos directos y accesibilidad > Con una mano.

2. Habilite la opción Acceder a minipantalla usando gesto.

3. Deslice el dedo hacia adentro desde el borde de la pantalla y de nuevo hacia el borde.

#### Cambiar el tamaño de la minipantalla

Método: 1. En la minipantalla, toque 🖾. 2. Cambie el tamaño de la minipantalla de las siguientes maneras:

- · Acerque <u>o</u> aleje con dos dedos en la minipantalla.
- · Arrastre -

#### **Mota**

1. La compatibilidad de la aplicación con un determinado dispositivo y las funciones disponibles pueden variar según el modelo de dispositivo, el operador y el país o la región.

2. Si no puede encontrar una opción determinada en su dispositivo, significa que la función no es compatible.

### Accesibilidad

▲Sugerencia: La compatibilidad de la aplicación con un determinado dispositivo y las funciones disponibles pueden variar según el modelo de dispositivo, el operador y el país o la región.

# Comuníquese con su distribuidor o proveedor del servicio para obtener más información.

### Accesibilidad

Las funciones de accesibilidad, como las aplicaciones de lectores de pantalla y ampliación, le facilitan la navegación por el dispositivo.

#### Habilitar o inhabilitar TalkBack

Puede escuchar el texto que tocó o seleccionó con la ayuda de TalkBack.

Para activar o desactivar TalkBack:

Vaya a Ajustes > Atajos y accesibilidad > Accesibilidad > TalkBack, y active o desactive TalkBack.

 Mantenga presionados los botones de Subir y Bajar volumen durante unos segundos para activar TalkBack rápidamente.
 Para crear un acceso directo para TalkBack, vaya a Ajustes > Atajos y accesibilidad > Accesibilidad > TalkBack, y active el acceso directo para TalkBack.

#### **Nota**

Para obtener información detallada, toque **Ajustes > Tutorial y ayuda** en la pantalla **TalkBack**.

#### Habilitar o inhabilitar el acceso mediante interruptores

El acceso mediante interruptores le permite seleccionar elementos, ingresar texto y mucho más utilizando interruptores en lugar de la pantalla táctil.

Para activar o desactivar el Acceso mediante selectores: Vaya a Ajustes > Atajos y accesibilidad > Accesibilidad > Acceso mediante selectoresy active o desactive el Acceso mediante selectores.

#### **Mota**

Para obtener información detallada, toque **Ajustes > Ayuda y comentarios** en la pantalla del **menú de Accesibilidad**.

#### Habilitar o inhabilitar el menú de Accesibilidad

El menú de accesibilidad es un menú grande en pantalla que le permite navegar por el dispositivo con facilidad, por ejemplo, para hacer capturas de pantalla, subir o bajar el volumen y ajustar el brillo de la pantalla.

Para activar o desactivar el menú de Accesibilidad: Vaya a **Ajustes > Atajos y accesibilidad > Accesibilidad > Menú de Accesibilidad**, y active o desactive el **acceso directo del menú de Accesibilidad**.

#### **∕∆Nota**

Para obtener información detallada, toque **Ajustes > Ayuda y comentarios** en la pantalla del **acceso directo del Menú de accesibilidad**.

#### Habilitar o inhabilitar Seleccionar para hablar

Puede seleccionar elementos en la pantalla o apuntar con la cámara a imágenes o texto, y oír cómo se leen o describen con Seleccionar para hablar.

Para activar o desactivar Seleccionar para hablar: Vaya a **Ajustes > Atajos y accesibilidad > Accesibilidad > Seleccionar para hablar**, y active o desactive el **acceso directo de Seleccionar para hablar**.

#### **Mota**

Para obtener información detallada, toque **Ajustes > Ayuda y comentarios** en la pantalla **Seleccionar para hablar**.

#### **Cambiar los ajustes de la pantalla**

 Para cambiar la fuente de la pantalla y el tamaño de visualización, vaya a Accesibilidad > Tamaño de fuente y de visualización y arrastre ->.

· Para corregir o invertir el color de la pantalla, reducir las animaciones en pantalla y agrandar el puntero del mouse, vaya a

**Accesibilidad > Colores y animaciones** y active o desactive los selectores correspondientes.

Para atenuar el brillo de la pantalla más allá del mínimo, vaya a
 Accesibilidad > Atenuado extra y active este selector.

 Para ampliar el contenido en pantalla, vaya a Accesibilidad > Ampliación y active este selector.

#### Definir el tamaño y el estilo de los subtítulos

Para personalizar el tamaño y el estilo de los subtítulos para facilitar la lectura:

Método:

1. Vaya a Accesibilidad > Preferencias de subtítulos y active Mostrar subtítulos.

2. Toque **Tamaño y estilo de subtítulos** para configurar los ajustes según sus preferencias.

#### **Mota**

Es posible que sus preferencias no funcionen con aplicaciones multimedia que no admiten las preferencias de Subtítulos.

#### Utilizar accesos directos de accesibilidad

Puede habilitar rápidamente una función de accesibilidad con un botón flotante de Accesibilidad.

#### Método:

1. Habilite las funciones de accesibilidad que pueden habilitarse con atajos en la pantalla **Accesibilidad**, como TalkBack.

2. Toque el botón flotante para acceder rápidamente a la función de accesibilidad.

3. Para cambiar la posición, el tamaño y la opacidad del botón flotante, vaya a **Accesibilidad > Atajos de accesibilidad > Botones y gestos de accesibilidad**.

### Bienestar digital y controles parentales

Para obtener información sobre el tiempo que pasa en su teléfono o supervisar la vida digital de sus hijos, vaya a **Ajustes** >

**Bienestar digital y controles parentales**. El uso de su dispositivo durante el día se mostrará en un gráfico.

### Gestione su tiempo en aplicaciones

#### Averigüe cuánto tiempo dedica a las aplicaciones

Para obtener más información, toque el gráfico. Por ejemplo:

· Tiempo de pantalla: qué aplicaciones utilizó y durante cuánto tiempo.

· Desbloqueos: con qué frecuencia desbloqueó el teléfono y lo abrió determinadas aplicaciones.

 Notificaciones: cuántas notificaciones recibió y de qué aplicaciones.

#### • Limitar el tiempo diario que pasa en una aplicación

1. Toque un gráfico.

2. Toque 8 junto a una aplicación en la que espera limitar el tiempo empleado.

3. Fije un límite de tiempo y toque **OK**.

#### **Nota**

1. Los temporizadores de las aplicaciones no funcionan para algunas aplicaciones del sistema.

2. Los temporizadores de las aplicaciones se reiniciarán a medianoche.

### **Controles parentales**

Para establecer filtros de contenido u otros límites en el dispositivo de su hijo, vaya a **Configurar controles parentales**.

## Google

Puede utilizar los servicios de Google en su dispositivo, como configurar aplicaciones de Google, realizar copias de seguridad de datos o buscar sus dispositivos.

Método: 1. Vaya a **Ajustes > Google**. 2. Acceda a su cuenta de Google.

3. Toque para acceder a los servicios que desee utilizar.

Toque : > Ayuda en la pantalla de inicio para conocer soluciones detalladas a algunos problemas.

#### 🗥 Nota

Debe conectar el dispositivo a Internet para usar esta función.

### Usuarios y cuentas

▲Sugerencia: La compatibilidad de la aplicación con un determinado dispositivo y las funciones disponibles pueden variar según el modelo de dispositivo, el operador y el país o la región.

Comuníquese con su distribuidor o proveedor del servicio para obtener más información.

#### Agregar una cuenta

Método:
1. Vaya a Ajustes > Usuarios y cuentas y toque .
2. Seleccione el tipo de cuenta que desea agregar:
Para agregar directamente una cuenta, toque Iniciar sesión/Registrarse con la contraseña de la cuenta.
Para agregar una cuenta a través de una cuenta de Google, toque Iniciar sesión con Google.
3. Siga las instrucciones que aparecen en pantalla.

#### **∕∆Nota**

1. La compatibilidad de la aplicación con un determinado dispositivo y las funciones disponibles pueden variar según el modelo de dispositivo, el operador y el país o la región.

2. Si no puede encontrar una opción determinada en su dispositivo, significa que la función no es compatible.

### Agregue una cuenta de Google u otras cuentas

Método:

1. Vaya a Ajustes > Usuarios y cuentas y toque +Agregar

cuenta.

Toque sobre el tipo de cuenta que desea agregar.
 Siga las instrucciones que aparecen en pantalla.

### Eliminar una cuenta

Método: 1. Vaya a **Ajustes > Usuarios y cuentas**. 2. Toque sobre la cuenta que desea suprimir y toque **Suprimir cuenta/Cerrar sesión**.

3. Siga las instrucciones que aparecen en pantalla.

#### 🗥 Nota

Debe conectar el dispositivo a Internet para usar esta función.

### Administración de sistema

Navegación del sistema

Navegación del sistema

### Navegación por gestos

Para volver a la pantalla anterior, regresar a la pantalla de inicio y cambiar entre las aplicaciones abiertas mediante gestos, vaya a **Ajustes > Administración de sistema > Navegación del sistema** y seleccione **Navegación por gestos**.

Realice cualquiera de las siguientes acciones según sea necesario: · Para volver a la pantalla anterior: deslice hacia adentro desde el borde izquierdo o derecho de la pantalla.

· Para regresar a la pantalla de inicio: deslice hacia arriba desde la parte inferior de la pantalla.

· Para acceder a la pantalla Aplicaciones recientes: deslice hacia arriba desde el borde inferior y mantenga presionado.

 Para cerrar una aplicación en segundo plano: vaya a la pantalla Aplicaciones recientes y toque ×.

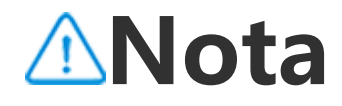

### Navegación con 3 botones

Para volver a la pantalla anterior, regresar a la pantalla de inicio y cambiar entre las aplicaciones abiertas con botones, vaya a **Ajustes > Administración de sistema > Navegación del sistema** y seleccione **Navegación con 3 botones**.

Realice cualquiera de las siguientes acciones según sea necesario:  $\sqrt{3}$ : volver a la pantalla anterior.

- · O: volver a la pantalla de inicio.
- $\cdot \equiv \Box$ : acceder a la pantalla Aplicaciones recientes.

### Búsqueda global

▲Sugerencia: La compatibilidad de la aplicación con un determinado dispositivo y las funciones disponibles pueden variar según el modelo de dispositivo, el operador y el país o la región.

Comuníquese con su distribuidor o proveedor del servicio para obtener más información.

### • Búsqueda global

#### Para utilizar la búsqueda global:

La **Búsqueda global** le permite buscar archivos, aplicaciones u otros contenidos en el dispositivo, así como buscar contenidos web.

Método:

1. Deslice hacia abajo en la pantalla de inicio.

2. Ingrese el contenido que desee buscar de las siguientes formas:

Toque I para escanear lo que desea (esta función está disponible en algunos modelos de teléfonos).

· Ingrese las palabras clave de búsqueda en la barra de búsqueda.

#### Personalizar el contenido de búsqueda

· Para gestionar el contenido que se puede buscar en el dispositivo, vaya a **Búsqueda global > Buscar contenido** y, a continuación, toque para seleccionar el contenido correspondiente o o para anular la selección.

#### 

1. La compatibilidad de la aplicación con un determinado dispositivo y las funciones disponibles pueden variar según el modelo de dispositivo, el operador y el país o la región.

2. Si no puede encontrar una opción determinada en su dispositivo, significa que la función no es compatible.

### Idiomas y entradas

#### Cambiar el idioma del sistema y la región

Cuando esté de viaje o se haya trasladado a otra zona y desee cambiar el idioma o la región, vaya a Ajustes > Administración de sistema > Idiomas y entradas.

· Para cambiar el idioma del sistema: 1. Toque **Idiomas > +**. 2. Seleccione el idioma que desea agregar y toque **Cambiar**.

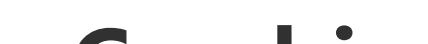

· Para cambiar el idioma del sistema que se ha agregado, toque el idioma que desea cambiar en la lista de idiomas.

· Para suprimir un idioma de la lista, toque **Idioma** >  $\square$  >  $\bigcirc$  >  $\checkmark$ .

#### 

Para eliminar un idioma, asegúrese de que hay al menos dos idiomas en la lista.

#### 

Esta función solo está disponible para las aplicaciones que admiten la selección de idioma.

- · Para cambiar de región:
- 1. Toque **Región**.

2. Ingrese la región que desea reemplazar en el cuadro de

búsqueda. 3. Seleccione la región que desee de la lista.

#### **Configurar el teclado**

· Para gestionar los métodos de entrada admitidos por el dispositivo, vaya a **Teclado en pantalla** > +, y habilite o inhabilite cualquier teclado según sea necesario.

· Para visualizar el teclado en pantalla cuando conecta el dispositivo a un teclado físico, toque **Teclado físico** y habilite **Usar teclado en pantalla**.

#### Configurar la entrada de voz

· La función **Entrada de voz** permite dictar comandos o texto con el Asistente de Google o Google IME.

· Con **Conversión de texto a voz**, el dispositivo puede convertir la entrada de texto y reproducir audio en voz alta.

#### Más herramientas

Para comprobar si la ortografía es correcta o agregar palabras al diccionario personal, vaya a **Corrector ortográfico o a Diccionario personal**.

Fecha y hora

### • Fecha y hora

Puede cambiar la hora, la zona horaria, el formato de la hora y mucho más en el dispositivo.

# Actualizar automáticamente o establecer manualmente la hora

· Para actualizar automáticamente la hora, habilite **Establecer** hora automáticamente.

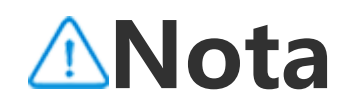

Debe conectar el dispositivo a Internet para usar esta función.

· Para establecer manualmente la hora, toque **Fecha** y **hora** para cambiarlas de forma manual.

#### **Mota**

Antes de utilizar esta función, inhabilite la opción **Establecer hora** automáticamente.

#### **Cambiar la zona horaria**

· Para actualizar automáticamente la zona horaria, habilite **Establecer zona horaria automáticamente**.

#### **Mota**

Debe conectar el dispositivo a Internet para usar esta función.

· Para cambiar manualmente la zona horaria, toque **Zona horaria** para cambiarla de forma manual.

#### 

Antes de utilizar esta función, inhabilite la opción **Establecer zona horaria** automáticamente.

#### Configurar el formato de la hora

· Para mostrar la hora en la localización predeterminada, habilite Utilizar localización predeterminada.

• Para mostrar el formato de 24 horas, habilite **Formato de 24 horas**.

Copia de seguridad y restauración

### • Copia de seguridad y restauración

Para hacer una copia de seguridad de las aplicaciones y los datos del dispositivo, vaya a **Ajustes > Administración de sistema > Copia de seguridad y restauración**.

#### 

Debe conectar el dispositivo a Internet e iniciar sesión en su cuenta para utilizar esta función.

### **Opciones de restablecimiento**

### Opciones de restablecimiento

Puede utilizar esta función para restablecer el teléfono a los valores de fábrica.

· Para restablecer los ajustes de red del dispositivo, toque Restablecer Wi-Fi, red móvil y Bluetooth.

· Para restablecer las preferencias de aplicaciones del dispositivo, toque Restablecer preferencias de aplicaciones.

· Para restaurar algunas funciones a su configuración predeterminada, toque **Restablecer todos los ajustes**. · Para borrar todos los datos del dispositivo y restablecer la configuración de fábrica, toque Borrar todos los datos (restablecer la configuración de fábrica).

#### ⚠Nota

Es importante hacer una copia de seguridad de los datos antes de utilizar esta función.

### Clonación del teléfono

▲Sugerencia: La compatibilidad de la aplicación con un determinado dispositivo y las funciones disponibles pueden variar según el modelo de dispositivo, el operador y el país o la región. Comuníquese con su distribuidor o proveedor del servicio para obtener más información.

#### Clonación del teléfono

Toque **Clonación del teléfono** para migrar datos de cualquier tipo desde su teléfono antiguo a uno nuevo sin consumir datos. Suponiendo que el teléfono actual es un teléfono nuevo. El método es el siguiente:

#### En el teléfono antiguo:

- 1. Toque 🔍 en el teléfono antiguo.
- 2. Visualice el código QR.
- 3. Use el teléfono nuevo para escanear el código QR del teléfono antiguo para emparejarlos.
- 4. Seleccione los archivos que desea clonar.
- 5. Toque Iniciar clonación.

#### En el teléfono nuevo:

- 1. Toque <a>e</a> en el teléfono nuevo.
- 2. Seleccione el tipo de teléfono antiguo (iPhone o Android).
- 3. Escanee el código QR del teléfono antiguo para emparejarlo con él.
- 4. Acepte la Transferencia de archivos.

#### **Mota**

1. Si el teléfono antiguo es un iPhone, asegúrese de que EasyShare está instalado

antes de transferir los archivos.

2. Cuando finalice la transferencia de archivos, se sobrescribirán los datos de las mismas aplicaciones en el teléfono nuevo.

### Acerca del tel é fono

Puede cambiar el nombre del dispositivo y ver información sobre él, como el software y su estado.

Método:

- 1. Vaya a Ajustes > Acerca del teléfono .
- 2. Realice alguna de las siguientes acciones:
- · Para cambiar el nombre de su dispositivo, toque 🖉 para ingresar un nuevo nombre.

· Para ver el modelo del dispositivo o las versiones de hardware y software, toque **Información de software**.

· Para comprobar el estado de la tarjeta SIM, la hora de encendido acumulada, la dirección IP o el IMEI, toque **Estado**.

· Para ver la información de seguridad y los derechos de autor, toque **Información legal**.

· Para consultar el manual o la información del centro de servicio, o activar su tarjeta de garantía digital, toque **Servicio al cliente**.

#### 🗥 Nota

Debe conectar el dispositivo a Internet para usar algunas funciones.

## Opciones para programadores

Si usted es desarrollador de Android y quiere gestionar su dispositivo a través de la computadora, puede activar las **opciones para programadores**.

### Habilitar opciones para programadores

1. Vaya a Ajustes > Acerca del teléfono > Información de software.

2. Toque Versión siete veces.

3. Vaya a Ajustes > Administración de sistema > Opciones para desarrolladores y habilite Depuración por USB.

#### **△** Nota

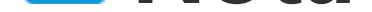

Habilite las opciones para programadores con precaución. La activación de determinados ajustes puede hacer que el dispositivo y las aplicaciones se bloqueen o no funcionen correctamente.

## Actualización del sistema

Cuando haya actualizaciones disponibles, se le pedirá que las descargue e instale.

#### **Mota**

El flasheo no autorizado de ROM o actualizaciones del sistema puede incurrir en riesgos de seguridad. Se recomienda hacer una copia de seguridad de los datos antes de actualizar el sistema.

### Actualizar el dispositivo de diferentes maneras

Detectar actualizaciones automáticamente

Para detectar actualizaciones:

Vaya a Ajustes > Actualización del sistema. El dispositivo detectará automáticamente las actualizaciones disponibles.
Puede descargarlas e instalarlas según sea necesario.
Vaya a Ajustes > Actualización del sistema > : > Ajustes de la actualización y habilite la opción Actualización inteligente.
Esto permite que el dispositivo descargue e instale automáticamente actualizaciones a través de Wi-Fi durante las horas de inactividad por la noche.

#### **Mota**

1. Debe conectar el dispositivo a Internet para usar esta función.

2. Si no hay actualizaciones disponibles, esto indica que el dispositivo ya está actualizado.

3. Las actualizaciones del sistema pueden acarrear una gran cantidad de datos. Descárguelas a través de Wi-Fi.

#### Actualizar el dispositivo con un paquete existente

Para actualizar el dispositivo con un paquete existente:
1. Vaya a Ajustes > Actualización del sistema > : > Ajustes de la actualización > Actualización local. El dispositivo buscará automáticamente los paquetes disponibles.
2. Seleccione el paquete de actualización que desea instalar y toque Iniciar actualización.

#### 

Para utilizar esta opción se necesita un paquete de actualización del sistema en el dispositivo.

## Clonación de aplicaciones

**Clonación de aplicaciones** le permite crear una segunda instancia de una aplicación para que pueda utilizar dos cuentas al mismo tiempo.

Método:

Vaya a Ajustes > Aplicaciones > Clonación de aplicaciones.
 Active las aplicaciones instaladas y que admitan la clonación de aplicaciones.

3. La aplicación clonada aparecerá con el nombre de Ⅱ·xxx en la pantalla de inicio.

#### **Mota**

1. Al desactivar la aplicación clonada o desinstalar la aplicación principal, se borrará la aplicación clonada y sus datos.

2. Las aplicaciones concurrentes pueden hacer que aumenten los datos locales. Limpie rápidamente los datos con iManager.

3. Dependiendo de las situaciones reales de uso y de las aplicaciones de terceros, esta función solo está disponible para algunas aplicaciones que requieren inicio de sesión.

4. Clonación de aplicaciones solo se puede utilizar en nuestro iniciador y puede que no funcione correctamente en otros iniciadores.

### M ú ltiples usuarios

▲Sugerencia: La compatibilidad de la aplicación con un determinado dispositivo y las funciones disponibles pueden variar según el modelo de dispositivo, el operador y el país o la región.

Comuníquese con su distribuidor o proveedor del servicio para obtener más información.

**Múltiples usuarios** le permite compartir el dispositivo con los miembros de su familia o amigos mediante la creación de perfiles individuales y espacios personales donde pueden personalizar una variedad de características.

Ruta: Vaya a **Ajustes > Usuarios y cuentas > Múltiples usuarios**.

### **Cuentas de múltiples usuarios**

Propietario: Es el propietario del dispositivo.

El propietario puede crear, eliminar y gestionar otras cuentas de usuarios e invitados. La cuenta del propietario siempre está en ejecución, incluso si otras cuentas de usuario o invitado se están ejecutando en primer plano.

Usuario: Es una persona que no posee el dispositivo, pero que puede utilizarlo a menudo, como los miembros de la familia. Cada usuario tiene su propio espacio exclusivo en el que puede personalizar la pantalla de inicio, acceder a las cuentas e instalar aplicaciones. Invitado: Es una persona que utiliza el dispositivo durante poco tiempo.

Cada invitado tiene su propio espacio en el dispositivo.

### Agregar una cuenta de usuario o invitado

Método:

1. Inicie sesión como propietario, vaya a **Ajustes > Usuarios y cuentas > Múltiples usuarios** y active **Usuarios**.

2. Realice alguna de las siguientes acciones:

· Para agregar una cuenta de invitado, toque Agregar invitado.

· Para agregar una cuenta de usuario, toque **Agregar usuario**, ingrese un nombre de usuario y **Aceptar**.

#### **∕∆Nota**

Las cuentas de usuario o invitado solo el propietario del dispositivo puede agregarlas.

# Cambiar entre las cuentas de propietario, usuario e invitado

Para cambiar entre las cuentas de propietario, usuario e invitado, utilice uno de los siguientes métodos:

#### Método 1:

- 1. Vaya a Ajustes > Usuarios y cuentas > Múltiples usuarios.
- 2. Seleccione la cuenta a la que desea cambiar.
- 3. Toque ≠.

#### Método 2:

1. Deslice el dedo hacia abajo desde la parte superior de la pantalla para abrir el Centro de control y vuelva a deslizar el dedo hacia abajo para desplegar el panel de atajos.

2. Toque 🞱.

3. Seleccione la cuenta a la que desea cambiar.

#### 

La imagen del método 2 solo sirve de referencia. Las opciones pueden variar según el modelo de dispositivo.

### Eliminar una cuenta de usuario o invitado

#### Eliminar la cuenta como propietario del dispositivo

Método:

1. Inicie sesión como propietario y vaya a Ajustes > Usuarios y cuentas > Múltiples usuarios.

2. Seleccione la cuenta que desea suprimir y toque  $\overline{\mathbf{D}}$ .

#### Eliminar la cuenta como usuario o invitado

Método:

1. Inicie sesión como usuario o invitado.

2. Vaya a Ajustes > Usuarios y cuentas > Múltiples usuarios como usuario o invitado.

3. Realice alguna de las siguientes acciones:

· Como usuario, toque : > Eliminar [nombre de usuario] de este dispositivo.

· Como invitado, toque **Salir del modo invitado**.

#### 

1. La eliminación no se puede deshacer.

2. Una vez eliminada una cuenta de usuario o invitado, se borrarán todas las aplicaciones y datos del espacio.

### Seguridad y emergencia

▲Sugerencia: La compatibilidad de la aplicación con un determinado dispositivo y las funciones disponibles pueden variar según el modelo de dispositivo, el operador y el país o la región. Comuníquese con su distribuidor o proveedor de servicios para obtener más información.

Seguridad y emergencia le permite guardar y compartir información de emergencia, como su información médica, mensajes SOS, alertas de crisis y alertas de emergencia inalámbricas.

### Establecer información de emergencia

#### Agregar información médica y contactos de emergencia

Utilice esta opción para agregar contactos de emergencia e información médica (como grupo sanguíneo, alergias o medicamentos anteriores).

Método:

1. Vaya a Ajustes > Seguridad y emergencias > Información médica o Contactos de emergencia.

2. Siga las instrucciones que aparecen en pantalla para seleccionar lo que desea hacer.

3. Agregue contactos de emergencia o información médica (como grupo sanguíneo, alergias o medicamentos).

#### • Habilitar SOS de emergencia

Presione el botón de encendido rápidamente varias veces en una emergencia para activar una acción de emergencia (como llamar a los servicios de emergencia, compartir información con los contactos de emergencia o grabar un video de emergencia).

Para configurar una acción de emergencia que se activará cuando utilice SOS de emergencia:

# 1. Vaya a Ajustes > Seguridad y emergencias > SOS de emergencia.

2. Siga las instrucciones que aparecen en pantalla para configurar una acción de emergencia que se activará cuando utilice el SOS de emergencia.

#### **Mota**

El SOS de emergencia no funciona cuando el dispositivo está en modo avión o en modo Ahorro de batería.

#### • Habilitar las alertas de crisis

Utilice esta opción para recibir notificaciones de emergencias públicas o catástrofes naturales locales.

Método:

1. Vaya a Ajustes > Seguridad y emergencias > Alertas de crisis.

2. Inicie sesión en su cuenta. 3. Habilite las **alertas de crisis**.

### Habilitar el Servicio de ubicación de emergencia

Si Usar servicio de ubicación de emergencia (ELS) está activado y ELS funciona en su región, cuando marque o envíe un mensaje de texto a un número de emergencia, su teléfono enviará automáticamente su ubicación a los equipos de primera respuesta.

Para habilitar esta función: Vaya a **Ajustes > Seguridad y** emergencias > Servicio de ubicación de emergencia. Para obtener más información sobre esta función, toque Más información sobre el Servicio de ubicación de emergencia.

### Alertas de emergencia inalámbricas

#### 

Es posible que su dispositivo no sea compatible con esta opción o con algunas de sus funciones. Para obtener más información, consulte Información importante y Tarjeta de garantía.

Utilice esta opción para administrar las alertas de emergencia que recibió, como alertas de catástrofe (Alerta extremadamente grave, Alerta grave), mensajes de prueba de operadores de telecomunicaciones o agencias gubernamentales, amenazas a la vida y a la propiedad, y secuestro o rapto de menores.

Método:

1. Vaya a Ajustes > Seguridad y emergencias > Alertas de emergencia inalámbricas y active Permitir alertas.

2. Realice una de las siguientes operaciones:

- · Para recibir alertas sobre amenazas a la vida y la propiedad, habilite Amenazas extremas o Amenazas graves.
- · Para recibir avisos de emergencia sobre secuestro o rapto de menores, active las alertas **ĂMBER**.
- · Para recibir las pruebas del operador y las pruebas mensuales del sistema de alertas de seguridad, active Alertas de prueba.
- · Para consultar el historial de alertas de emergencia, vaya a Historial de alertas de emergencia.

#### Configurar alertas de emergencia inalámbricas

Utilice esta opción para establecer la forma de las alertas y la frecuencia con la que desea recibirlas.

Método:

1. Vaya a Ajustes > Seguridad y emergencias > Alertas inalámbricas de emergencia.

2. Realice una de las siguientes operaciones:

· Para activar o desactivar la vibración al recibir alertas, active o desactive **Vibrar**.

· Para seleccionar la frecuencia con la que desea recibir alertas, toque **Recordatorios de alarma** para seleccionar una frecuencia.

# Mantenimiento del dispositivo

### Más opciones de mantenimiento

Para obtener más información sobre la reparación y el mantenimiento del dispositivo, consulte el manual físico incluido.

Su dispositivo funciona con Android. Para ver la información de la

#### versión del dispositivo, vaya a **Ajustes > Acerca del teléfono >** Información de software.

Para familiarizarse con la información de seguridad, vaya a Ajustes > Acerca del teléfono > Información legal > Información de seguridad.

Si tiene algún problema durante el uso, comuníquese con su operador de red o nuestro centro de servicio posventa. Vaya a **Ajustes > Acerca del teléfono > Servicio al cliente > Centro de servicio** para encontrar el número de nuestra línea directa del servicio posventa.

Por razones ambientales, este paquete no incluye cargador. Este dispositivo puede cargarse con la mayoría de los adaptadores de carga USB y un cable con conector USB tipo C. \*

#### **Mota**

\* La configuración del conjunto de cargador anterior solo puede utilizarse en algunos países o regiones. La configuración del cargador puede variar según el modelo de dispositivo, el operador y el país o la región. Prevalece el cargador que se utiliza realmente.

### Formatos de archivo admitidos

Consulte la siguiente tabla para conocer los formatos de archivo compatibles con el dispositivo:

| Grabaciones<br>de video | MP4                                              |
|-------------------------|--------------------------------------------------|
| Imágenes                | PNG, JPG, BMP y GIF                              |
| Grabaciones<br>de audio | M4A                                              |
| Música                  | MP3, OGG, WAV, FLAC, M4A,<br>AAC, AMR, AWB y MP2 |
| Videos                  | AVI, MP4 y 3GP                                   |

### Instrucciones para la conexión por USB

Puede utilizar una computadora para administrar imágenes, videos o documentos en el teléfono de las siguientes maneras, dependiendo del tipo de computadora.

#### **Conectar el teléfono a una computadora con sistema** Windows mediante un cable USB

Método:

1. Conecte el teléfono a la computadora usando un cable USB.

2. Despliegue la barra de notificaciones del teléfono.

3. Toque la notificación "Cargando este dispositivo a través de

USB".

4. Seleccione la opción Transferencia de archivos.

5. Haga doble clic en "Este equipo" en la computadora para ver el dispositivo conectado.

6. Haga doble clic para acceder al dispositivo y copiar o gestionar archivos en el teléfono.

#### 🗥 Nota

1. Para garantizar el correcto funcionamiento de esta función, es necesario instalar Windows Media Player 11 o una versión posterior en computadoras con Windows XP. No es un requisito previo para Windows 7 o sistemas operativos más recientes.

2. El nombre del botón puede variar según la computadora.

#### **Conectar el teléfono a una computadora Mac mediante un cable USB**

Método:

1. Conecte el teléfono a la computadora usando un cable USB.

- 2. Descargue la herramienta MTP en la computadora.
- 3. Localice el archivo AndroidFileTransfer.dmg y haga doble clic en él para abrirlo.
- 4. Haga doble clic en el ícono del robot de Android.

5. Copie o administre archivos en el teléfono.

#### **Conectar el teléfono a una computadora Linux a través de Media Transfer Protocol File System (MTPFS)**

Método:

1. Para instalar la herramienta, ejecute el comando "sudo apt-get install mtp-tools mtpfs".

- 2. Para crear un nuevo directorio, ejecute el comando "sudo mkdir /media/mtp".
- 3. Para modificar los permisos del directorio, ejecute el comando "sudo chmod 755 /media/mtp".
- 4. Para montar el teléfono, ejecute el comando "sudo mtpfs -o allow\_other /media/mtp" para administrar los archivos a través del Administrador de archivos.
- 5. Para desmontar el teléfono, ejecute el comando "sudo umount /media/mtp".

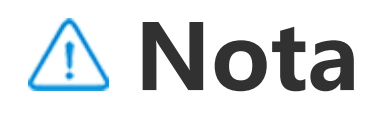

Durante todo el proceso de configuración, asegúrese de que el cable USB permanezca conectado a la computadora y al teléfono. Si la configuración falla, reinicie la computadora o inténtelo de nuevo.